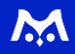

# <u>m Portal Biz システム説明書</u>

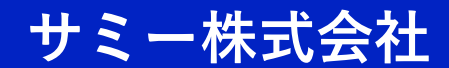

Last updated : 2023/10/04

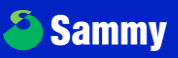

## <u>目次</u>

## ■ はじめに (P.3~8)

- ・全体フロー
- ・動作端末
- ・mPortal会員について
- ・料金プラン

## 【事前準備】

・マスタ設定(P.9~13)

店舗様の営業メニューに基づきマスタ設定をすることで、 来店処理等の機能で独自の処理メニューを表示する機能です

## 【運用】

・来店処理(P.14~24)

日常のオペレーションをサポートする機能です 実際の「入店 ⇒ リングゲーム/トーナメント ⇒ 退店」の流れに 沿ってお客様の行動を入力することで、お会計・貯チップの管理や、 プレイ履歴の保存が出来ます

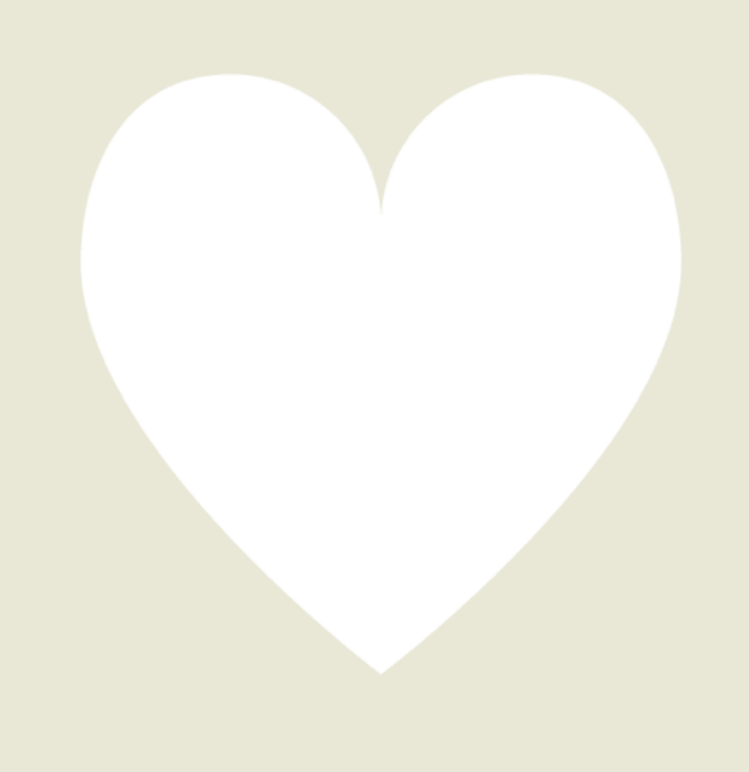

# <u>目次</u>

## 【運用】

## ・トーナメント設定(P.25~33)

店舗で開催するトーナメントを設定することで、タイマー出力や m Portal上での告知ができる機能です

## ・店舗会員管理(P.34~36)

来店されたお客様を一覧で確認できる機能です

## ・レポート機能(P.37~38)

店舗で処理した内容を基に、営業成績等をレポートとして出力 する機能です

## ・トーナメントチケット機能(P.39~41)

店舗で所持しているトーナメントチケットを表示・ユーザーへ付与 する機能です

## ・デジタルクーポン機能(P.42~48)

店舗やグループで発行しているポイントを管理する機能です

## ・ポイント管理機能(P.49~53) ※希望店舗のみ 店舗やグループで発行しているポイントを管理する機能です

### NFT発行機能(P.54~58) ※希望店舗のみ NFTを発行・付与する機能です

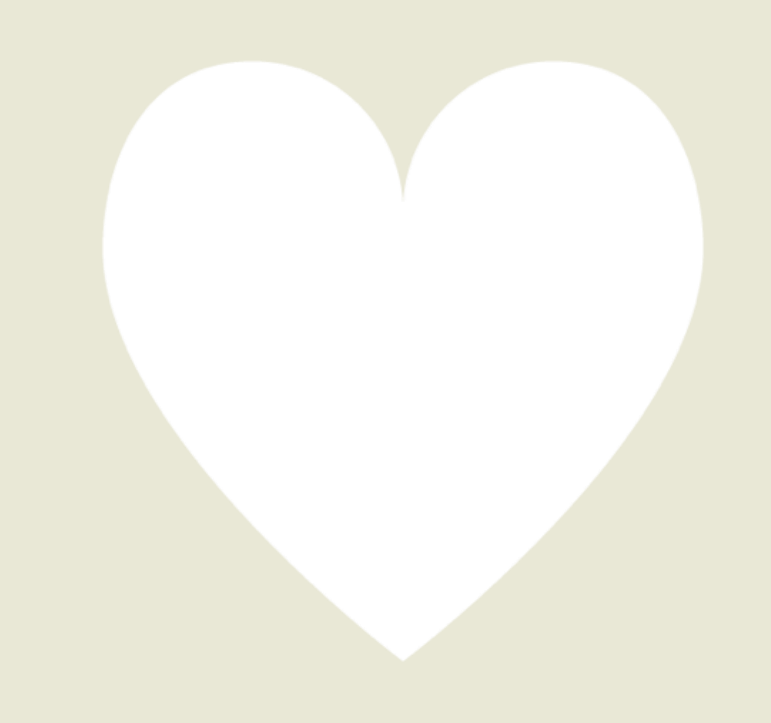

## W

## <u>はじめに</u>

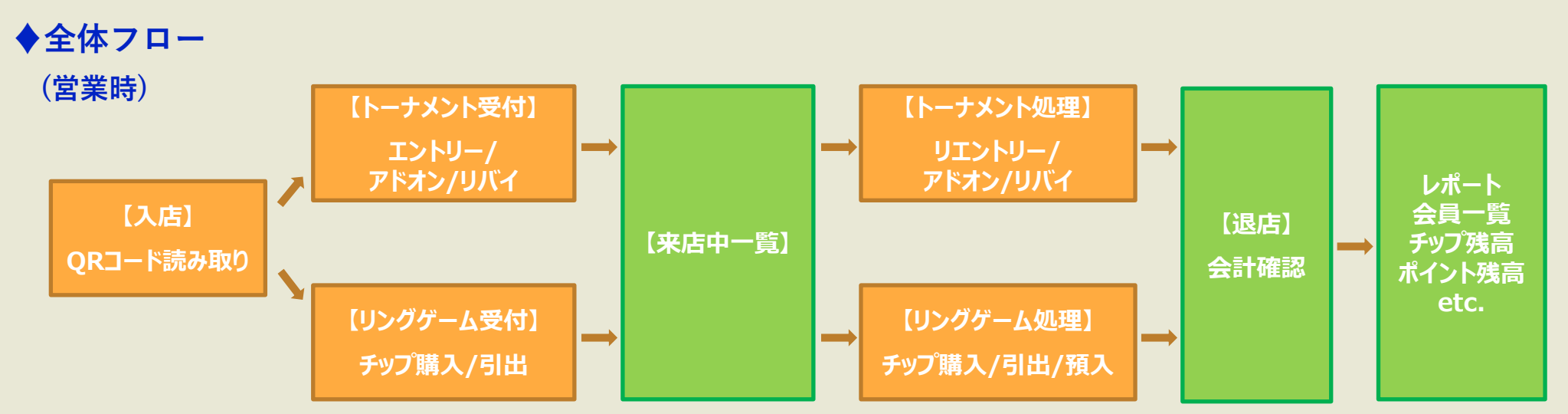

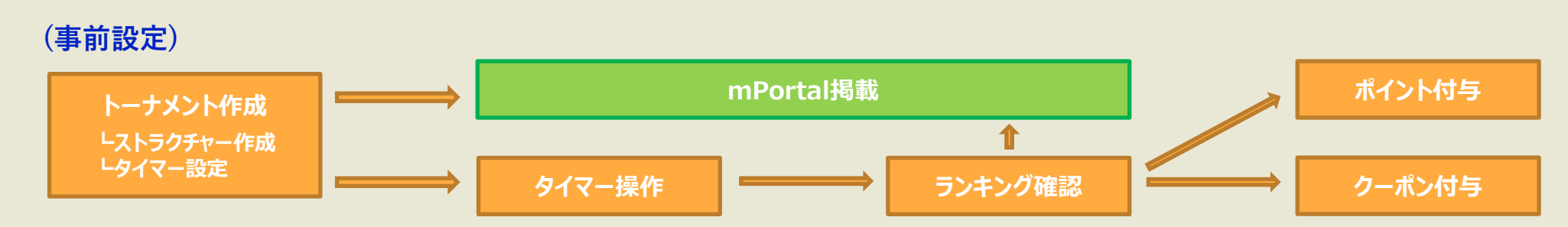

## ♦動作端末

【店舗管理システム(Web)】

- ・PCまたはiPadを推奨しております(スマートフォンでも動作しますがレイアウト崩れの可能性あり)
- ・来店中の一部操作のみ可能な店舗スタッフ用APP(iOSのみ)もございます
- ・タイマー利用には別途FireTVstickが必要です

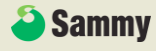

## <u>m Portal会員について</u>

本システムで来店管理していただくには、お客様にmPortalにて 会員になっていただく必要があります。

会員登録後、マイページへアクセスできるようになりますので、 ここに表示されているQRコードを利用し、入店処理等、顧客管理 していきます。

またmPortalでは開催予定のトーナメント情報や、お客様が自身 のプレイ・入賞履歴や貯チップ残高・ポイント残高を確認でき、 店舗様とお客様が一連のシステムを使用することにより、お客様 に対してもポーカーライフに新しい付加価値を提供することがで きます。

【ユーザーページ】

WEB: <u>https://player.mpj-portal.jp/login</u> App : https://app.adjust.com/jagn6x9

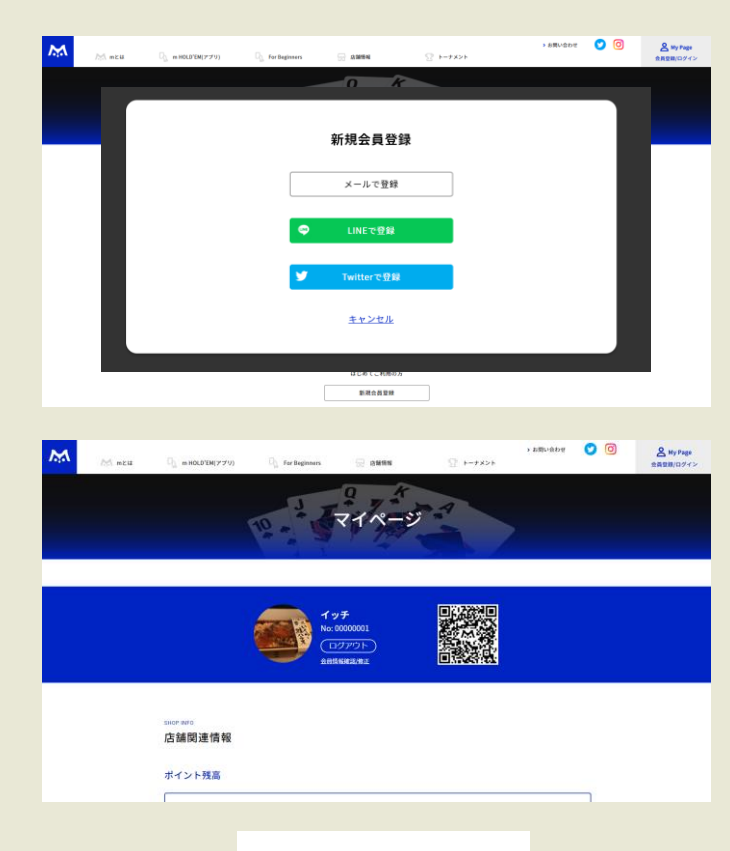

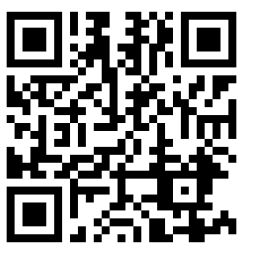

AppダウンロードOR

/ 4

## <u>フレンド機能ついて</u>

## 【フレンド一覧】

| <           | フレンド            | ٩                 | <         | フレンド       |                               | No:00001111                                        | 00<br>0X | く トーナメン                        | ット |
|-------------|-----------------|-------------------|-----------|------------|-------------------------------|----------------------------------------------------|----------|--------------------------------|----|
| フレンド一覧      | 申請中 ● 承認待ち      | 設定                | フレンド一覧    | 申請中 ● 承認待ち | 設定                            | ふ 羽 往 ナ カ つ し いじ ポ い キ ナ                           |          | 開催前·開催中                        |    |
| ポーカーネーム・IDで | <sub>検索</sub> Q | <b>+皇</b> 、<br>追加 | ポーカーネーム   | ・IDで検索     | 2 + <b>2</b><br><sup>追加</sup> | 承認1450000070707039<br>(新着お知らせ)                     |          | ✓ 参加表明済みのみ表示                   |    |
| のすけ         |                 |                   | ್ರ್ のすけ   | 承認する       | 担否する                          | Myスポット タイムライン ゲーム                                  | 、情報      | 開催中(フレンド参加)                    |    |
| さくら         |                 |                   | are 5     | 承認する       | 拒否する                          |                                                    |          | 2021/11/25 18:00               |    |
| のすけちゃー      | к               |                   | 🐠 のすけ     | ちゃーん 承認する  | 拒否主义                          | のすけ さん<br>mHold'em 目黒 のトーナメント                      | <b>6</b> | بابر رو رزیا ج<br>             |    |
| ほげお         |                 |                   | ほげお       | 承認する       | 拒否する                          | mDT Regularで優勝しました。<br>1分前                         | 2        | ● 参加交所9 の                      | 2  |
| さくらさく       |                 |                   | a<67      | する         | 拒否する                          | off the                                            |          | 開催前 フレンド参加<br>2021/11/25 18:00 |    |
| さくらさく       |                 |                   | 100 at 66 | 承認する       | 拒否する                          | mHold'em 目黒 にチェックインしました。<br>5分前                    | 500      | タ 刊フジサテライト                     |    |
| さくら咲く       |                 |                   | at br     | 关く 承認する    | 担否する                          | やまだ さん                                             |          | 🖐 参加表明済み                       | 50 |
| さくら愛        |                 |                   | ave       | 愛承認する      | 拒否する                          | mHold'em 目黒 のトーナメント<br>mDT Regularに参加予定です。<br>3時間前 | 20       | 開催前                            |    |
| さくら愛        |                 |                   | at 65     | 愛承認する      | 拒否する                          |                                                    |          | 2021/11/25 18:00               |    |
|             | P(T)            | <b>尊</b>          | <b>^</b>  | 🖬 🖈 🚢      | -                             |                                                    |          |                                |    |

自分のフレンドが表示されます

フレンドになるには 「申請」→「承認」が必要です

フレンドがどの店舗で遊んでいるのかや成績が表示されます

【ホーム画面(タイムライン)】 【カレンダー】

※フレンド設定画面より自分の来店情報/トーナメント参加情報の 公開範囲を設定出来ます

\$

Q

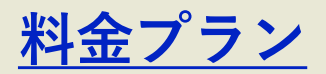

|                         | <u>BASICプラン</u>                | <u>BASIC+ プラン</u>              | <u>ADVANCEプラン</u>              | <u>PREMIUMプラン</u>              | <u>VIPプラン</u>                  |
|-------------------------|--------------------------------|--------------------------------|--------------------------------|--------------------------------|--------------------------------|
| 月額費用/店(税込)              | <b>11,000円</b><br>(年額132,000円) | <b>22,000円</b><br>(年額264,000円) | <b>33,000円</b><br>(年額396,000円) | <b>44,000円</b><br>(年額528,000円) | <b>66,000円</b><br>(年額792,000円) |
| 会員数(累計)                 | 10,000名                        | 25,000名                        | 100,000名                       | 200,000名                       | 500,000名                       |
| サポート対応                  | 平日10時~18時                      | 平日10時~18時                      | 平日10時~18時                      | 平日10時~18時                      | 平日10時~18時                      |
| トーナメント作成数               | 30,000                         | 50,000                         | 100,000                        | 200,000                        | 500,000                        |
| ストラクチャー/<br>タイマーパターン作成数 | 50                             | 100                            | 200                            | 300                            | 500                            |

※契約期間は申込日より1年間とし、以降解約のお申し入れが無い場合は自動更新 ※料金は契約期間分を契約日翌月末に一括支払い

※中途解約の際も払込済みのご利用料金のご返金は出来ませんのでご了承ください

# <u>リンク一覧</u>

■ m Portal Biz ログインページ

https://biz.mpj-portal.jp/login

■ m Portal Biz App(スタッフ用App) ※iOS専用

m Portal Bizログイン後、右上の「アプリ版DL」ボタンよりダウンロード

■ タイマーアプリ(Fire TV stick)

Amazon アプリストアにて「ポーカータイマー」で検索

■ ユーザーページ

- WEB: <u>https://player.mpj-portal.jp/login</u>
- App : <u>https://app.adjust.com/jagn6x9</u>

/ 7

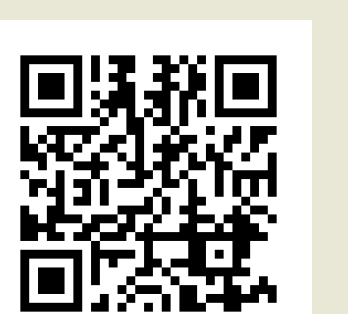

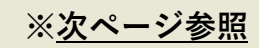

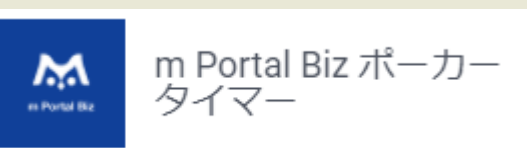

## ▶ / スタッフ用App ダウンロード方法

| <b>PTJ</b>                                         | =                    |             |          |           |                 | アプリ版DL   | ▶ログアウト |     |            |                                                                                                    |        |               |                                    |                    |                         | :            | アプリ版DL(       | <b>ゆ</b> ログアウト |
|----------------------------------------------------|----------------------|-------------|----------|-----------|-----------------|----------|--------|-----|------------|----------------------------------------------------------------------------------------------------|--------|---------------|------------------------------------|--------------------|-------------------------|--------------|---------------|----------------|
| <b>店前ID:0033</b><br>mPTJ (m Poker Tourname…<br>市川⊸ | スケジュール (本日以降の        | のイベントはドラッグ8 | kドロップ可能) |           |                 |          | ^      | アプリ | 饭DL        |                                                                                                    |        |               |                                    |                    |                         |              |               |                |
|                                                    | < > 今日               |             | 20       | 22年 6月    |                 | 月        | 週日     |     |            |                                                                                                    |        |               |                                    |                    |                         |              |               |                |
| ダッシュポード                                            | 8                    | <b>月</b>    | <b>火</b> | *         | *               | <b>金</b> | ±      |     |            | 100                                                                                                    |        | 入店            | 処理・来店中の処理が出来る                      | シスタッフ用アプリマ         | व                       |              |               |                |
|                                                    | 13:00 mPTJ2022 T···· |             |          |           | 2               | 3        | *      |     |            | iOS                                                                                                    |        | Carrier       | 2:59 PM                            | Carrier 🕈          | 2:53 PM                 | Carrier 🕈    | 2:50 PM       | -              |
|                                                    | 5                    | 6           | 7        | 8         | 9               | 10       | 11     |     |            |                                                                                                    |        |               | 7-88 <b>25</b>                     |                    |                         |              |               |                |
| ▶ トーナメント管理 、                                       | 12                   | 13          | 14       | 15        | 16              | 17       | 18     |     | G          | タワンロー                                                                                                    |        | ►-+<br>• ₹0   |                                    |                    | 52                      | (            | 22            |                |
| ◆ チケット管理 く                                         | 19                   | 20          | 21       | 22        | 23              | 24       | 25     |     | <u>اهم</u> | 37752346                                                                                                    | ക്ഷണം  |               |                                    | SAMPLE<br>No. 0000 | 0000                    | SAN<br>No. 0 | <b>MPLE</b>   |                |
|                                                    |                      | 27          | 20       | 11:00 tes | at and a second |          |        |     | - 22%      | or ve≣uni                                                                                                    |        | SAM<br>No. 01 | PLE<br>000000                      | 0ボイン               | 、<br>ナメント名              | 0ボ-          | イント<br>リングゲーム |                |
|                                                    | 26                   | 27          | 28       | 29        | 30              |          | 2      | -/  | 12.8       | i) de la compañía de la compañía de la compañía de la compañía de la compañía de la compañía de la compañía de | 272    | リング           | 7-6                                | リエントリー<br>(0/1)    | アドオン リバイ<br>(0/0) (0/0) | チップ職入        |               |                |
| <b>上</b> 来店管理                                      | 3                    | 4           |          |           |                 | 8        |        |     | - 135      | 1942                                                                                                    | 74 F   | その他           | 全選択/解除                             | UI>+U-             | *F#> 0/54               | Ŧ            | ステータス<br>変更のみ | 133            |
| システム管理 く                                           |                      |             |          |           |                 |          |        |     | - 198      | 69.033                                                                                                    | 56 I   |               |                                    |                    |                         | 1234         |               |                |
| <b></b>                                            |                      |             |          |           |                 |          |        |     | - 36       | 46. X.S                                                                                                    |        | SAM<br>No. 00 | PLE SAMPLE<br>1000000 No. 00000000 |                    | PERD UNY                |              |               |                |
|                                                    |                      |             |          |           |                 |          |        |     | - 235      |                                                                                                    |        |               |                                    | リエントリー             | アドオン                    | 野チップ引き出し     | /残离 \$0       |                |
| <b>、</b> 交換券管理                                     |                      |             |          |           |                 |          |        |     | <b>THE</b> |                                                                                                    | 240. I |               |                                    |                    |                         |              |               |                |
|                                                    |                      |             |          |           |                 |          |        |     |            | N 1 1 1 1 1 1 1 1 1 1 1 1 1 1 1 1 1 1 1                                                                        | ~~~)   | )             |                                    |                    |                         |              |               |                |
| マプリ版DI                                             |                      |             |          |           |                 |          |        |     |            |                                                                                                    |        |               |                                    |                    |                         |              |               |                |
| © Sammy 2021                                       |                      |             |          |           |                 |          |        |     |            |                                                                                                    |        |               |                                    |                    |                         |              |               |                |

| 11:31    | .al ≎ 🕞                               | 11:35                                             | 11:32                                    | al 🗢 🗈 | 11:32              | ul ≎ ⊫  | 11:37 ul 🕈 🕞                    | 11:38I 🕈 🕞                                                                                                    | 11:38I 🕈 📭                                                                                          | 11:38I 🕈 🕞                                                                                                  |
|----------|---------------------------------------|---------------------------------------------------|------------------------------------------|--------|--------------------|---------|---------------------------------|----------------------------------------------------------------------------------------------------|----------------------------------------------------------------------------------------------------|----------------------------------------------------------------------------------------------------|
| =        | アプリ版DL @ログアウト                         |                                                   | 設定                                       |        | く 設定 一般            |         | く 一般 VPN とデバイス管理                | 〈 戻る ONE OF THEM, INC.                                                                                                    | く 戻る ONE OF THEM, INC.                                                                              | 〈 戻る ONE OF THEM, INC.                                                                                      |
|          |                                       | anadh                                             | Bluetooth                                | オン >   |                    |         |                                 |                                                                                                    |                                                                                                    |                                                                                                    |
| アブリ版DL   |                                       | m Portal Biz App                                  | (1) モバイル通信                               | オフ >   | iPhoneストレージ        | · · · · | VPN 未接続 >                       | デベロッパ <sup>rp</sup> Phone Distribution: ONE OF THEM, INC. <sup>o</sup> の<br>App はこのiPhone で信頼されていません。実行するには開発元<br>を信頼する必要があります。 | デベロッパ(Phone Distribution: OHE OF THEM, INCパの<br>App はこのiPhone で弦響されていません。実行するには開始元<br>を招触する必要があります。 | デベロッパ (Phone Distribution: ONE OF THEM, INC."の<br>App はこの iPhone で信頼されています。この開発元のすべての<br>App を削除するまで信頼されます。 |
|          |                                       |                                                   | ◎ インターネット共有                              | オフ >   | App のパックグラウンド更新    | >       |                                 |                                                                                                    |                                                                                                    |                                                                                                    |
|          |                                       |                                                   | VPN VPN                                  |        | 2111.00M           |         | 勤務先または学校のアカウントでサインインし<br>てください… | "ONE OF THEM, INC."を信頼                                                                                                    | ONE OF THEM, INC." Is take                                                                          | Appを削除                                                                                                    |
| (        | 105                                   |                                                   | _                                        |        | 日何と時刻              |         |                                 | デベロッパ*IPHONE DISTRIBUTION: ONE OF THEM,<br>INC*のAPP                                                                             | F~SD ⇒ / SPHONE DISTRIBUTION: ONE OF THEM,<br>INC^SD APP                                            | デベロッパ"IPHONE DISTRIBUTION: ONE OF THEM,<br>INC."のAPP                                                        |
|          | ダウンロ                                  | 信頼されていない                                          | 通知                                       | >      | キーボード              |         | DeployGate                      | 😁 m Portal Biz App 検証済み                                                                                                    | (iPhone Distribution: ONE OF 声み)                                                                    | M Portal Biz App 検証済み                                                                                       |
|          | -15                                   | エンタープライズデベロッパ<br>"Phone Distribution: DNE OF THEM | ◀ サウンドと触覚                                | >      | フォント               | >       | DeployGate Inc.                 |                                                                                                    | THEM, INC."の App をこの<br>iPhone プ信頼                                                                  |                                                                                                    |
|          |                                       | INC "はこのiPhone では信頼されていませ<br>ん。このデベロッパが信頼されるまで、そ  | ( 集中モード                                  | >      | 言語と地域              | >       |                                 |                                                                                                    | 信頼すると、このエンタープライズデベロ<br>ッパのすべてのAppにこのiPhoneでの実                                                       |                                                                                                    |
|          | C C C C C C C C C C C C C C C C C C C | のエンタープライズ App は使用できませ<br>Ave                      | スクリーンタイム                                 | >      | 辞書                 | >       | ONE OF THEM, INC.               |                                                                                                    | 行と、必要に応じてユーザデータへのアク<br>セスが許可されます。                                                                   |                                                                                                    |
| 1 夜      |                                       | キャンセル                                             |                                          |        |                    |         |                                 |                                                                                                    | キャンセル 信頼                                                                                            |                                                                                                    |
| 38       |                                       |                                                   | () −#                                    | >      | VPNとデバイス管理         | >       |                                 |                                                                                                    |                                                                                                    |                                                                                                    |
|          |                                       |                                                   |                                          |        |                    |         |                                 |                                                                                                    |                                                                                                    |                                                                                                    |
|          | MAREN                                 |                                                   | () () () () () () () () () () () () () ( |        | 法律に基づく情報および認証      | >       |                                 |                                                                                                    |                                                                                                    |                                                                                                    |
|          |                                       |                                                   |                                          |        |                    |         |                                 |                                                                                                    |                                                                                                    |                                                                                                    |
|          | the sector states and                 |                                                   | ホーム画面                                    | >      | 転送または iPhone をリセット |         |                                 |                                                                                                    |                                                                                                    |                                                                                                    |
| கை ≣ stg | g-biz.mpj-portai.jp                   |                                                   | ()) アクセシビリティ                             | >      | システム終了             |         |                                 |                                                                                                    |                                                                                                    |                                                                                                    |
|          |                                       |                                                   | ())) 壁紙                                  | >      |                    |         |                                 |                                                                                                    |                                                                                                    |                                                                                                    |

ダウンロード後、「設定\_一般\_VPNとデバイス管理」よりデベロッパを信頼していただいた上でご利用下さい

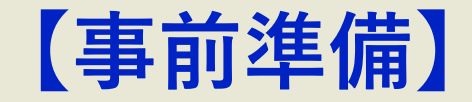

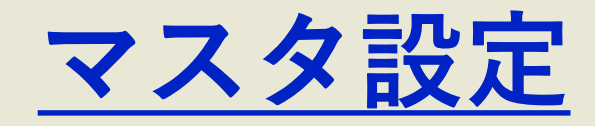

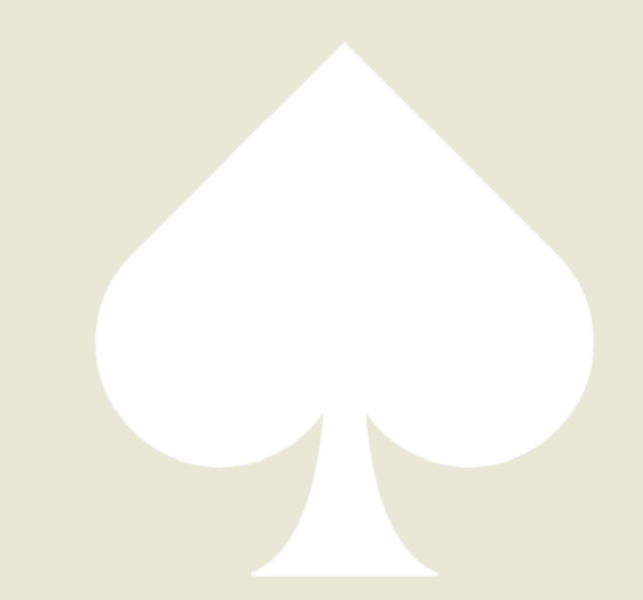

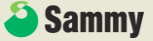

## 🕅 / マスタ設定

|                                                                            | =                                    |                    |           |              | ゆログアウト |                                                                             |
|----------------------------------------------------------------------------|--------------------------------------|--------------------|-----------|--------------|--------|-----------------------------------------------------------------------------|
| ▲<br>翻ID:0018<br>いちかわテスト<br>川原館+                                           | マスタ設定<br>システム管理/マスタ設定                |                    |           |              |        |                                                                             |
| 🖬 ダッシュポード                                                                  | チップ購入ボタン設定                           |                    |           |              |        | <ol> <li>リングゲーム受付の際に表示されるボタンの<br/>設定が出来ます</li> </ol>                        |
| · 店舗会員管理 · · · · · · · · · · · · · · · · · · ·                             | \$500                                | \$1000 \$1         | 500 ¥     | 心者調查 未設定     |        | 名称・チップ数量・金額を設定出来ます                                                          |
| 29 <sub>トーナメント管理</sub> 〈                                                   | 学生割引                                 | 未設定 未設             | 設定        | 未設定 未設定      |        | また「手動」ボタンを設定すると、リングゲーム処理                                                    |
| ▲ 来店管理 〈                                                                   | 未設定                                  | 未設定                | 設定        | 未設定 未設定      |        | の際に個別にチップ数量・金額を入力できます                                                       |
| <ul> <li>システム管理</li> <li>基本情報設定</li> <li>アカウント管理</li> <li>マスク設定</li> </ul> | チップ単位表示設定           単位:         ポイント |                    | ○ 先頭 ● 末尾 |              |        | ② 店内で使用する「チップ単位」の名称を設定出来ます<br>ここで設定した名称が貯チップ管理画面や、mPortal<br>のマイページ上で表示されます |
| ᡚ ポイント雑類 〈<br><u>Ⅲ</u> レポート                                                | チップ種類設定<br>チップ名称:<br>チップ名称:          | リングゲームチップ<br>追加チップ |           |              |        | ③ 店内で使用する「チップ種類」を追加出来ます。<br>ここで設定した名称が貯チップ管理画面や、mPortal<br>のマイページ上で表示されます   |
|                                                                            | トーナメント処理ボタン設定                        |                    |           |              |        | ④ トーナメント受付の際に表示されるボタンの設定が                                                   |
|                                                                            | エントリー                                | リエントリー             | アドオン      | リバイ          |        | 出来ます                                                                        |
|                                                                            | キャンペーン①                              | 手動                 | 手動        | 未設定          |        | エントリー・リエントリー・アドオン・リバイは                                                      |
|                                                                            | キャンペーン②                              | トーナメントチケット         | 未設定       | 未設定          |        | トーナメント設定の情報に基づき自動で表示されます                                                    |
|                                                                            | 手動                                   | 女性割引               | 未設定       | 未設定          |        | が、その他のボタンを設定したい際にここから設定が                                                    |
|                                                                            | 未設定                                  | 未設定                | 未設定       |              |        | できます                                                                        |
|                                                                            |                                      |                    |           |              |        | 各種類ごとに、5種類まで追加で設定できます                                                       |
|                                                                            | リングゲームチップ引出処理ボタン設定                   | )                  |           |              |        |                                                                             |
|                                                                            | \$500(引出し)                           | \$1000             | (引出し)     | \$ 2000(引出し) |        | ⑤ リングゲーム処理の際、貯チップ引出の欄に表示                                                    |
|                                                                            | キャンペーン(引出し)                          |                    | 動         | 未設定          |        | されるボタンの設定が出来ます                                                              |
|                                                                            |                                      |                    | 177       |              |        |                                                                             |
| Portal Biz 利用規約<br>Sammy 2021                                              |                                      |                    |           |              |        |                                                                             |

| グループID:15<br>Ei間ID:0018<br>いちかわテスト<br>市川県窓。 | 基本情報設定<br>システム管理 / 基本情報設定 | 示されます) ※開発中 カバー再会など                                                                                        | 2<br>ご意範先情報 (ジステムに関するご意 | 義はこちらにさせていただきます)            | ゆログア |
|---------------------------------------------|---------------------------|----------------------------------------------------------------------------------------------------|-------------------------|-----------------------------|------|
| ダッシュボード                                     | *店舗名                      | いちかわテスト                                                                                                    | ご担当者様                   | 市川豪龍                        | ~    |
| 告請会員管理                                      | HP                        | https://www.sammy.co.jp/japanese/                                                                          |                         |                             |      |
| お トーナメント管理 く                                | ******                    |                                                                                                    | * 電話番号                  | 0368644101                  |      |
| 1                                           | 5-2 75-17 mil             |                                                                                                    | Fax                     | 050555555                   |      |
|                                             |                           |                                                                                                    | * メールアドレス               | g_ichikawa@home.sammy.co.jp |      |
| システム管理                                      | 電話委号                      |                                                                                                    | * 郵便番号                  | 141-0033                    |      |
| 一本朝報設定<br>アカウント管理                           |                           |                                                                                                    | * 都道府県                  | 東京都西品川                      |      |
| マスタ設定                                       |                           |                                                                                                    | * 市区町村                  | 品川区                         |      |
| (1) ポイント管理 く                                | AS788807 F                | 手り<br>てす<br>毛さ                                                                                             | * 町名/番地/ビル              | 西品川1-1-1                    |      |
| LIII UN-H                                   |                           | रवं                                                                                                    |                         |                             |      |
|                                             | アクセス                      | ●交通:テスト<br>大統領南口 徒歩6分 (JR / りんかい線)<br>大井町駅 徒歩13分 (JR線・東急大井町線・りんかい線<br>●/1ス:<br>瓶料シャトルバス時刻表(大統駅発、大井町駅発、品川駅発 |                         |                             |      |
|                                             | グーグルマップURL                | https://www.google.com/maps/place/%E4%BD%8F%E5%8F%                                                         |                         |                             |      |
|                                             | Facebook                  | 例:https://www.facebook.com/sammy.poker                                                                     |                         |                             |      |
|                                             | Instagram                 | 例:https://www.instagram.com/sammy.poker                                                                    |                         |                             |      |
|                                             | Twitter                   | 例:https://www.twitter.com/sammy.poker                                                                      |                         |                             |      |
|                                             | Line                      | 例:http://nav.cx/678sxNh                                                                                    |                         |                             |      |
|                                             |                           |                                                                                                    |                         |                             |      |
|                                             |                           |                                                                                                    | 保存                      |                             |      |
| en Destal Dia Bim Inth                      |                           |                                                                                                    | _                       |                             |      |
| @ Sammy 2021                                |                           |                                                                                                    |                         |                             |      |

#### 店舗の基本情報を入力してください ここで入力した内容はmPortal上で店舗情報として 表示されます

#### ※グーグルマップURLの入力について、お店の住所を グーグルマップで検索の上、

「共有」→「地図を埋め込む」からURLを取得し 入力してください

(検索したURLをそのまま入力した場合、m Portal上 で正常に表示されません)

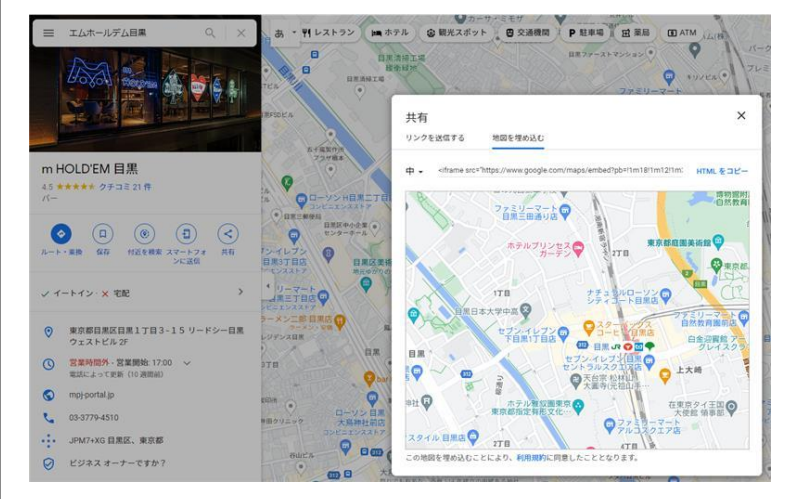

②弊社からのご連絡先のご入力をお願いします ご入会時のご連絡先を一部入力しておりますが、 変更があった際はご修正ください

#### ▶ / 基本情報設定 ユーザーページ

#### 【mPTJ公式ページ ご協力店舗様一覧】

#### ご協力店舗様一覧

Amusement Casino Liiink(四日市) ATHENA 池袋(池袋) BACKDOOR GINZA (銀座) BACKDOOR KICHIJOJI (吉祥寺) BACKDOOR ROPPONGI (六本木) BIG SLICK POKER (川崎) BIG SLICK POKER (新横浜) <u>CasinoCrown德島(徳島)</u> Double Pot 錦糸町(錦糸町) JCS Hold'em (新宿) m HOLD'EM 目黒(目黒) NEKOKAJI大阪(梅田) Nuts&Star蒲田(蒲田) PARADIA名古屋(栄) Pool & Darts STELLA(神楽坂) RIO SUITE SHONAN (藤沢) TRIPLE8 (川崎) アミューズメントカジノジクー(西武新宿) カジスタ東京(新宿)

【店舗詳細ページ】

新橋ハサウェイ(新橋) ネコカジ渋谷(渋谷) ネコカジ新宿(新宿) ネコカジ秋葉原(秋葉原) ネコカジ心斎橋(心斎橋) 銀座depoker (銀座) 銀座カジノバーパラハ(銀座) 銀座ビバリーヒルズ(銀座) 自遊空間 伊勢佐木長者町店(伊勢佐木長者町) 自遊空間 亀戸店(亀戸) 自遊空間 高田馬場店 (高田馬場) 秋葉原カジノクエスト(秋葉原) 新宿ヒゲゴリラ(新宿) 赤坂ラックレイズ(赤坂) 福岡 ワンカジノ(博多) 六本木ヒゲゴリラ (六本木)

トビル2F

目黒駅徒歩3分

m HOLD'EM ELM

東京都営業区営業1丁型3-15リ ードシー協業ウェストビル2F

45\*\*\*\*\* 21600902 15大的的支票员 +エーハウス 目見日本大学 中学校・高等学校

9

0)

店舗ランキング

0

カジスポ札幌(札幌)

ガットショット (御徒町)

### 【mPortal 店舗情報 店舗一覧】

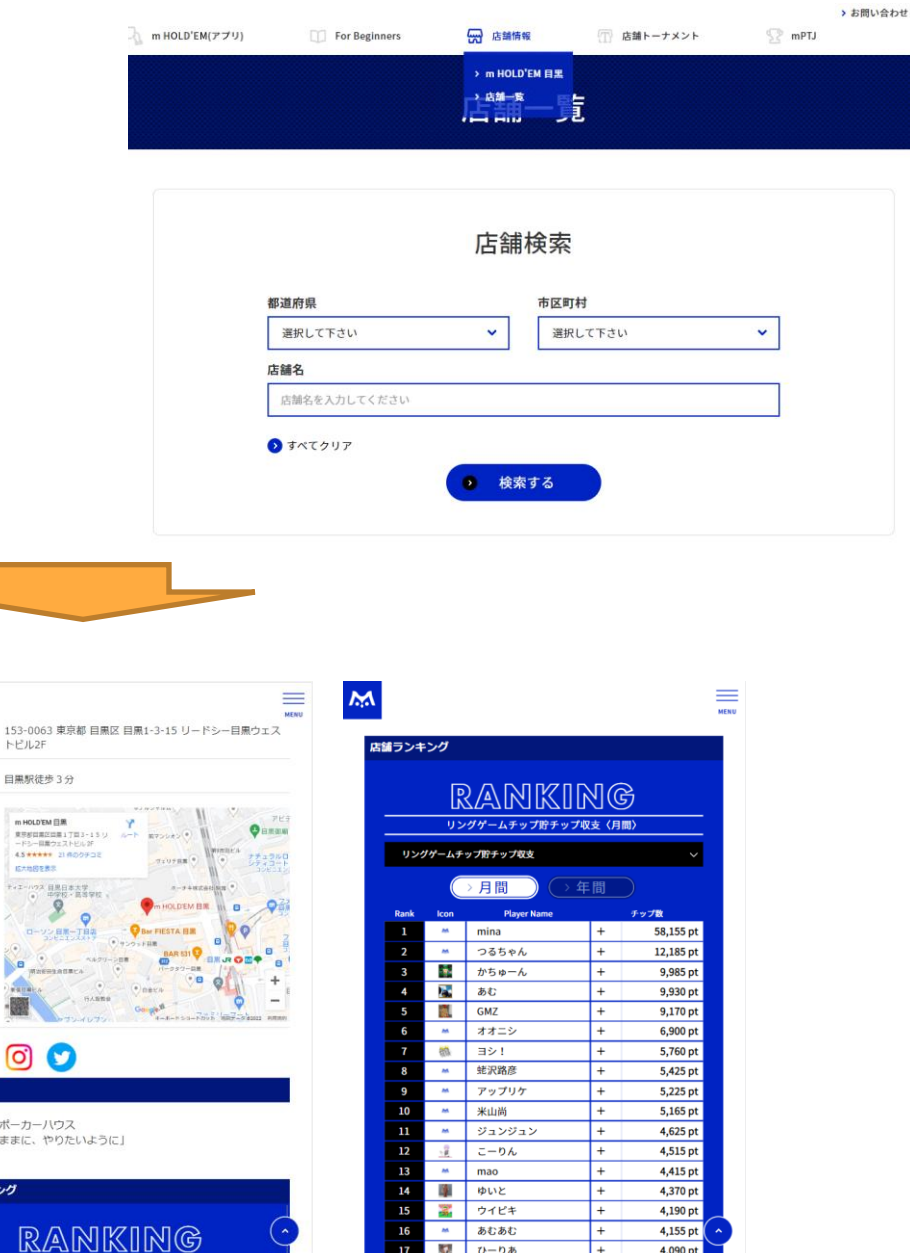

1 17

ひーりあ

4,090 pt

※50音順で表記しております。

※敬省略

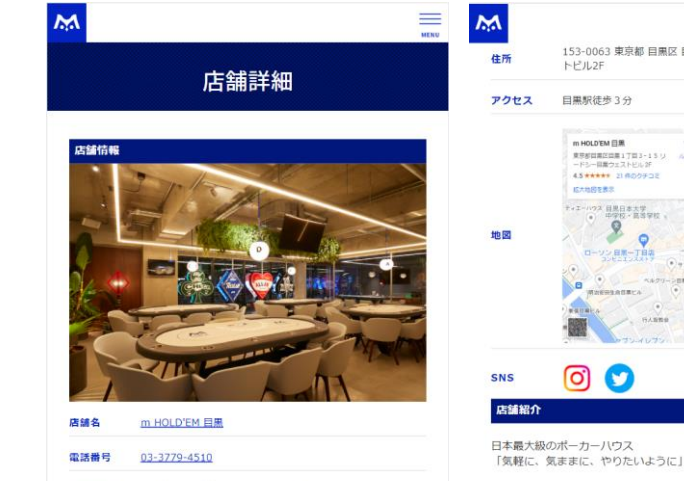

Holiday & Weekend 13:00~23:00 153-0063 東京都 目黒区 目黒1-3-15 リードシー目黒ウェス 住所 トピル2F

Monday - Friday 17:00~23:00

営業時間

| Sammy |  |
|-------|--|
|-------|--|

▶ / システムユーザー

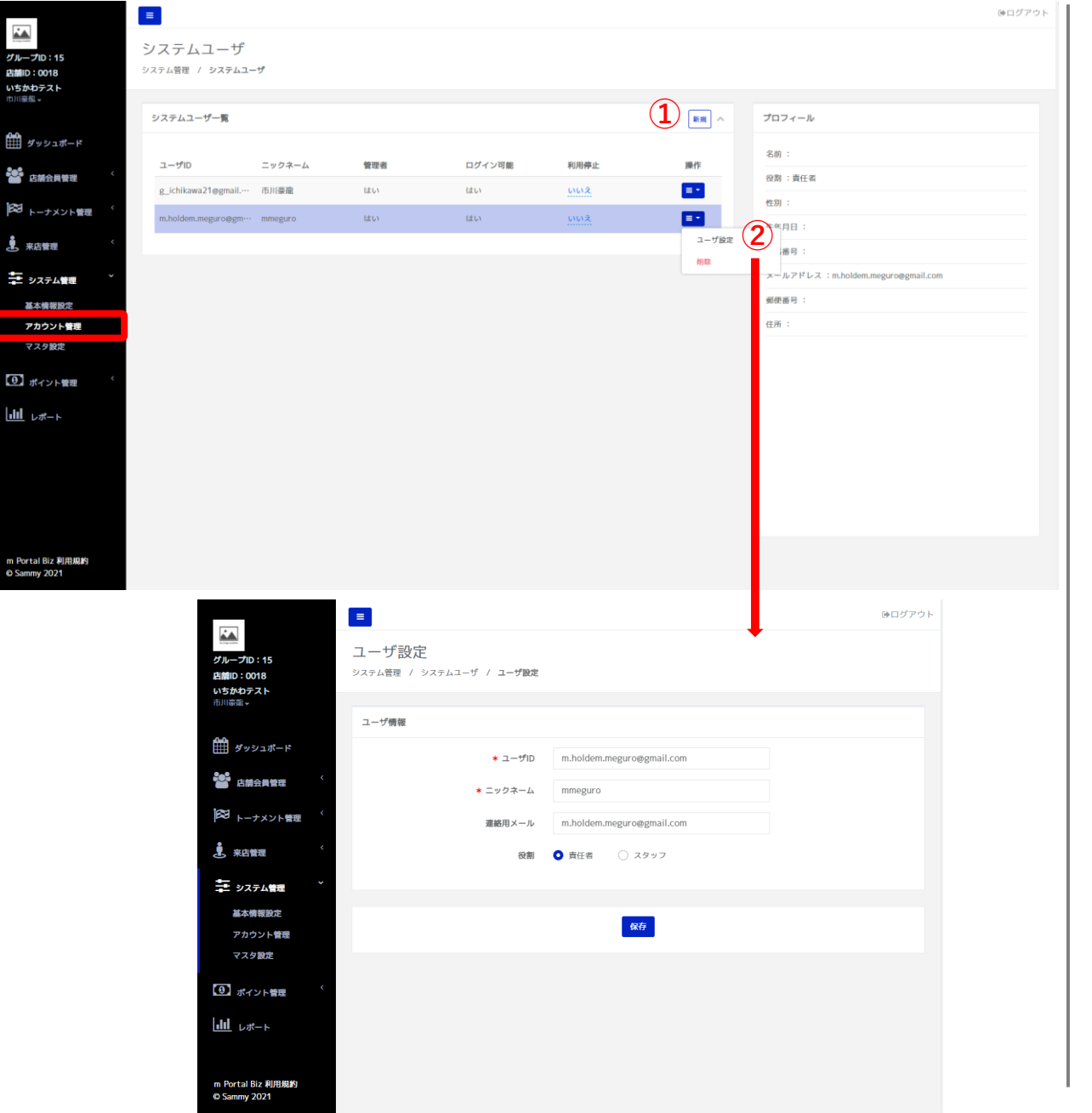

 m Portal Bizのアカウントを追加できます 最初はご入会申込書の情報を基に1アカウント作成 しておりますが、スタッフ用にアカウントを作成す る場合はこちらから登録できます

なおアカウントは権限設定が可能です。

【管理者】

すべての処理・情報参照が可能です

#### 【スタッフ】

スタッフ権限では以下の機能が使用できません

- ・「オペレーション 来店管理」マスタ設定
- ・「トーナメント管理」トーナメント一覧\_新規作成
- ・「トーナメント管理」ストラクチャー
- ・「チケット管理」
- ・「システム管理」
- ・「レポート」

② 作成済みのアカウントの情報修正をする際はこちらからお願いします

/ 13

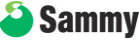

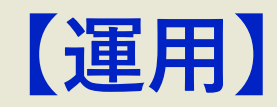

# <u>来店処理</u>

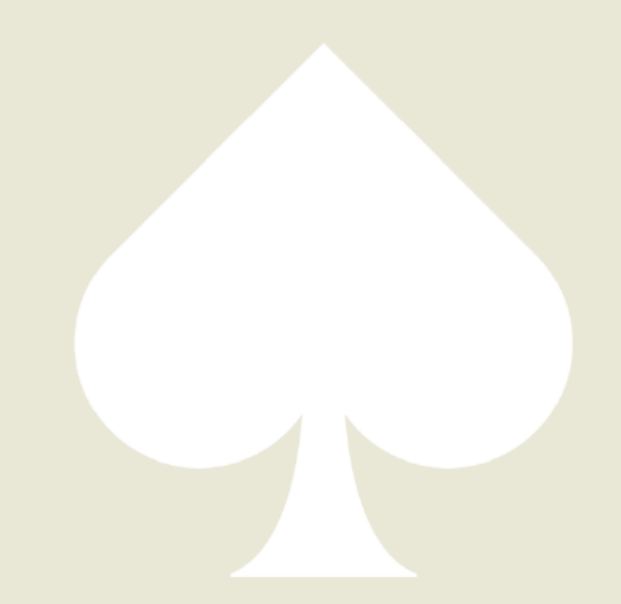

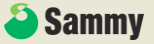

## 🏡 / 来店処理

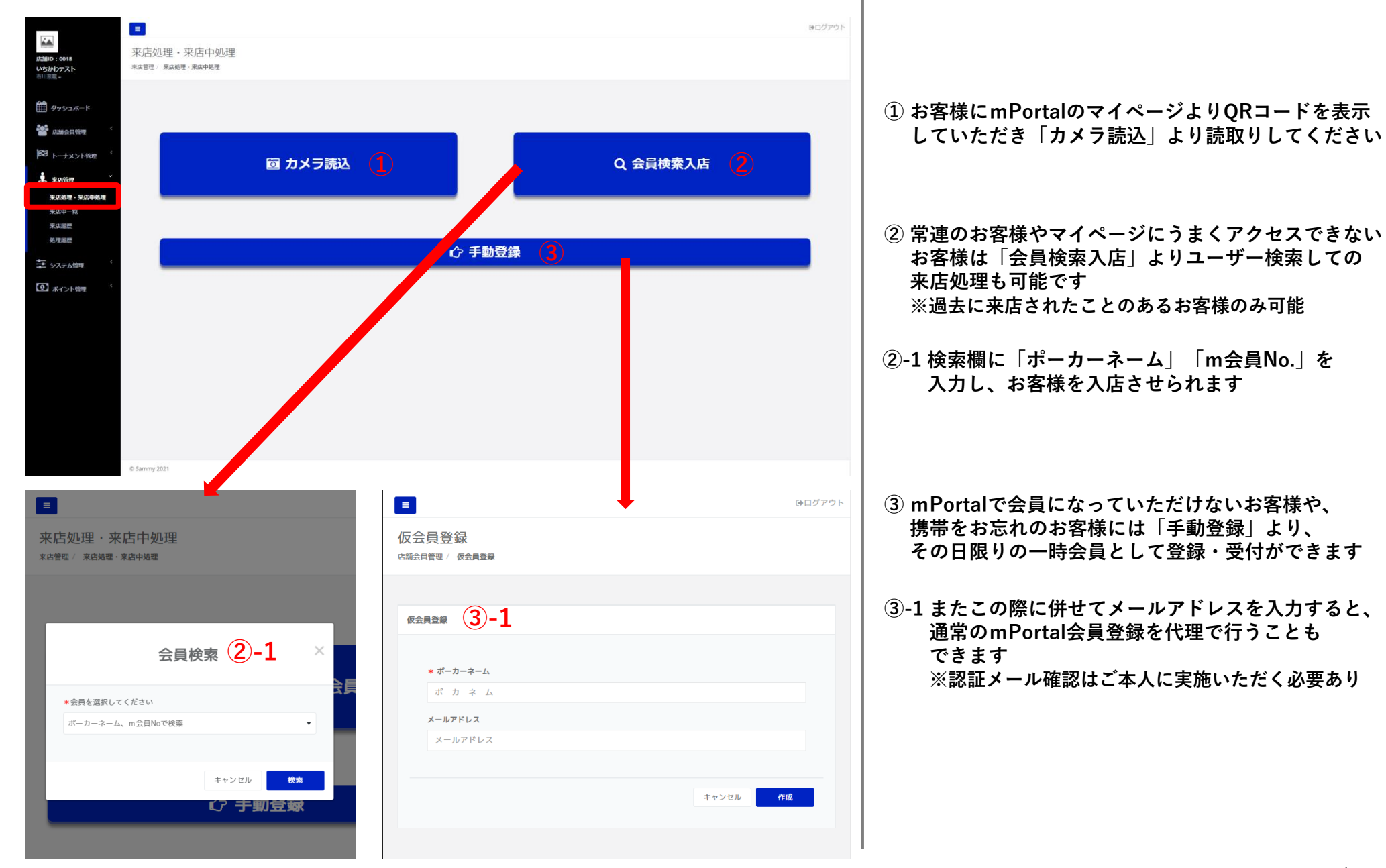

| <b>広補</b> 回 : 0018<br>いちかわちスト                                                                                                    | ■<br>来店受付<br><sup>来店費</sup> / <sup>来店受付</sup>                                                                         |                               | ゆロダアウト |                                                                                                    |
|----------------------------------------------------------------------------------------------------|----------------------------------------------------------------------------------------------------|-------------------------------|--------|----------------------------------------------------------------------------------------------------|
| <ul> <li>⇒□川市市市</li> <li>ダッシュボード</li> <li>ジッシュボード</li> <li>ご 応請会員管理</li> <li>(○</li> <li>トーナメント管理</li> <li>*</li> <li>*<!--</td--><td>m会員No 20000144<br/>ボーカマーム いち<br/>ステータス : ゲームなし<br/>保有ポイント : 0ポイント<br/>リングゲームチップ : 0ポイント<br/>送加チップ : 0ポイント<br/>送加チップ : 0ポイント</td><td>トーナメント受付<br/>1<br/>テストの<br/>テストの</td><td></td><td><ol> <li>当日開催(予定)のトーナメントが表示されます<br/>参加させたいトーナメントを選択してください<br/>⇒P.17</li> <li>リングゲームのお客様は下部「リングゲーム受付」を<br/>選択してください<br/>⇒P.18</li> </ol></td></li></ul> | m会員No 20000144<br>ボーカマーム いち<br>ステータス : ゲームなし<br>保有ポイント : 0ポイント<br>リングゲームチップ : 0ポイント<br>送加チップ : 0ポイント<br>送加チップ : 0ポイント | トーナメント受付<br>1<br>テストの<br>テストの |        | <ol> <li>当日開催(予定)のトーナメントが表示されます<br/>参加させたいトーナメントを選択してください<br/>⇒P.17</li> <li>リングゲームのお客様は下部「リングゲーム受付」を<br/>選択してください<br/>⇒P.18</li> </ol> |
| ① ポイント管理 〈                                                                                                    |                                                                                                    | 2<br>リングゲーム委付                 |        |                                                                                                    |

### ▶ / 来店処理\_トーナメント受付

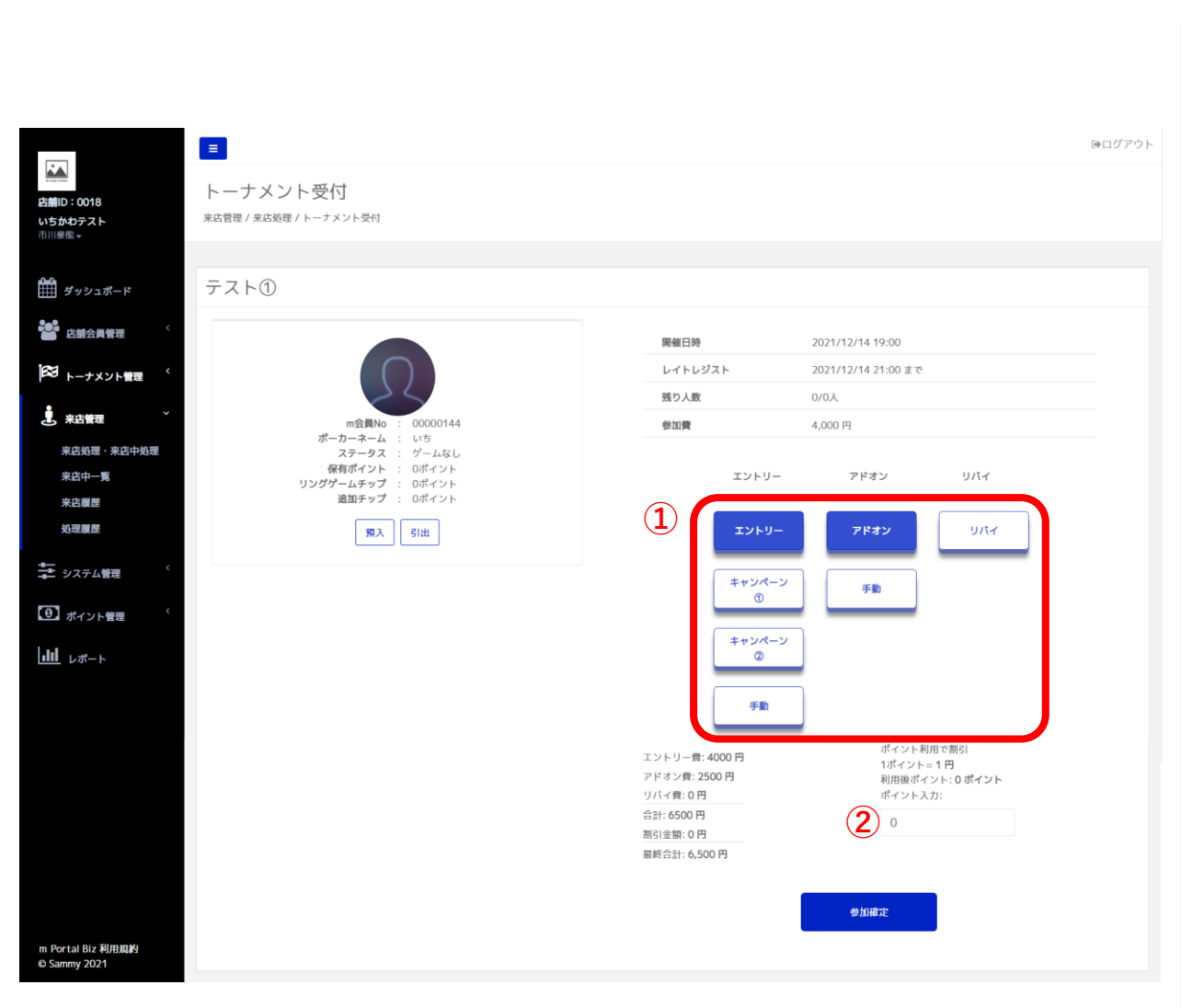

来店受付で選択したトーナメントが表示されます。
 「エントリー」「アドオン」等の種類ごとに、処理したいボタンを選択してください(複数選択可)

なおマスタ設定で事前に設定しておくことで、"キャ ンペーン価格"のようにトーナメント設定で設定した 金額と違う金額での処理もできます

② ポイントを利用したい場合、ポイント入力欄に利用したいポイントを入力してください ユーザーが所持しているポイント以上の数量、または 選択した金額を超える数量は入力できません

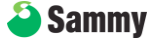

## ▶ / 来店処理\_リングゲーム受付

| <b>広</b><br>店舗D:0018<br>いちからスト<br>回帰客で                                                                                                    | <b>ミ</b><br>リングゲーム受付<br><sup>来広管理 /</sup> リングゲーム受付                                                                                                    | (#ログアウト                                                                                                    |
|----------------------------------------------------------------------------------------------------|----------------------------------------------------------------------------------------------------|----------------------------------------------------------------------------------------------------|
| <ul> <li>第20023ボード</li> <li>第20日本2月1日</li> <li>第40日日</li> <li>第40日日</li> <li>第41日</li> <li>第41日</li> <li>第41日</li> <li>第41日</li> <li>第41日</li> <li>第41日</li> <li>第41日</li> <li>第41日</li> <li>第41日</li> <li>第41日</li> <li< th=""><th>Right: 00001H2       Sint 2015       Right: 101 2015         Right: 101 2015       Right: 101 2015       Right: 101 2015         Right: 101 2015       Right: 101 2015       Right: 101 2015         Right: 101 2015       Right: 101 2015       Right: 101 2015         Right: 101 2015       Right: 101 2015       Right: 101 2015         Right: 101 2015       Right: 101 2015       Right: 101 2015         Right: 101 2015       Right: 101 2015       Right: 101 2015         Right: 101 2015       Right: 101 2015       Right: 101 2015         Right: 101 2015       Right: 101 2015       Right: 101 2015         Right: 101 2015       Right: 101 2015       Right: 101 2015         Right: 101 2015       Right: 101 2015       Right: 101 2015       Right: 101 2015         Right: 101 2015       Right: 101 2015       Right: 101 2015       Right: 101 2015         Right: 101 2015       Right: 101 2015       Right: 101 2015       Right: 101 2015         Right: 101 2015       Right: 101 2015       Right: 101 2015       Right: 101 2015         Right: 101 2015       Right: 101 2015       Right: 101 2015       Right: 101 2015         Right: 101 2015       Right: 101 2015       Right: 101 2015       Right: 101 2015         Right: 101 2015       Right: 101 20</th><th><ul> <li>③ 事前にメニューに応じて設定したボタンを選択し、<br/>受付処理をします<br/>設定では「ボタン表示名」「チップ数量」「価格」を<br/>設定できます</li> <li>② 貯チップがあるお客様にはチップ引出しによる受付も<br/>出来ます<br/>引出メニューは事前にマスタで6つまで設定できます</li> </ul></th></li<></ul> | Right: 00001H2       Sint 2015       Right: 101 2015         Right: 101 2015       Right: 101 2015       Right: 101 2015         Right: 101 2015       Right: 101 2015       Right: 101 2015         Right: 101 2015       Right: 101 2015       Right: 101 2015         Right: 101 2015       Right: 101 2015       Right: 101 2015         Right: 101 2015       Right: 101 2015       Right: 101 2015         Right: 101 2015       Right: 101 2015       Right: 101 2015         Right: 101 2015       Right: 101 2015       Right: 101 2015         Right: 101 2015       Right: 101 2015       Right: 101 2015         Right: 101 2015       Right: 101 2015       Right: 101 2015         Right: 101 2015       Right: 101 2015       Right: 101 2015       Right: 101 2015         Right: 101 2015       Right: 101 2015       Right: 101 2015       Right: 101 2015         Right: 101 2015       Right: 101 2015       Right: 101 2015       Right: 101 2015         Right: 101 2015       Right: 101 2015       Right: 101 2015       Right: 101 2015         Right: 101 2015       Right: 101 2015       Right: 101 2015       Right: 101 2015         Right: 101 2015       Right: 101 2015       Right: 101 2015       Right: 101 2015         Right: 101 2015       Right: 101 20 | <ul> <li>③ 事前にメニューに応じて設定したボタンを選択し、<br/>受付処理をします<br/>設定では「ボタン表示名」「チップ数量」「価格」を<br/>設定できます</li> <li>② 貯チップがあるお客様にはチップ引出しによる受付も<br/>出来ます<br/>引出メニューは事前にマスタで6つまで設定できます</li> </ul> |
| © Sammy 2021                                                                                                    |                                                                                                    |                                                                                                    |

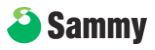

## ▶ / 来店処理\_来店中一覧

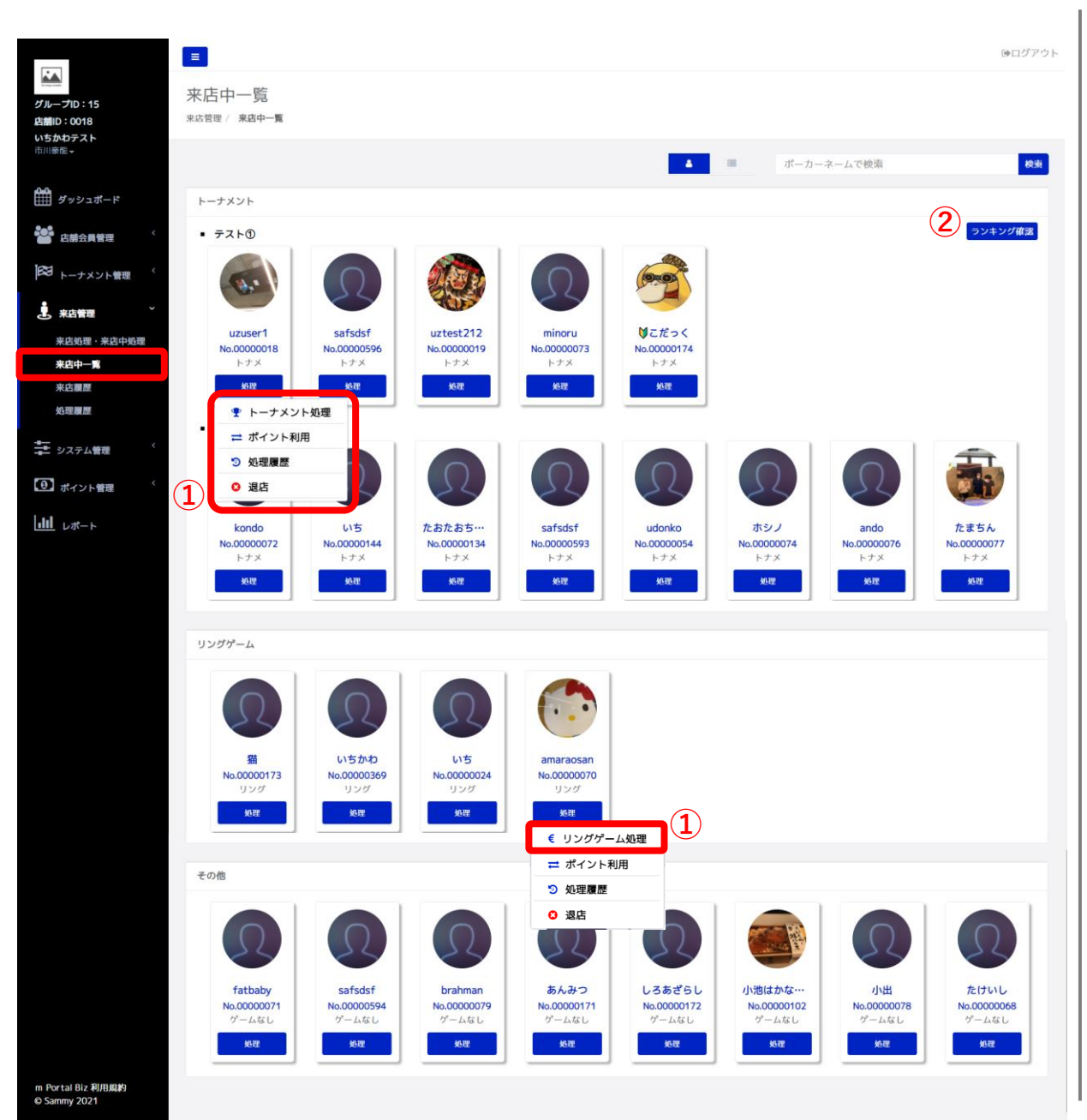

 来店受付をしたお客様の一覧が表示されます 処理ボタンより、お客様のステータスに応じた各種 処理が出来ます

◆トーナメント処理 参加中のトーナメントのリエントリー/リバイ/ アドオンの処理が出来ますまたバーストした際も こちらから処理します

⇒**P.20** 

◆リングゲーム処理 参加中のリングゲームの追加チップ購入/引出/ 預入/の処理が出来ます

⇒**P.21** 

◆ポイント利用 ユーザーの保有しているポイントの消費が出来ます フード/ドリンク等、プレイに紐づかないポイント 利用を行いたい際はこちらから消費してください

◆処理履歴

該当ユーザーの処理履歴画面に遷移します

⇒**P.2**4

♦退店

ユーザーがお帰りの際はこちらから退店処理を 行ってください 退店処理したユーザーは来店中一覧に表示されなく

返店処理したユーリーは米店中一見に表示されなく なります

また決済設定を後払いにした場合、退店ボタンを 押した後、会計確認画面が表示されます

トーナメントのランキングを確認できます
 トーナメントではバーストした順番に下から
 ランキング化されます

🎒 Sammy

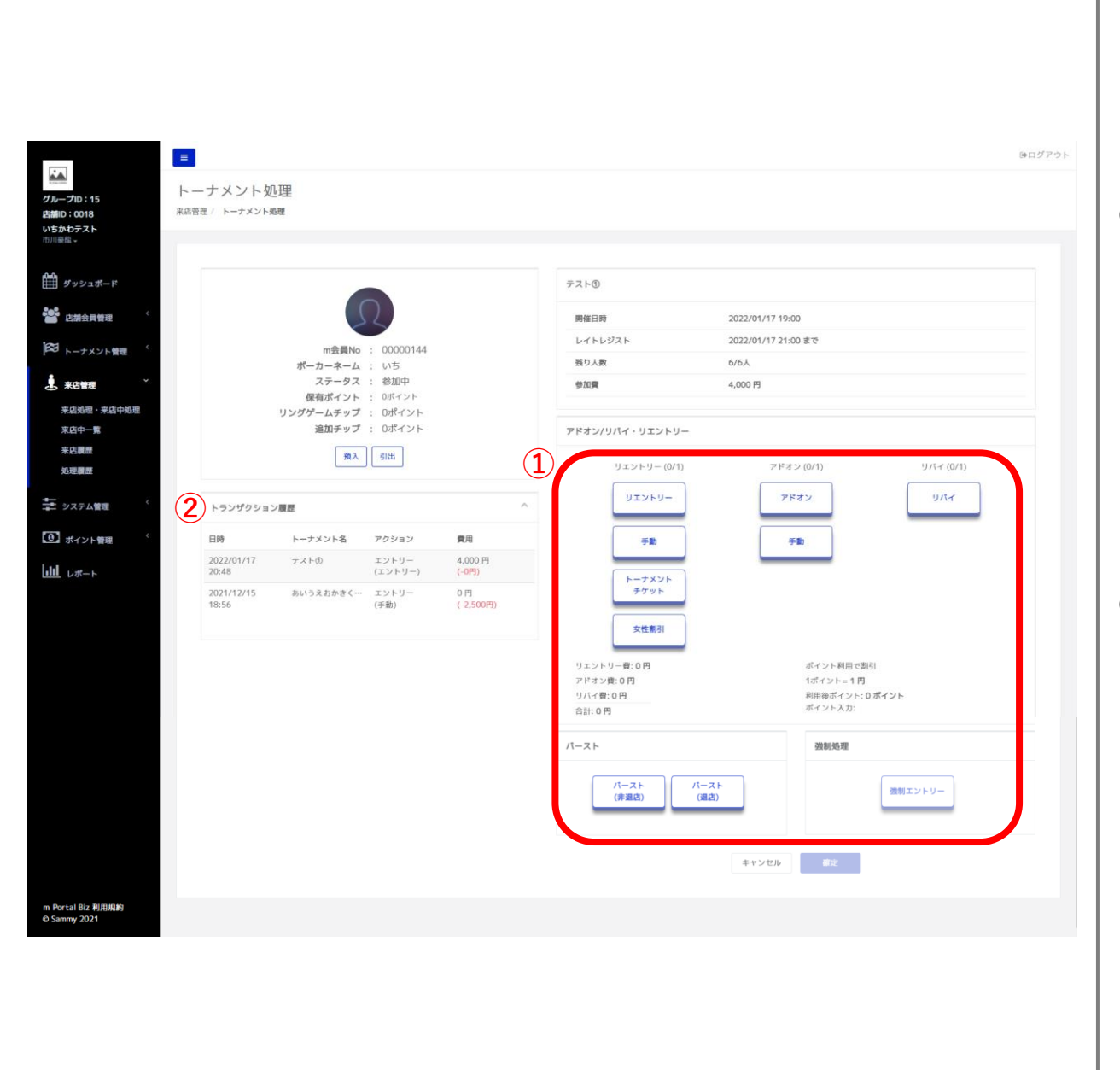

来店受付のトーナメント受付と同様の処理が出来ますが「エントリー」に関する処理が出来なくなり、「リエントリー」「アドオン」「リバイ」「バースト」の処理が可能になります

また誤って処理したお客様がいたときのために、 「強制エントリー」の処理もできます (バーストしていないのにバーストさせてしまった等)

② 当該ユーザーの直近の処理履歴が見れます

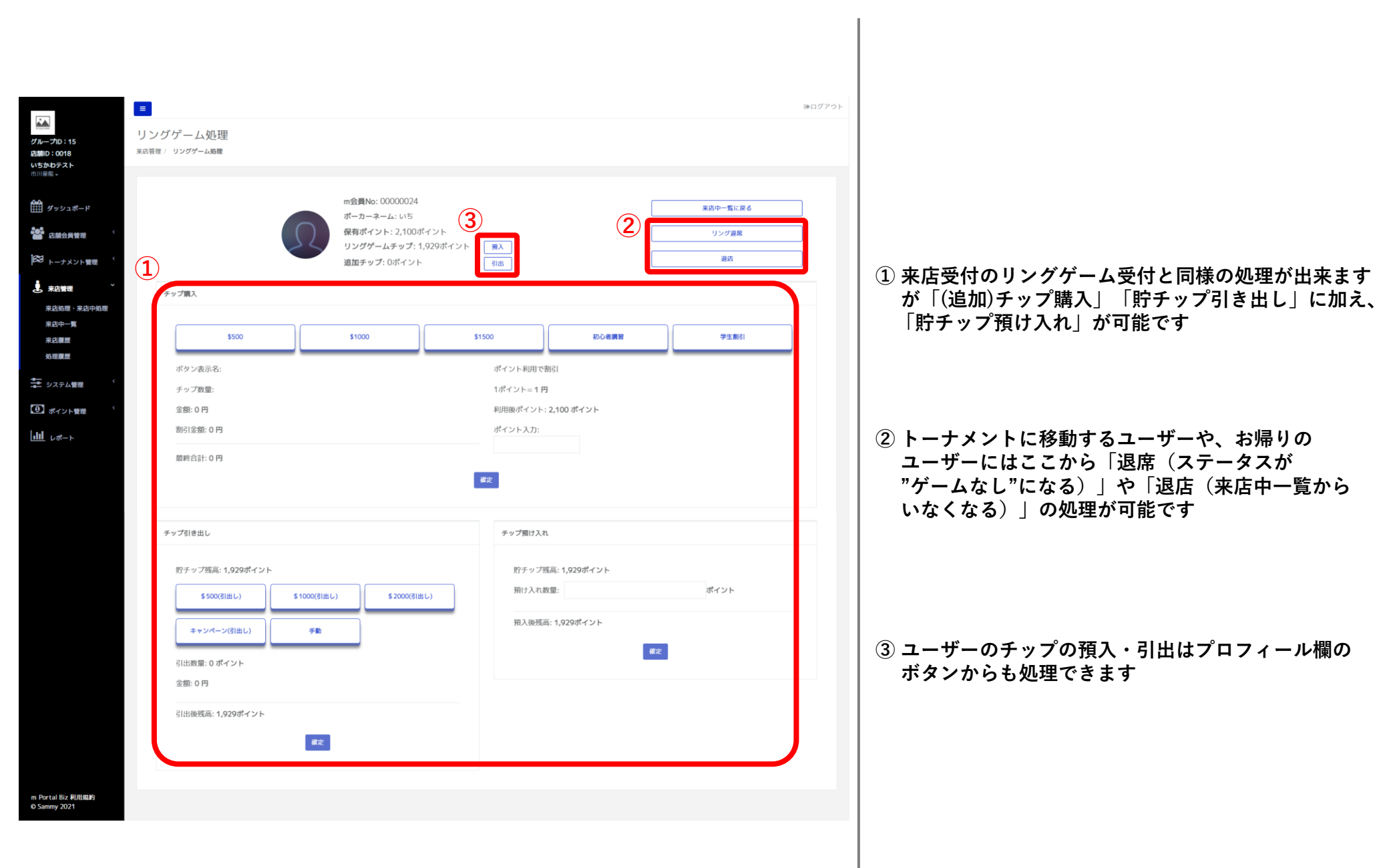

|                                                                                        |                     |                                                                                                    |          | ⊛ <i>⊐グア</i> ウト |
|----------------------------------------------------------------------------------------|---------------------|----------------------------------------------------------------------------------------------------|----------|-----------------|
| グループD:15<br>店舗D:0018<br>いちかわテスト<br>市川暖飯。                                               | 来店受付<br>*店管理 / 米店受付 |                                                                                                    |          |                 |
| <ul> <li>         ・・・・・・・・・・・・・・・・・・・・・・・・・・・・・</li></ul>                              |                     | Ω                                                                                                    | トーナメント受付 |                 |
| <ul> <li>トーナメント管理 、</li> <li>末島管理</li> <li>末島管理</li> <li>末島管理</li> <li>末島管理</li> </ul> |                     | m会員No : 00000071<br>ポーカーネーム :: fatbaby<br>ステータス : ゲームなし<br>優和ポイント : 0ポイント<br>リングゲームタッブ : 0ポイント<br>遠望チップ :: 0ポイント<br>預入 引出 | 7210     |                 |
| 知道要整<br>ま システム管理 (<br>① ボイント管理 (                                                       |                     |                                                                                                    |          |                 |
| <u> ı   </u>                                                                           |                     |                                                                                                    | リングゲーム受付 |                 |
| m Portal Biz 利用規約<br>© Sammy 2021                                                      |                     |                                                                                                    |          |                 |

 「その他」欄にいる、来店中一覧のステータスが 「ゲームなし」のお客様の場合、「登録」ボタンを 押すことで来店受付画面と同様のページに遷移します ので、こちらからトーナメント/リングゲームの受付 処理を実施できます

|                                   | Ξ                |                  |          |            | ゆログ         |
|-----------------------------------|------------------|------------------|----------|------------|-------------|
| グループID:15<br>店舗ID:0018            | 来店履歴             |                  |          |            |             |
| <b>いちかわテスト</b><br>市川豪能 -          |                  |                  |          |            |             |
| ✿<br>ダッシュポード                      | 来店履歴             |                  |          |            | ダウンロード      |
|                                   |                  |                  |          | 来店日時       | 校索          |
|                                   | 来店日時             | 退店日時             | m会員No    | ポーカーネーム    | 状態          |
| ▶● トーナメント管理                       | 2022/01/17 11:58 |                  | 00000174 | はこだっく      | <i>with</i> |
| ▲ 来店管理 ~                          | 2022/01/14 15:49 |                  | 00000072 | kondo      | 周内          |
| 来店処理・来店中処理                        | 2022/01/14 15:48 |                  | 00000079 | brahman    | 店内          |
| 来店員是                              | 2022/01/12 16:45 |                  | 00000173 | 91         | 动物          |
| 処理農歴                              | 2022/01/03 18:55 |                  | 00000171 | あんみつ       | 周内          |
| システム管理 く                          | 2022/01/03 18:38 | 2022/01/07 11:46 | 00000554 | いちかわ       | 20.<br>20.  |
|                                   | 2022/01/03 18:36 |                  | 00000369 | いちかわ       | 1819k       |
| しょう ホイント管理                        | 2021/12/15 13:17 |                  | 00000172 | しろあざらし     | 店内          |
|                                   | 2021/12/15 13:16 |                  | 00000134 | たおたおちゃん    | 西内          |
|                                   | 2021/12/14 20:45 |                  | 00000144 | us         | state       |
|                                   |                  |                  |          | 1 2 3 30 » |             |
| m Portal Biz 利用規約<br>© Sammy 2021 |                  |                  |          |            |             |

1 来店履歴を参照できます
 日時検索やデータのダウンロードも可能です

|                                                                       | _      |                  |          |               |       |         |         |         |          |         |        |    |             |
|-----------------------------------------------------------------------|--------|------------------|----------|---------------|-------|---------|---------|---------|----------|---------|--------|----|-------------|
|                                                                       | ■ 初.7甲 | 屑酥               |          |               |       |         |         |         |          |         |        |    | クアウト        |
| グループID:15<br>店舗ID:0018<br>いちかわテスト                                     | 来店管理   | / 処理履歴           |          |               |       |         |         |         |          |         |        |    |             |
| 中川豪振 <del>-</del>                                                     | O      | 日時選択             |          |               | m会員No | 、ポーカーネー | ームで検索   |         | 全て       |         |        |    | ×           |
|                                                                       | 1      | )                |          |               |       | リセット    | 検索 ダ    | ウンロード   |          |         |        |    |             |
| 「「「「「「「」」」「「」」「「」」「「」」」「「」」「」」「」」「」」「「」」」「」」「」」」「」」」「」」」「」」」「」」」「」」」」 |        | 日時               | m会員No    | ポーカーネーム       | プレイド  | 内容      | 処理内容    | ボタン名    | ポイント/割引額 | 金額      | チップ    | 削除 |             |
| 🔀 トーナメント管理 く                                                          |        | 2022/01/17 21:06 | 00000018 | uzuser1 Lore… | テスト(  | D       | アドオン    | アドオン    |          | 2,500 円 | 5,000  | Û  | (2)         |
|                                                                       |        | 2022/01/17 21:05 | 00000024 | いち Lorem ip…  | リング   | デーム…    | チップ預け入れ |         |          | 0円      | 100    | Û  | $\mathbf{}$ |
|                                                                       |        | 2022/01/17 20:48 | 00000144 | いち Lorem ip…  | テスト(  | D       | エントリー   | エントリー   |          | 4,000 円 | 40,000 | Û  |             |
| 来店中一覧                                                                 |        | 2022/01/17 12:09 | 00000018 | uzuser1 Lore… | テスト(  | D       | エントリー   | キャンペーン② |          | 500円    | 40,000 | Û  |             |
| 来店園屋                                                                  |        | 2022/01/17 12:09 | 00000173 | 猫 Lorem ipsu… | リング   | プーム…    | チップ購入   | \$1500  |          | 5,000 円 | 1,500  | Û  |             |
| <u>地理。</u> 高                                                          |        | 2022/01/17 12:09 | 00000369 | いちかわ Lore…    | リング   | デーム…    | チップ購入   | 学生割引    |          | 3,000 円 | 300    | Û  |             |
| ±                                                                     |        | 2022/01/17 12:09 | 00000024 | いち Lorem ip…  | リング   | デーム…    | チップ購入   | 初心者講習   |          | 2,000 円 | 300    | Û  |             |
| コニ システム管理                                                             |        | 2022/01/17 12:08 | 0000070  | amaraosan Lo  | リング   | プーム…    | チップ購入   | \$1500  |          | 5,000 円 | 1,500  | Û  |             |
| (1) ポイント管理 く                                                          |        | 2022/01/17 12:08 | 00000596 | safsdsf Lore… | テスト(  | D       | エントリー   | エントリー   |          | 4,000 円 | 40,000 | Û  |             |
| III L#-5                                                              |        | 2022/01/17 12:08 | 00000019 | uztest212 Lo… | テスト(  | Ð       | エントリー   | エントリー   |          | 4,000 円 | 40,000 | Û  |             |
|                                                                       |        |                  |          |               |       | 1       | 2 3 43  | >>      |          |         |        |    |             |
|                                                                       |        |                  |          |               |       |         |         |         |          |         |        |    |             |
|                                                                       |        |                  |          |               |       |         |         |         |          |         |        |    |             |
| m Portal Biz 利用規約<br>⊗ Sammy 2021                                     |        |                  |          |               |       |         |         |         |          |         |        |    |             |

処理履歴を参照できます
 日時検索やデータのダウンロードも可能です

#### ② 誤った処理を行った場合、削除ボタンを押すことで 対象の処理を取り消すことができます

# 【運用】

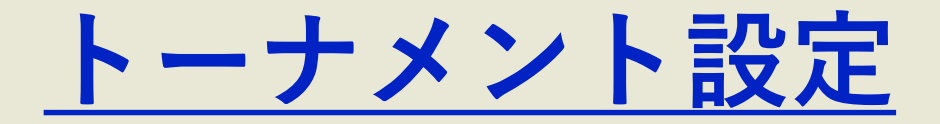

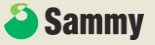

## ▶ / トーナメント設定\_トーナメント一覧

| _              |                                                                |                                          |            |                                   |                                      |                                       |                     |                                              |
|----------------|----------------------------------------------------------------|------------------------------------------|------------|-----------------------------------|--------------------------------------|---------------------------------------|---------------------|----------------------------------------------|
| ∎<br> <br> -   | -<br>-<br>-<br>ナメント管理 / トーナ                                    | 覧<br>メント-覧                               |            |                                   |                                      |                                       | ゆログアウ               | 1 新規トーナメントを登録できます<br>定期的な予定として、一括で繰り返し登録も出来ま |
|                | L W                                                            |                                          |            |                                   |                                      |                                       | 1                   | ここで設定したトーナメントはmPortalにも掲載<br>されます            |
|                | トーナメントー見                                                       |                                          |            |                                   |                                      |                                       |                     | C 11 5 9                                     |
| <              |                                                                |                                          |            |                                   | 開催日                                  |                                       | 快樂                  | ⇒P.27                                        |
|                | 開催日 トーナ:<br>開始時間 参加費(リ                                         | メント名<br>Jパイ/アドオン/リエントリー)                 |            | ストラクチャー                           | 参加人数<br>(リパイ/アドオン/リエントリー)            | 売上合計<br>(リパイ/アドオン/リエントリ               | 公開範囲 操作<br>一)       |                                              |
|                | <b>2022/01/31 1</b><br>00:00~23:59 1円(x/                       | x / x)                                   | <b>2</b> * | あ<br>Lvs: 33 / 時間: 8h27m          | / /                                  | /                                     |                     | ② 作成したトーナメントの編集ができます                         |
|                | 2022/01/24 1<br>00:00 - 23:59 1 FI (x /                        | x / x)                                   | C*         | あ<br>[vs: 33 / 時間: 8h27m          |                                      |                                       | プレビュー(Web)          |                                              |
|                | 2022/01/17 テスト(                                                | 0                                        | _          | ()<br>()                          | 6                                    | 23,000 円                              | 非公開<br>詳細設定         | ◆プレビュー                                       |
|                | 19:00 ~ 23:50 4.000 PS<br>2022/01/17 1                         | (2500 H3 / 2,500 H3 / 4,000 H3)          | 0.         | Lvs: 15 / 時間: 1h50m               | /1/                                  | / 2,500 円 /                           | 写真アップロード            | 対象のトーナメントのmPortalでの表示イメージ                    |
|                | 00:00~23:59 1円(x/<br>2022/01/14 テスト(                           | Υ / x)<br>Ω                              |            | Lvs: 33 / 時間: 8h27m               | //                                   | 4.000円                                | ランキング確認・編集          | 確認できます                                       |
|                | 19:00 ~ 23:59 4,000 P                                          | (2,500 P) / 2,500 P) / 4,000 P)          |            | Lvs: 15 / 時間: 1h50m               | -/-/-                                | -/-/                                  | トーナスント 製設<br>タイマー動作 |                                              |
|                | 11:00 ~ 23:59 5,000 P3                                         | ao ao ao ao ao ao ao ao ao ao ao ao ao a |            | Lvs: 33 / 時間: 8h27m               | //1                                  | / / 500 [9]                           | 削除                  | ◆非公開                                         |
|                | 2022/01/07 1<br>00:00 ~ 23:59 1 F3 (x /                        | x / x)                                   | <b>C</b> * | あ<br>Lvs: 33 / 時間: 8h27m          | / /                                  | / /                                   | -                   | 対象のトーナメントをmPortal上で非公開にでき                    |
|                | 2022/01/03 テスト(<br>19:00~23:59 4,000 門                         | (2,500 P) / 2,500 P) / 4,000 P)          |            | ①<br>Lvs: 15 / 時間: 1h50m          | 1<br>/1/1                            | <b>7,000 円</b><br>/ 2,500 円 / 4,000 円 | 公開 ≡・               |                                              |
|                | 2022/01/03         1           00:00 ~ 23:59         1 P3 (x / | x / x)                                   | <b>C</b> * | <b>あ</b><br>Lvs: 33 / 時間: 8h27m   | / /                                  | / /                                   | 公開 = -              | ◆計細設定                                        |
| 2              | 1:00~23:59 1円(x/                                               | えおかきくけこ<br>'x / x)                       |            | ①<br>Lvs: 15 / 時間: 1h50m          |                                      | / /                                   | 238 ≡*              | 対象のトーナメントの各種設定を変更できます                        |
|                |                                                                |                                          | 1 2        | 3 10 »                            |                                      |                                       |                     | なお終了後のトーナメントの編集はでさません                        |
| L              |                                                                |                                          |            |                                   |                                      |                                       |                     | _ ◆写真アップロード                                  |
|                | - NOI D'ENFRANTIN                                              |                                          | > お問い合わせ   | 💟 🙆 😤 му                          | Page                                 |                                       |                     | トーナメントのイメージ写真を設定出来ます                         |
| 0 <u>1</u> 1 n | HOLD EM(7.5.5)                                                 | to reduce 2 10 Kinuma 3 1-2222           |            | 会員登録/                             | 5772                                 |                                       |                     | ここで設定した写真はmPortalのトーナメント語                    |
|                |                                                                |                                          |            |                                   |                                      |                                       |                     | ページで表示されます                                   |
|                | 10                                                             | 開催トーノメノト                                 | 2          |                                   |                                      |                                       |                     |                                              |
|                |                                                                |                                          | M mitia    | Од жносочем 📑 не                  | 5973 contra 1071                     | <b>Ω</b> ⊢τ×>⊦ ⊗ τ#                   |                     | ◆ ランキング確認・編集                                 |
|                |                                                                | トーナメントスケジュール                             |            |                                   | Q y K - A                            |                                       |                     | ■ トーナメントの結果を編集できます                           |
|                |                                                                |                                          |            | 12 -                              |                                      |                                       |                     | ⇒P.28                                        |
| *              | コカジ秋葉原<br>022/01/18 15:00                                      | SPADIE&MILLION                           |            | m DT De sules                     |                                      |                                       |                     |                                              |
| n              | ール:デキウスホールデム                                                   |                                          |            | m HOLD'EM BIL                     |                                      | Derivati                              |                     | ◆トーナメント複製                                    |
| *              | コカジ新宿                                                          |                                          |            | 開催目時 2021/08/<br>レイトレジスト 2021/08/ | 30 18:00<br>30 20:40 まで              |                                       |                     | 対象のトーナメントをコピーして新しいトーナメ                       |
| 2<br>ル         | 022/01/18 18:00<br>ール: テキサスホールデム                               | ニャイパーマルチサテ                               |            | ルール テキサス:<br>残り人数 0/0人            | キールデム - ノーリミット                       |                                       |                     | を作成できます                                      |
|                |                                                                |                                          |            | 店舗公式HP https://n<br>参加費 3,000円    | pj-portal.jp/official/meguro/Ip.html |                                       |                     |                                              |
| m              | HOLD'EM 目黑                                                     |                                          |            | 214/144                           |                                      |                                       |                     | ◆タイマー動作                                      |
|                |                                                                |                                          |            | UR#                               | SB / 88 Ante                         | 時間                                    |                     | 対象のトーナメントのタイマーを起動します                         |
|                |                                                                |                                          |            | 2                                 | 100/200 200<br>200/400 400           | 2059<br>2059                          |                     | ⇒ P 20                                       |
|                |                                                                |                                          |            | 3                                 | 300 / 600 600<br>Break Time          | 2059                                  |                     | 1 71.23                                      |

## ▶ / トーナメント設定\_トーナメント作成

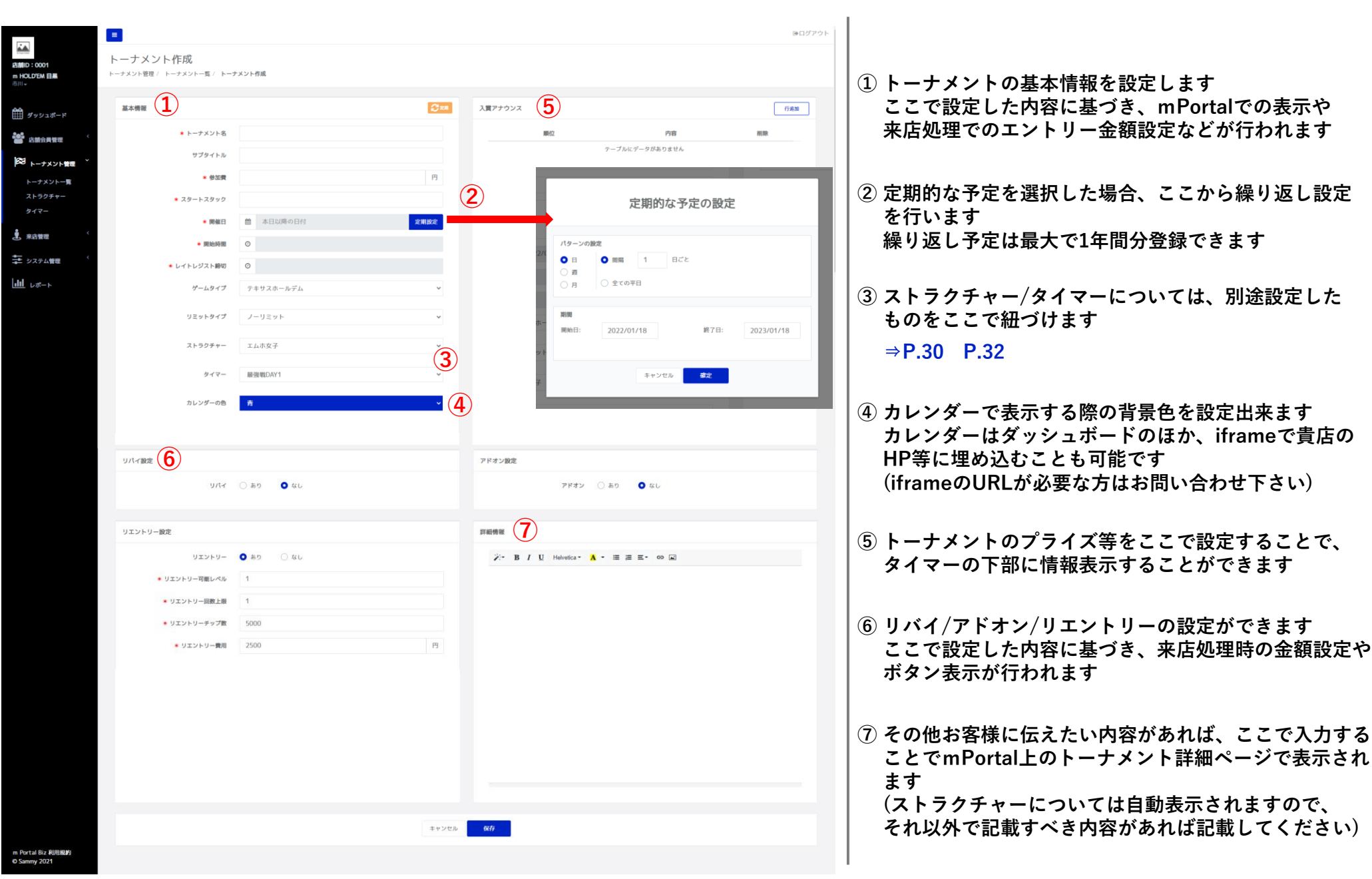

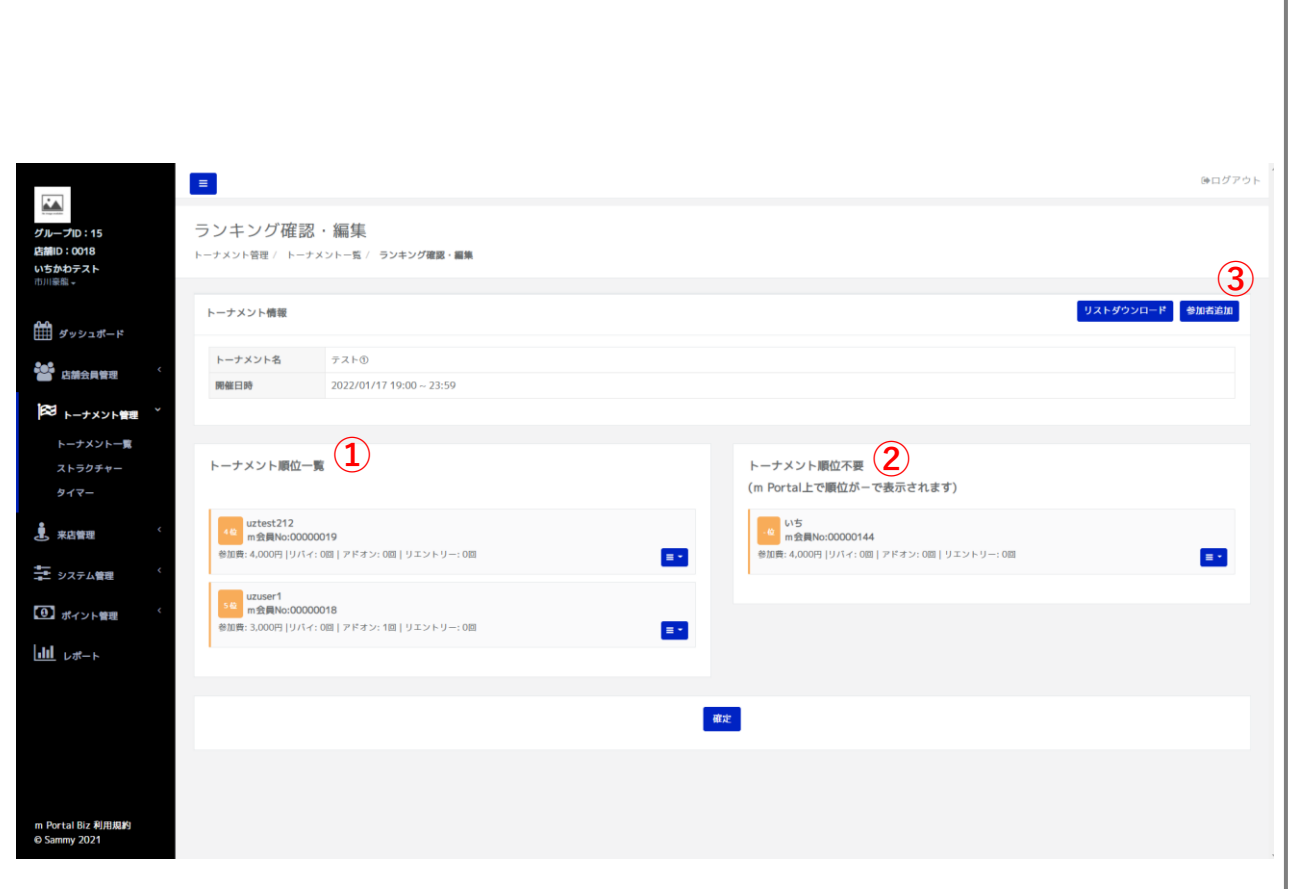

 トーナメントの順位を確認できます バーストした順番に並んでいますが、順位に誤りが あった場合はドラッグ&ドロップで修正が出来ます なおこの順位はお客様のmPortalマイページでも 表示されます

② 下位のお客様の順位など、正確にバースト処理(順位 把握)していない場合、この欄にユーザーを移動させ ることで、マイページ上で順位を「-」で表示させる ことができます

③ 来店処理やトーナメント処理が漏れていた場合など、 このページに参加されたお客様がいない場合、ここ から参加者追加が出来ます

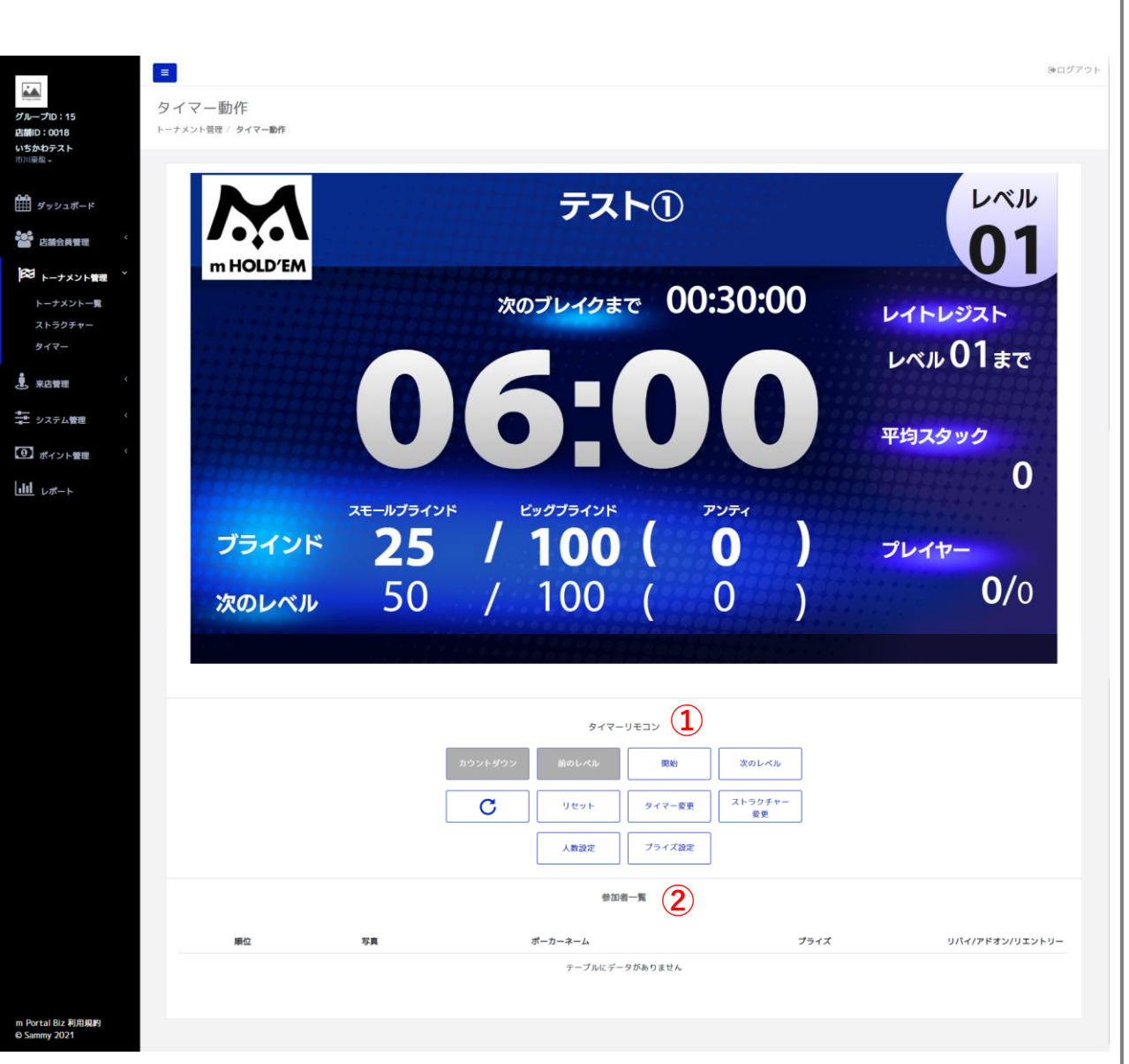

#### ① タイマーの操作パネルが表示されます

| 「開始」・・・タイマーがスタートします                                                                                                    |
|----------------------------------------------------------------------------------------------------|
| 「前/次のレベル」・・・強制的に前/次のレベルになります                                                                                                    |
| 「リフレッシュ」・・・タイマーの情報を更新します                                                                                                    |
| 「リセット」・・・タイマー開始前の状態に戻します                                                                                                    |
| 「タイマー更新」・・・進行中のレベルの残り時間を修正します                                                                                                    |
| 「ストラクチャー変更」                                                                                                    |
|                                                                                                    |
| ・・・ストラクチャーの修正画面に移動します                                                                                                    |
| ・・・ストラクチャーの修正画面に移動します<br>なおストラクチャーパターンを修正するため、その                                                                                                    |
| ・・・ストラクチャーの修正画面に移動します<br>なおストラクチャーパターンを修正するため、その<br>ストラクチャーを参照している他のトーナメントの                                                                                                    |
| ・・・ストラクチャーの修正画面に移動します<br>なおストラクチャーパターンを修正するため、その<br>ストラクチャーを参照している他のトーナメントの<br>ストラクチャーも変更となる点ご注意ください                                                                                              |
| <ul> <li>・・・ストラクチャーの修正画面に移動します<br/>なおストラクチャーパターンを修正するため、その<br/>ストラクチャーを参照している他のトーナメントの<br/>ストラクチャーも変更となる点ご注意ください</li> <li>「人数設定」・・・参加人数や全体スタックの修正が出来ます</li> </ul>                                 |
| <ul> <li>・・・ストラクチャーの修正画面に移動します<br/>なおストラクチャーパターンを修正するため、その<br/>ストラクチャーを参照している他のトーナメントの<br/>ストラクチャーも変更となる点ご注意ください</li> <li>「人数設定」・・・参加人数や全体スタックの修正が出来ます<br/>「プライズ設定」・・・トーナメント編集画面に遷移します</li> </ul> |

② 現在のトーナメントの参加者・順位が確認できます

※タイマーの利用にはFirestickTVが必要になります

▶ / トーナメント設定\_ストラクチャー

| ■<br>D:15 スト         | ラクチャー           |      |       |            |            |          |        |        |        | ( <del>0</del> ) |
|----------------------|-----------------|------|-------|------------|------------|----------|--------|--------|--------|------------------|
| 018 トーナ<br>テスト       | メント管理 / ストラクチャー |      |       |            | 1          |          |        |        |        |                  |
| シュポード                | ラクチャー一覧         |      |       | L          | 新規 へ しい    | ベル詳細     |        |        |        |                  |
|                      |                 |      | +     | フード入力      | 楔案         | 25 > 件表示 |        |        |        |                  |
| 会員管理                 | ストラクチャー名        | レベル数 | 時間(分) | 備考         | 操作         | レベル      | SB     | BB     | Ante   | 時間(分)            |
| -ナメント管理 <sup>×</sup> | あ               | 33   | 507   |            |            |          | 100    | 200    | 200    | 13               |
| トメントー覧               | あ               | 99   | 4681  | testてすとてすと | ストラクチャー#   |          | 200    | 400    | 400    | 13               |
| ウチャー                 | *               | 50   | 50    |            | 100 (144   | 3        | 300    | 600    | 600    | 13               |
|                      | 0)              | 50   | 59    |            | EFIAx      | 4        | 400    | 800    | 800    | 13               |
|                      | tesuto          | 10   | 550   |            | <b>=</b> * | 5        | 500    | 1,000  | 1,000  | 13               |
|                      | ۹               | 20   | 9     |            | =-         | BK       |        | Break  |        | 13               |
| -ム管理 〈               | 3               | 30   | 18    |            | =-         | 6        | 600    | 1,200  | 1,200  | 13               |
|                      | Q               | 30   | 15    |            |            | 7        | 800    | 1,600  | 1,600  | 13               |
| ント管理                 | 9               | 50   | 15    |            |            | 8        | 1,000  | 2,000  | 2,000  | 13               |
|                      | ロケテストトナメ        | 10   | 10    |            | <b>=</b> * | 9        | 1,500  | 3,000  | 3,000  | 13               |
|                      | Ø               | 50   | 15    |            | =-         | 10       | 2,000  | 4,000  | 4,000  | 13               |
|                      | O               | 15   | 110   |            |            | BK       |        | Break  |        | 13               |
|                      |                 |      |       |            |            | 11       | 3,000  | 6,000  | 6,000  | 13               |
|                      |                 |      |       |            |            | 12       | 4,000  | 13,000 | 13,000 | 13               |
|                      |                 |      |       |            |            | 14       | 8,000  | 16,000 | 16,000 | 13               |
|                      |                 |      |       |            |            | 14       | 10.000 | 20.000 | 20,000 | 13               |
|                      |                 |      |       |            |            | BK       |        | Break  | 20,000 | 13               |
|                      |                 |      |       |            |            | 16       | 15,000 | 30,000 | 30,000 | 13               |
|                      |                 |      |       |            |            | 17       | 20,000 | 40,000 | 40,000 | 13               |
|                      |                 |      |       |            |            | 18       | 25,000 | 50,000 | 50,000 | 13               |
|                      |                 |      |       |            |            | 19       | 30,000 | 60,000 | 60,000 | 13               |
|                      |                 |      |       |            |            | 20       | 35,000 | 70,000 | 70,000 | 13               |
|                      |                 |      |       |            |            | ВК       |        | Break  |        | 13               |
|                      |                 |      |       |            |            | 21       | 35,000 | 70,000 | 70,000 | 13               |
|                      |                 |      |       |            |            |          |        |        |        | 前 1 2 以          |
| Biz 利用規約<br>2021     |                 |      |       |            |            |          |        |        |        |                  |

### ① ストラクチャーのパターンを登録できます ⇒P.31

#### ② 作成したストラクチャーパターンの編集ができます

## ▶ / トーナメント設定\_ストラクチャー

| デループロ:15<br>直通0:0018<br>いちかわテスト<br>の川底系。                                    | ■<br>ストラクチヤー編集<br>トーナメント電理 / ストラクチャー/ ♪ | て 時7<br>3<br>4<br>4<br>5<br>5<br>5<br>5<br>5<br>5<br>5<br>5<br>5<br>5<br>5<br>5<br>5<br>5<br>5<br>5<br>5 | <ul> <li>ニーワード入力</li> <li>新規ストラクチャー・</li> <li>ア:ノーマルトーナメント</li> <li>レベル素・</li> <li>1からの数字</li> <li>野飯(分)・</li> <li>1からの数字</li> </ul> | - ① × 30 |        | (0ログアウト          |                           |
|-----------------------------------------------------------------------------|-----------------------------------------|----------------------------------------------------------------------------------------------------|----------------------------------------------------------------------------------------------------|----------|--------|------------------|---------------------------|
| ダッシュボード                                                                     | ストラクチャー編集<br>※ストラクチャーは変更時に自動保存されま       | t d                                                                                                    |                                                                                                    |          | 2      |                  | 1 新しくストラクチャーパターンを作成する際は、  |
| 「 「 「 」 」 「 」 」 「 」 」 」 「 」 」 」 」 「 」 」 」 」 」 」 」 」 」 」 」 」 」 」 」 」 」 」 」 」 | ENTERで編集/保存、ESCでキャンセル                   | L、レベルの列をドラッグ&ドロップで移                                                                                      | 動できます                                                                                                    |          |        |                  | 「「ハダーン名称」「レベル数」「各レベルの時間」  |
| ∞ トーナメント管理 ~                                                                | し<br>インレ                                | Break Time                                                                                               | SB                                                                                                    | вв       | Ante   | 時期(分)            | 設定してください                  |
| トーナメント一覧                                                                    | 1                                       |                                                                                                    | 100                                                                                                    | 200      | 200    | 15               |                           |
| ストラクチャー                                                                     | 2                                       | •                                                                                                    | 200                                                                                                    | 400      | 400    | 15               |                           |
| タイマー                                                                        | 3                                       | •                                                                                                    | 300                                                                                                    | 600      | 600    | 15               |                           |
| . 来店管理                                                                      | 4                                       | •                                                                                                    | 400                                                                                                    | 800      | 800    | 15               |                           |
| <b>+</b>                                                                    | 5                                       | •                                                                                                    | 500                                                                                                    | 1,000    | 1,000  | 15               |                           |
| ニニ システム管理                                                                   | -                                       | Break                                                                                                    | 200                                                                                                    | Break    | * 000  | 15               | ② ①で設定した内容で、仮のストラクチャーが作成さ |
| (1) ポイント管理 く                                                                | 7                                       |                                                                                                    | 800                                                                                                    | 1,200    | 1,200  | 15               | ますので必要に応じて修正してください        |
|                                                                             | 8                                       |                                                                                                    | 1,000                                                                                                    | 2,000    | 2,000  | 15               | 数字はセル内を直接編集可能です           |
|                                                                             | 9                                       |                                                                                                    | 1,500                                                                                                    | 3,000    | 3,000  | 15               | レベルの別をドラッグ2ドロップオステレベルベル   |
|                                                                             | 10                                      |                                                                                                    | 2,000                                                                                                    | 4,000    | 4,000  | 15               |                           |
|                                                                             |                                         | Break                                                                                                    |                                                                                                    | Break    |        | 15               | の移動も可能です                  |
|                                                                             | 11                                      |                                                                                                    | 3,000                                                                                                    | 6,000    | 6,000  | 15               |                           |
|                                                                             | 12                                      | -                                                                                                    | 4,000                                                                                                    | 8,000    | 8,000  | 15               |                           |
|                                                                             | 13                                      |                                                                                                    | 6,000                                                                                                    | 12,000   | 12,000 | 15               |                           |
|                                                                             | 14                                      |                                                                                                    | 8,000                                                                                                    | 16,000   | 16,000 | 15               |                           |
|                                                                             | 15                                      | -                                                                                                    | 10,000                                                                                                    | 20,000   | 20,000 | 15               |                           |
|                                                                             | + 🗑                                     |                                                                                                    |                                                                                                    | pp 25 ¥  |        | 17 仟中 1 - 17 を表示 |                           |
|                                                                             | 基本情報                                    |                                                                                                    | 備考                                                                                                    |          |        |                  |                           |
|                                                                             | ★ストラクチャー名                               | テスト                                                                                                    |                                                                                                    |          |        | Å                |                           |
|                                                                             |                                         |                                                                                                    | キャンセル 保存                                                                                                    |          |        |                  |                           |
| Portal Biz 利用規約<br>Sammy 2021                                               |                                         |                                                                                                    |                                                                                                    |          |        |                  |                           |

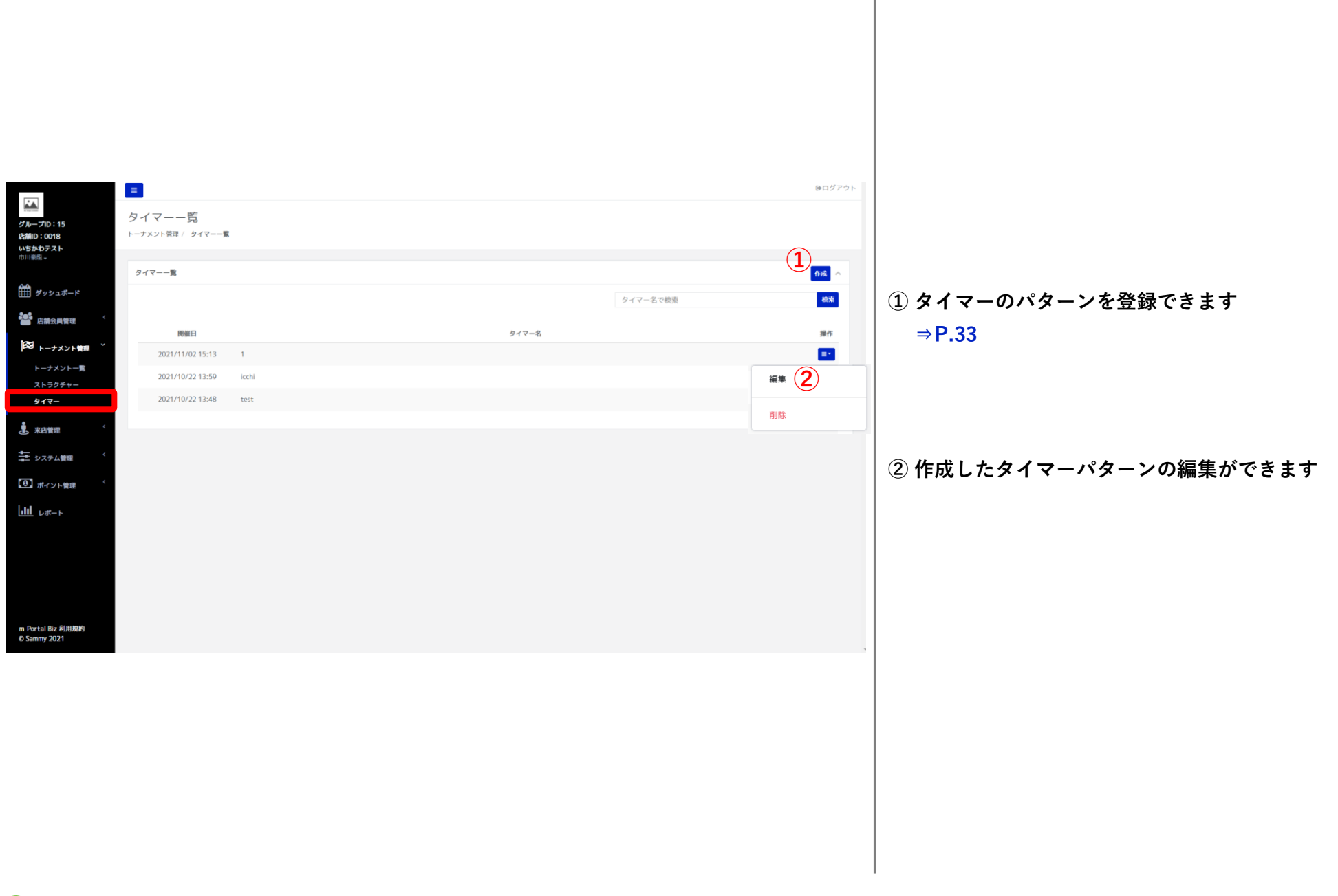

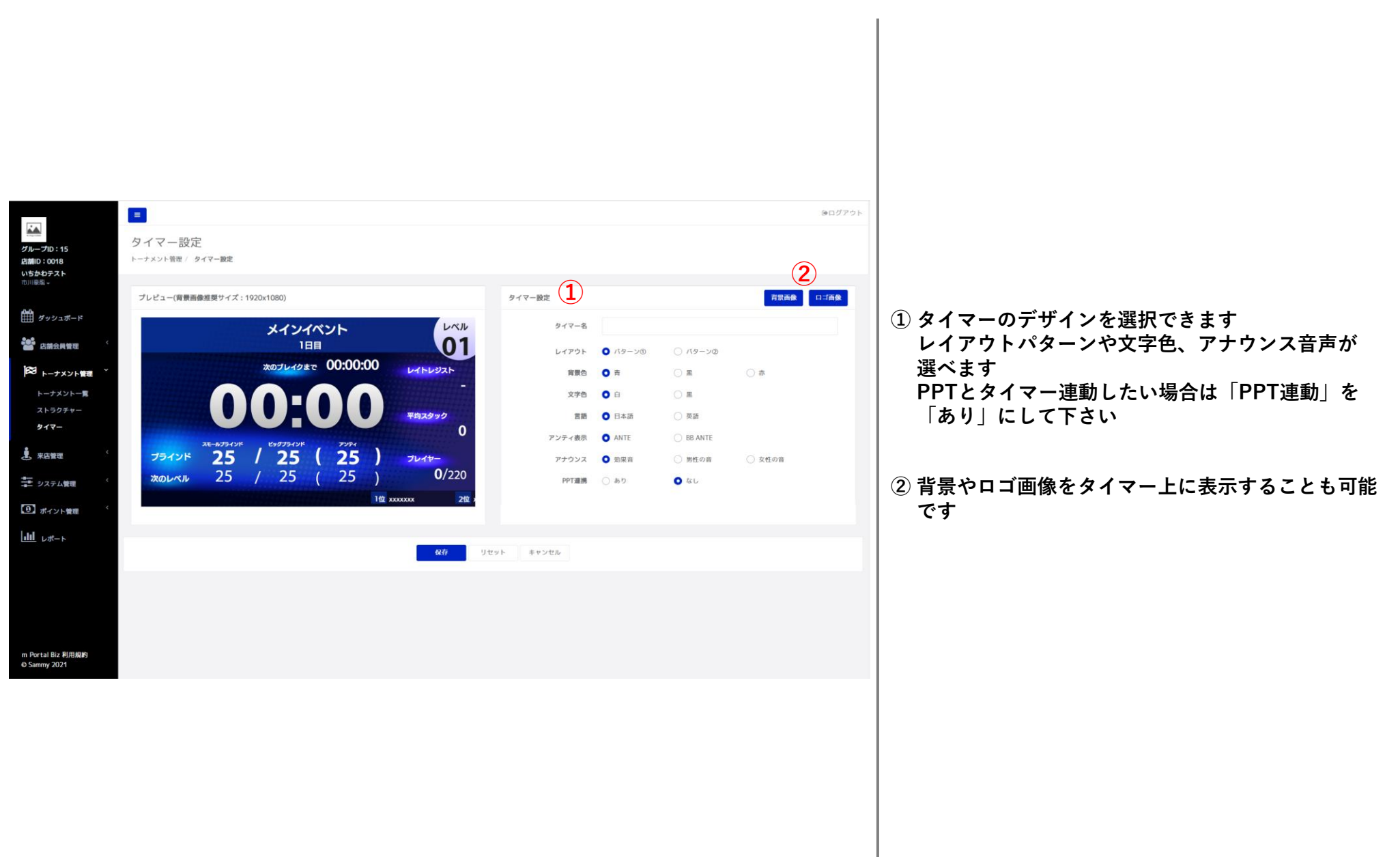

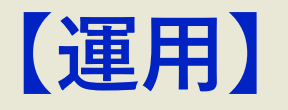

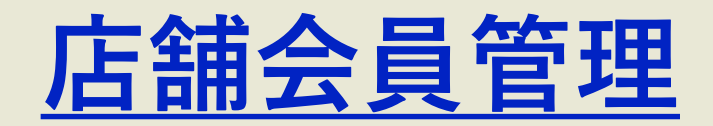

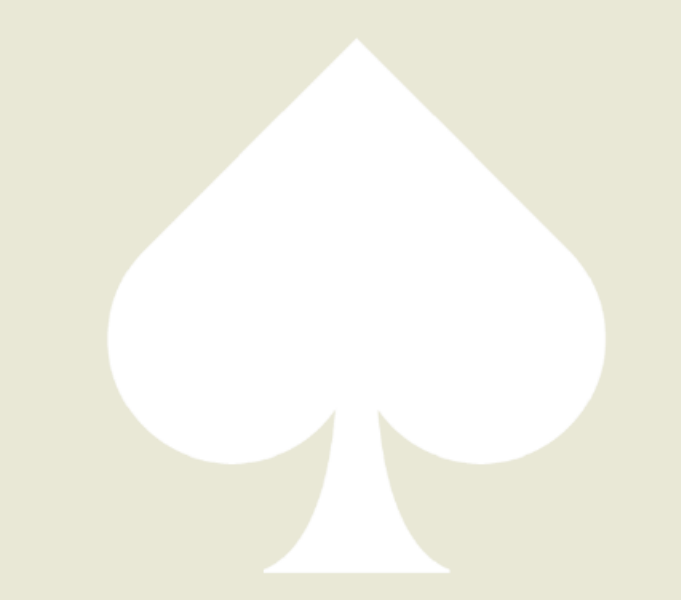

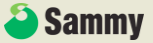

| グループロ:15<br>ビMD:0018<br>いちかむテスト<br>か川感気 - |    | -1      |             |            |      |             | ₫ <sup>0</sup> 220 - №. → | REAT 3                 | )  | @a4             |
|-------------------------------------------|----|---------|-------------|------------|------|-------------|---------------------------|------------------------|----|-----------------|
| <b>ゲッシュボード</b>                            |    | ボーカーネ   | - ム、m会目Noで検 | -          |      |             | 会変 一時会員合む 🗸               |                        |    |                 |
| ▲ 店舗会員管理<br>会員一覧                          | 西奈 | ボーカーネーム | m会員No       | 最終来店日      | 来店回数 | 会員<br>ステータス | 入会日 操作                    | 2                      |    |                 |
| 仮会員登録<br>チップ変更履歴                          |    | safsdsf | 00000595    | 2022/01/17 | 1    | 一時余日        | 2021709/29<br>確認メール再送     |                        |    |                 |
| ◎ トーナメント管理 く                              |    | safsdsf | 00000594    | 2021/09/28 | 1    | 一時余日        | チップ引き出し                   | 直近參加履歷                 |    |                 |
| ,来店管理 、                                   |    | safsdsf | 00000593    | 2021/09/28 | 1    | 一時会日        | チップ預け入れ                   | 開催日                    | 順位 | イベント名           |
| ±                                         | •  | safsdsf | 00000583    | 2021/11/17 | 1    | 一時会員        | 强制入店                      | 10/18                  | 1  | テスト①繰り返し期       |
|                                           | 0  | safsdsf | 00000582    | 2021/09/12 | 1    | 一時会日        | ポイント付与                    | 09/28                  | 1  | dsfafdsa<br>前 1 |
|                                           | •  | いちかわ    | 00000554    | 2022/01/07 | 3    | 662384      | ポイント履歴                    |                        |    |                 |
|                                           |    | ボケペ     | 00000553    | 2021/08/07 | 1    | 本型服務        | 削除                        | チップ融高                  |    |                 |
|                                           | ŏ  | チューたろう  | 00000551    | 2021/08/07 | 1    | 木田銀坊        | 2021/08/04 =-             | 1997                   |    | FADAR 25.1      |
|                                           |    |         | 1 2 3       | 16 »       |      |             |                           | 9.5959-12595<br>追加チップ1 |    | 0ポイント           |
|                                           |    |         |             |            |      |             |                           |                        |    |                 |
|                                           |    |         |             |            |      |             |                           | ポイント残高                 |    |                 |
|                                           |    |         |             |            |      |             |                           | ポイント名                  |    | ポイント            |
|                                           |    |         |             |            |      |             |                           | point                  |    | 0ポイント           |
|                                           |    |         |             |            |      |             |                           |                        |    |                 |
| m Portal Biz 利用規約<br>© Sammy 2021         |    |         |             |            |      |             |                           |                        |    |                 |

#### 店舗に来店したことのあるお客様の一覧です ポーカーネームまたは会員No.で検索も可能です

② 会員に対して下記の各種操作が出来ます

#### 「確認メール再送」

- ・・・m会員登録時にユーザーに送付される認証 メールを再送できます 認証前のユーザーは「仮登録中」と表示され ていますので、本登録したいがメールを紛失 してしまった、といった場合はここから再送 してください
- 「チップ引出/預入」・・・貯チップの加減算が出来ます
- 「強制入店」・・・ユーザーを来店させられます 強制入店したユーザーは来店中一覧 に表示されます
- 「ポイント付与/利用」・・・ポイントの加減算ができます
- 「ポイント履歴」・・・ポイント変更履歴が確認できます
  - ※ポイント利用店舗のみ
- 「削除」・・・会員一覧から削除されます 一時会員で利用されたお客様が本会員に登 録して2つ会員情報がある場合などは、

  - から削除してください
- (お客様がmPortal会員でなくなるわけではありません)

③ お客様ごとにメモを入力できます

▶ / 店舗会員管理\_チップ変更履歴

|            | =                                     |            |          |            |           |        |
|------------|---------------------------------------|------------|----------|------------|-----------|--------|
| ID : 15    | チップ変更履歴                               |            |          |            |           |        |
| 018<br>テスト | 店舗会員管理 / チップ変更加                       | 122        |          |            |           |        |
|            | · · · · · · · · · · · · · · · · · · · |            |          |            |           | ダウンロード |
| ッシュポード     |                                       |            | ポーカー:    | ネーム、ポーカーID | )、メールで検索  | 検済     |
| く員管理       | ポーカーネーム                               | 日付         | 変動数      | 残离         | チップ種類     | 偏考     |
|            | いち(24)                                | 2022/01/17 | + 100    | 2,029      | リングゲームチップ |        |
|            | kondo(72)                             | 2021/12/09 | - 500    | 4,500      | リングゲームチップ |        |
| トメント管理     | kondo(72)                             | 2021/12/09 | + 5,000  | 5,000      | リングゲームチップ |        |
|            | 小池はかなやりさ(102)                         | 2021/11/19 | + 50,000 | 94,500     | リングゲームチップ |        |
|            | 小池はかなやりさ(102)                         | 2021/10/29 | + 500    | 44,500     | リングゲームチップ |        |
| テム管理       | 小池はかなやりさ(102)                         | 2021/10/29 | - 1,000  | 44,000     | リングゲームチップ |        |
| イント管理 く    | safsdsf(583)                          | 2021/10/19 | + 500    | 500        | リングゲームチップ |        |
| - ト        | safsdsf(582)                          | 2021/10/19 | + 200    | 200        | リングゲームチップ |        |
|            | safsdsf(595)                          | 2021/10/19 | + 500    | 500        | リングゲームチップ |        |
|            | 小池はかなやりさ(102)                         | 2021/10/15 | - 5,000  | 45,000     | リングゲームチップ |        |
|            |                                       |            | 1 2      | 3 5        | >>        |        |
|            |                                       |            |          |            |           |        |
|            |                                       |            |          |            |           |        |
|            |                                       |            |          |            |           |        |
|            |                                       |            |          |            |           |        |
|            |                                       |            |          |            |           |        |
|            |                                       |            |          |            |           |        |
|            |                                       |            |          |            |           |        |

#### チップの変更履歴が確認できます エクセルでダウンロードも可能です

#### ② タブを切り替えることで、チップの種類ごとの増加数や ランキングを確認できます

※追加チップを設定した場合

m Portal Biz 利用規約 © Sammy 2021

# 【運用】

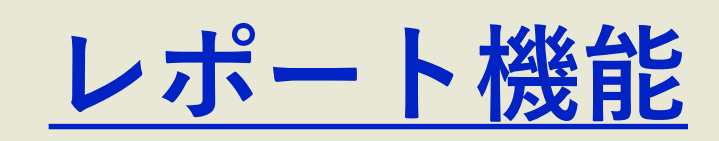

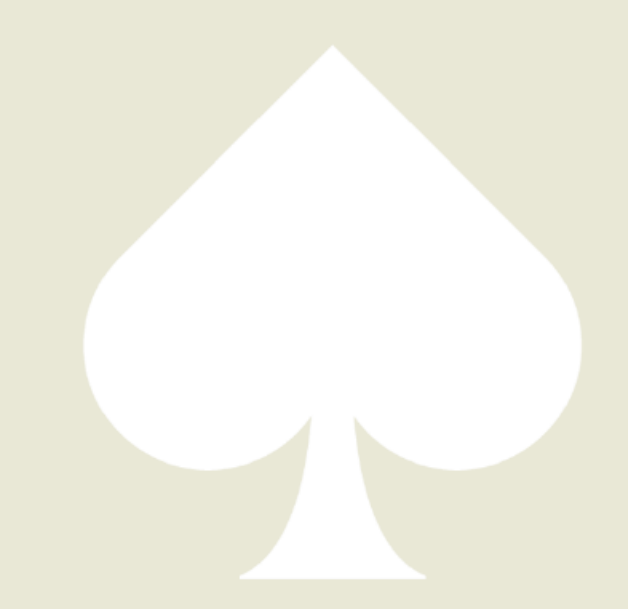

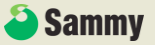

| -                                                                                                    |                                                                                                    |                                                                                         |                                                                                                    |                                                                                                  |                                                                                                    |                                                                                                  |                                                                                                    |                                                                                             |                                                                                                    |                                                                                                  |                                                                                                    |                                                                                                  |                                                                                                    |                                                                                                  |
|----------------------------------------------------------------------------------------------------|----------------------------------------------------------------------------------------------------|-----------------------------------------------------------------------------------------|----------------------------------------------------------------------------------------------------|--------------------------------------------------------------------------------------------------|----------------------------------------------------------------------------------------------------|--------------------------------------------------------------------------------------------------|----------------------------------------------------------------------------------------------------|---------------------------------------------------------------------------------------------|----------------------------------------------------------------------------------------------------|--------------------------------------------------------------------------------------------------|----------------------------------------------------------------------------------------------------|--------------------------------------------------------------------------------------------------|----------------------------------------------------------------------------------------------------|--------------------------------------------------------------------------------------------------|
|                                                                                                    |                                                                                                    |                                                                                         |                                                                                                    |                                                                                                  |                                                                                                    |                                                                                                  |                                                                                                    |                                                                                             |                                                                                                    |                                                                                                  |                                                                                                    |                                                                                                  |                                                                                                    |                                                                                                  |
| ノポート<br><sup>ポート</sup>                                                                                                    |                                                                                                    |                                                                                         |                                                                                                    |                                                                                                  |                                                                                                    |                                                                                                  |                                                                                                    |                                                                                             |                                                                                                    |                                                                                                  |                                                                                                    |                                                                                                  |                                                                                                    |                                                                                                  |
|                                                                                                    |                                                                                                    |                                                                                         |                                                                                                    |                                                                                                  |                                                                                                    |                                                                                                  |                                                                                                    |                                                                                             |                                                                                                    |                                                                                                  |                                                                                                    |                                                                                                  |                                                                                                    |                                                                                                  |
|                                                                                                    |                                                                                                    |                                                                                         |                                                                                                    |                                                                                                  | 店舗* いちかわ                                                                                                    | テスト                                                                                              |                                                                                                    |                                                                                             |                                                                                                    |                                                                                                  | 8                                                                                                    | •                                                                                                |                                                                                                    |                                                                                                  |
|                                                                                                    |                                                                                                    |                                                                                         |                                                                                                    |                                                                                                  |                                                                                                    |                                                                                                  |                                                                                                    |                                                                                             |                                                                                                    |                                                                                                  |                                                                                                    |                                                                                                  |                                                                                                    |                                                                                                  |
|                                                                                                    |                                                                                                    |                                                                                         |                                                                                                    | 3                                                                                                | 與計期間 2022/0                                                                                                    | 01/01                                                                                            |                                                                                                    | <u></u>                                                                                     | ~ 2022/01/1                                                                                                    | 9                                                                                                | Ŭ                                                                                                    | ii)                                                                                              |                                                                                                    |                                                                                                  |
|                                                                                                    |                                                                                                    |                                                                                         |                                                                                                    |                                                                                                  |                                                                                                    | 前                                                                                                | 月    今月                                                                                                    |                                                                                             | #問 🧿                                                                                                    |                                                                                                  |                                                                                                    |                                                                                                  |                                                                                                    |                                                                                                  |
|                                                                                                    |                                                                                                    |                                                                                         |                                                                                                    |                                                                                                  |                                                                                                    | リセ                                                                                               | ット 検索                                                                                                    | ダウ                                                                                          | ¥-םע                                                                                                    |                                                                                                  |                                                                                                    |                                                                                                  |                                                                                                    |                                                                                                  |
| 1                                                                                                    |                                                                                                    |                                                                                         |                                                                                                    |                                                                                                  |                                                                                                    |                                                                                                  |                                                                                                    |                                                                                             |                                                                                                    |                                                                                                  |                                                                                                    |                                                                                                  |                                                                                                    |                                                                                                  |
| -                                                                                                    |                                                                                                    |                                                                                         |                                                                                                    |                                                                                                  |                                                                                                    |                                                                                                  |                                                                                                    |                                                                                             |                                                                                                    |                                                                                                  |                                                                                                    |                                                                                                  |                                                                                                    | _                                                                                                |
| 日時                                                                                                    |                                                                                                    | 来店人数                                                                                    |                                                                                                    |                                                                                                  |                                                                                                    |                                                                                                  | リング                                                                                                    |                                                                                             |                                                                                                    |                                                                                                  |                                                                                                    |                                                                                                  |                                                                                                    |                                                                                                  |
|                                                                                                    |                                                                                                    |                                                                                         | 合計                                                                                                    |                                                                                                  | 小計                                                                                                    |                                                                                                  | IIλ                                                                                                    |                                                                                             | <b>引出</b>                                                                                                    |                                                                                                  | 小計                                                                                                    |                                                                                                  | エントリー                                                                                                    |                                                                                                  |
| 2022/01/01                                                                                                    | ±                                                                                                    | <u>۸</u> 0                                                                              | 000                                                                                                   |                                                                                                  |                                                                                                    |                                                                                                  |                                                                                                    |                                                                                             |                                                                                                    |                                                                                                  |                                                                                                    |                                                                                                  |                                                                                                    |                                                                                                  |
|                                                                                                    |                                                                                                    |                                                                                         | UP3                                                                                                   | 0                                                                                                | 0円                                                                                                    | 0                                                                                                | 0円                                                                                                    | 0                                                                                           | 0円                                                                                                    | 0                                                                                                | 0円                                                                                                    | 0                                                                                                | 0円                                                                                                    | 0                                                                                                |
| 2022/01/02                                                                                                    | в                                                                                                    | ۸0<br>۸0                                                                                | 0円                                                                                                    | 0                                                                                                | 円0<br>円0                                                                                                    | 0                                                                                                | 0円<br>0円                                                                                                    | 0                                                                                           | 0円                                                                                                    | 0                                                                                                | 円0<br>円0                                                                                                    | 0                                                                                                | EH0<br>EH0                                                                                                    | 0                                                                                                |
| 2022/01/02<br>2022/01/03                                                                                                    | 日月                                                                                                    | 0A<br>2A                                                                                | 0円<br>0円<br>17,000円                                                                                   | 0                                                                                                | 0円<br>0円<br>10,000円                                                                                                    | 0                                                                                                | 0円<br>0円<br>10,000円                                                                                                    | 0                                                                                           | 0円<br>0円<br>0円                                                                                                    | 0                                                                                                | 0円<br>0円<br>7,000円                                                                                                    | 0<br>0<br>1                                                                                      | 0円<br>0円<br>500円                                                                                                    | 0<br>0<br>1                                                                                      |
| 2022/01/02<br>2022/01/03<br>2022/01/04                                                                                                    | 日<br>月<br>火                                                                                                    | 0人<br>2人<br>0人                                                                          | 0円<br>0円<br>17,000円<br>0円                                                                             | 0<br>0<br>2<br>0                                                                                 | 0円<br>0円<br>10,000円<br>0円                                                                                              | 0<br>0<br>2<br>0                                                                                 | 0円<br>0円<br>10,000円<br>0円                                                                                                    | 0 0 0 0 0                                                                                   | 0円<br>0円<br>0円<br>円0                                                                                                    | 0 0 3 0                                                                                          | 0円<br>0円<br>7,000円<br>0円                                                                                                    | 0<br>0<br>1<br>0                                                                                 | 0円<br>0円<br>500円<br>0円                                                                                                    | 0<br>0<br>1<br>0                                                                                 |
| 2022/01/02<br>2022/01/03<br>2022/01/04<br>2022/01/05                                                                                                    | 日<br>月<br>火<br>水                                                                                                    | 0人<br>2人<br>0人                                                                          | 0円<br>0円<br>17,000円<br>0円<br>0円                                                                       | 0<br>0<br>2<br>0                                                                                 | 0円<br>0円<br>10,000円<br>0円                                                                                              | 0<br>0<br>2<br>0<br>0                                                                            | он<br>он<br>10,000<br>он<br>он                                                                                                    | 0<br>0<br>0<br>0                                                                            | РРО<br>РРО<br>РРО<br>РРО<br>РРО<br>РРО                                                                                                    | 0<br>0<br>3<br>0                                                                                 | 0円<br>0円<br>7,000円<br>0円<br>0円                                                                                                    | 0<br>0<br>1<br>0<br>0                                                                            | 0円<br>0円<br>500円<br>0円<br>0円                                                                                                    | 0 0 1 0 0 0 0 0                                                                                  |
| 2022/01/02<br>2022/01/03<br>2022/01/04<br>2022/01/05<br>2022/01/06                                                                                                    | 日<br>月<br>火<br>水<br>木                                                                                                    | 0<br>0<br>2<br>0<br>0<br>0<br>0<br>0<br>0<br>0<br>0<br>0<br>0<br>0<br>0<br>0            | 099<br>0円<br>17,000円<br>0円<br>0円                                                                      | 0<br>0<br>2<br>0<br>0<br>0                                                                       | 0F3<br>0F3<br>10,000F3<br>0F3<br>0F3<br>0F3                                                                            | 0<br>0<br>2<br>0<br>0<br>0                                                                       | 0円<br>0円<br>10,000円<br>0円<br>0円                                                                                                    | 0 0 0 0 0 0 0 0 0 0 0 0 0 0 0 0 0 0 0 0                                                     | P10 P10 P10 P10 P10 P10 P10 P10 P10 P10                                                                                                    | 0<br>0<br>3<br>0<br>0<br>0                                                                       | P0<br>P0<br>P0<br>P0<br>P0<br>P0<br>P0<br>P0<br>P0<br>P0                                                                                                    | 0<br>0<br>1<br>0<br>0<br>0                                                                       | 0円<br>0円<br>500円<br>0円<br>0円                                                                                                    | 0 1 0 0 0 0 0 0 0                                                                                |
| 2022/01/02<br>2022/01/03<br>2022/01/04<br>2022/01/05<br>2022/01/06<br>2022/01/07                                                                                                    | 日<br>月<br>火<br>水<br>木<br>金                                                                                                    | 0 Л<br>0 Л<br>2 Л<br>0 Л<br>0 Л<br>0 Л<br>2 Л                                           | 049<br>049<br>17,00049<br>049<br>049<br>049<br>049<br>049<br>3,00049                                  | 0<br>0<br>2<br>0<br>0<br>0<br>0<br>1                                                             | 0F9<br>0F9<br>10,000F9<br>0F9<br>0F9<br>0F9<br>2,500F9                                                                 | 0<br>0<br>2<br>0<br>0<br>0<br>0<br>1                                                             | 0円<br>0円<br>10,000円<br>0円<br>0円<br>2,500円                                                                                                    | 0 0 0 0 0 0 0 0 0 0 0 0 0 0 0 0 0 0 0 0                                                     | РО<br>РО<br>РО<br>РО<br>РО<br>РО<br>РО<br>РО<br>РО<br>РО                                                                                                    | 0<br>0<br>3<br>0<br>0<br>0<br>2                                                                  | P10<br>P10007<br>P10007<br>P10<br>P10<br>P10007<br>P10007                                                                                                    | 0<br>0<br>1<br>0<br>0<br>0<br>0                                                                  | ۲۰۰۱<br>۲۰۰۰<br>۲۰۰۰<br>۲۰۰۰<br>۲۰۰۰<br>۲۰۰۰<br>۲۰۰۰<br>۲۰۰۰                                                                                                    | 0<br>0<br>1<br>0<br>0<br>0<br>1                                                                  |
| 2022/01/02<br>2022/01/03<br>2022/01/04<br>2022/01/05<br>2022/01/06<br>2022/01/07<br>2022/01/08                                                                                                    | 日<br>月<br>火<br>水<br>木<br>金<br>土                                                                                                    | 0,<br>0,<br>0,<br>0,<br>0,<br>0,<br>0,<br>0,<br>0,<br>0,                                | 069<br>069<br>17,00069<br>069<br>069<br>3,00069<br>069                                                | 0<br>0<br>2<br>0<br>0<br>0<br>0<br>1<br>0                                                        | 0F9<br>0F9<br>10,000F9<br>0F9<br>0F9<br>2,500F9<br>0F9                                                                 | 0<br>0<br>2<br>0<br>0<br>0<br>0<br>1<br>1<br>0                                                   | 0円<br>0円<br>10,000円<br>0円<br>0円<br>2,500円<br>0円                                                                                                    | 0<br>0<br>0<br>0<br>0<br>0<br>0<br>0                                                        | P10           P10           P10           P10           P10           P10           P10           P10           P10           P10           P10           P10           P10           P10                                                                                                    | 0<br>0<br>3<br>0<br>0<br>0<br>2<br>2<br>0                                                        | (4)<br>(4)<br>(4)<br>(5)<br>(6)<br>(6)<br>(4)<br>(6)<br>(7)<br>(7)<br>(7)<br>(7)<br>(7)<br>(7)<br>(7)<br>(7)<br>(7)<br>(7                                                                                                    | 0<br>0<br>1<br>0<br>0<br>0<br>1<br>0                                                             | 069<br>069<br>50069<br>069<br>069<br>069<br>50069<br>069                                                                                                    | 0<br>0<br>1<br>0<br>0<br>0<br>1<br>0                                                             |
| 2022/01/02<br>2022/01/03<br>2022/01/04<br>2022/01/05<br>2022/01/06<br>2022/01/07<br>2022/01/08<br>2022/01/09                                                                                                    | 日<br>月<br>火<br>水<br>木<br>金<br>上<br>日                                                                                                    | 0X<br>0X<br>2X<br>0X<br>0X<br>0X<br>2X<br>0X<br>0X                                      | 009<br>009<br>17,0009<br>009<br>009<br>3,0009<br>009<br>009<br>009                                    | 0<br>0<br>2<br>0<br>0<br>0<br>1<br>1<br>0<br>0                                                   | 043<br>047<br>10,00049<br>049<br>049<br>049<br>049<br>049<br>049<br>049<br>049                                         | 0<br>0<br>2<br>0<br>0<br>0<br>1<br>1<br>0<br>0<br>0                                              | 0円<br>0円<br>10,000円<br>0円<br>0円<br>2,500円<br>0円<br>0円                                                                                                    | 0<br>0<br>0<br>0<br>0<br>0<br>0<br>0<br>0                                                   | 690<br>690<br>690<br>690<br>690<br>690<br>690<br>690<br>690<br>690                                                                                                    | 0<br>3<br>3<br>0<br>0<br>0<br>2<br>2<br>0<br>0<br>0                                              | 610<br>610<br>610<br>610<br>610<br>610<br>610<br>610<br>610<br>610                                                                                                    | 0<br>0<br>1<br>0<br>0<br>0<br>1<br>0<br>0<br>0                                                   | 009<br>009<br>50009<br>009<br>009<br>50009<br>009<br>009                                                                                                    | 0<br>0<br>1<br>0<br>0<br>0<br>1<br>0<br>0                                                        |
| 2022/01/02<br>2022/01/03<br>2022/01/04<br>2022/01/05<br>2022/01/06<br>2022/01/07<br>2022/01/08<br>2022/01/09<br>2022/01/10                                                                                                   | 日<br>月<br>火<br>水<br>木<br>金<br>上<br>日<br>月                                                                                                    | 0 A<br>0 A<br>0 A<br>0 A<br>0 A<br>0 A<br>0 A<br>0 A                                    | 093<br>094<br>17,0009<br>097<br>097<br>3,0009<br>097<br>097<br>097                                    | 0<br>0<br>2<br>0<br>0<br>0<br>1<br>0<br>0<br>0<br>0<br>0                                         | 049<br>049<br>10,00049<br>049<br>049<br>049<br>2,50049<br>049<br>049<br>049<br>049<br>049<br>049<br>049                | 0<br>2<br>0<br>0<br>0<br>0<br>1<br>1<br>0<br>0<br>0                                              | P90<br>P100.001<br>P100.001<br>P100<br>P100<br>P100<br>P100                                                                                                    | 0<br>0<br>0<br>0<br>0<br>0<br>0<br>0<br>0<br>0                                              | <ul> <li>F90</li> <li>F90</li> <li>F90</li> <li>F90</li> <li>F90</li> <li>F90</li> <li>F90</li> <li>F90</li> <li>F90</li> <li>F90</li> <li>F90</li> <li>F90</li> <li>F90</li> <li>F90</li> <li>F90</li> <li>F90</li> </ul>                                                                                                    | 0<br>3<br>0<br>0<br>0<br>2<br>0<br>0<br>0<br>0                                                   | ۲۹۵<br>۲۹۵<br>۲۹۵<br>۲۹۵<br>۲۹۵<br>۲۹۵<br>۲۹۵<br>۲۹۵<br>۲۹۵<br>۲۹۵                                                                                                    | 0<br>0<br>1<br>0<br>0<br>0<br>1<br>0<br>0<br>0<br>0<br>0                                         | 0193<br>0193<br>00193<br>0193<br>0193<br>0193<br>0193<br>0193                                                                                                    | 0<br>0<br>1<br>0<br>0<br>0<br>0<br>1<br>1<br>0<br>0<br>0<br>0<br>0                               |
| 2022/01/02<br>2022/01/03<br>2022/01/04<br>2022/01/05<br>2022/01/06<br>2022/01/07<br>2022/01/09<br>2022/01/09<br>2022/01/10                                                                                                   | 日<br>月<br>火<br>水<br>木<br>金<br>土<br>日<br>月                                                                                                    | 0 λ<br>0 λ<br>0 λ<br>0 λ<br>0 λ<br>0 λ<br>0 λ<br>0 λ                                    | 093<br>094<br>17,0009<br>097<br>097<br>3,0009<br>097<br>097<br>097<br>097<br>097                      | 0<br>0<br>2<br>0<br>0<br>0<br>1<br>1<br>0<br>0<br>0<br>0<br>0                                    | 093<br>093<br>10,0009<br>093<br>093<br>2,5009<br>093<br>093<br>093<br>093<br>093<br>093<br>093<br>093<br>093           | 0<br>2<br>0<br>0<br>0<br>0<br>1<br>1<br>0<br>0<br>0<br>0<br>0<br>0                               | ۱۹۵<br>۱۹۵۵<br>۱۹۵۵<br>۱۹۵۹<br>۱۹۵۹<br>۱۹۵۹<br>۱۹۵۹<br>۱۹۹۹<br>۱۹۹<br>۱۹۹۹<br>۱۹۹۹<br>۱۹ |                                                                                             | <ul> <li>FPO</li> <li>FPO</li></ul>                                                                                                    | 0<br>3<br>0<br>0<br>0<br>2<br>2<br>0<br>0<br>0<br>0<br>0<br>0                                    | 610<br>610<br>610<br>610<br>610<br>610<br>610<br>610<br>610<br>610                                                                                                    | 0<br>0<br>1<br>0<br>0<br>0<br>1<br>0<br>0<br>0<br>0<br>0<br>0                                    | 0193<br>0193<br>00193<br>0193<br>0193<br>0193<br>0193<br>0193                                                                                                    | 0<br>0<br>1<br>0<br>0<br>0<br>1<br>0<br>0<br>0<br>0<br>0<br>0                                    |
| 2022/01/02<br>2022/01/03<br>2022/01/04<br>2022/01/06<br>2022/01/06<br>2022/01/08<br>2022/01/09<br>2022/01/10<br>2022/01/10                                                                                                   | 日<br>月<br>火<br>水<br>木<br>金<br>土<br>日<br>月<br>火<br>、<br>水<br>木<br>、<br>、<br>、<br>、<br>、<br>、<br>、<br>、<br>、<br>、<br>、<br>、<br>、<br>、<br>、<br>、<br>、                                         | 0 A<br>0 A<br>0 A<br>0 A<br>0 A<br>0 A<br>0 A<br>0 A                                    | 09<br>09<br>17,0009<br>09<br>09<br>09<br>09<br>09<br>09<br>09<br>09<br>09                             | 0<br>0<br>2<br>0<br>0<br>0<br>0<br>1<br>1<br>0<br>0<br>0<br>0<br>0<br>0<br>0                     | 093<br>093<br>10,0009<br>093<br>093<br>2,5009<br>093<br>093<br>093<br>093<br>093<br>093<br>093<br>093<br>093           | 0<br>0<br>2<br>0<br>0<br>0<br>0<br>1<br>1<br>0<br>0<br>0<br>0<br>0<br>0<br>0<br>0                | ا ۱۹۵<br>۱۹۵۵ ا<br>۱۹۵۵ ا<br>۱۹۵۹ ا<br>۱۹۵۹ ا<br>۱۹۵۹ ا<br>۱۹۵۹ ا<br>۱۹۹۹ ا<br>۱۹۹۹  ۱۹۹۹  ۱۹۹۹  ۱۹۹۹  ۱۹۹۹  ۱۹۹۹  ۱۹۹۹  ۱۹۹۹  ۱۹۹۹  ۱۹۹۹  ۱۹۹۹  ۱۹۹۹  ۱۹۹۹  ۱۹۹۹  ۱۹۹۹  ۱۹۹۹  ۱۹۹۹  ۱۹۹۹  ۱۹۹۹  ۱۹۹۹  ۱۹۹۹  ۱۹۹۹  ۱۹۹۹  ۱۹۹۹  ۱۹۹۹۹                                                                                                    |                                                                                             | <ul> <li>FPO</li> <li>FPO</li></ul>                                                                                                    | 0<br>0<br>3<br>0<br>0<br>0<br>2<br>0<br>0<br>0<br>0<br>0<br>0<br>0                               | ۲۹۵<br>۲۹۵<br>۲۹۵<br>۲۹۵<br>۲۹۵<br>۲۹۵<br>۲۹۵<br>۲۹۵<br>۲۹۵<br>۲۹۵                                                                                                    | 0<br>0<br>1<br>0<br>0<br>0<br>1<br>0<br>0<br>0<br>0<br>0<br>0<br>0<br>0                          | 0193<br>0193<br>0193<br>0193<br>0193<br>0193<br>0193<br>0193                                                                                                    | 000000000000000000000000000000000000000                                                          |
| 2022/01/02<br>2022/01/03<br>2022/01/04<br>2022/01/06<br>2022/01/06<br>2022/01/07<br>2022/01/09<br>2022/01/10<br>2022/01/11<br>2022/01/12<br>2022/01/13                                                                       | 日<br>月<br>火<br>水<br>木<br>金<br>日<br>月<br>八<br>火<br>、<br>水<br>、<br>木<br>、<br>、<br>、<br>、<br>、<br>、<br>、<br>、<br>、<br>、<br>、<br>、<br>、<br>、<br>、                                              | 0 A<br>0 A<br>2 A<br>0 A<br>0 A<br>0 A<br>0 A<br>0 A<br>0 A<br>0 A<br>0                 | 09<br>09<br>17,0009<br>09<br>09<br>09<br>09<br>09<br>09<br>09<br>09<br>09                             | 0<br>0<br>2<br>0<br>0<br>0<br>0<br>0<br>0<br>0<br>0<br>0<br>0<br>0<br>0<br>0<br>0                | 099<br>099<br>10,0009<br>099<br>099<br>2,5009<br>099<br>099<br>099<br>099<br>099<br>099<br>099<br>099<br>099           | 0<br>0<br>2<br>0<br>0<br>0<br>1<br>1<br>0<br>0<br>0<br>0<br>0<br>0<br>0<br>0<br>0<br>0<br>0      | ا ۱۹۵۵<br>۱۹۵۵<br>۱۹۵۵<br>۱۹۵۹<br>۱۹۵۹<br>۱۹۵۹<br>۱۹۵۹<br>۱۹۵۹                                                                                                    |                                                                                             | <ul> <li>FPO</li> <li>FPO</li></ul>                                                                                                    | 0<br>0<br>3<br>0<br>0<br>0<br>0<br>0<br>0<br>0<br>0<br>0<br>0<br>0<br>0<br>0<br>0                | ۲۹۵<br>۲۹۵<br>۲۹۵<br>۲۹۵<br>۲۹۵<br>۲۹۵<br>۲۹۵<br>۲۹۵<br>۲۹۵<br>۲۹۵                                                                                                    | 0<br>0<br>1<br>0<br>0<br>0<br>0<br>0<br>0<br>0<br>0<br>0<br>0<br>0<br>0<br>0<br>0                | 013           013           013           0101           011           011           011           011           011           011           011           011           011           011           011           011           011           011           011           011           011           011           011           011           011           011           011           011           011           011           011           011           011           011           011           011           011           011           011           011           011           011           011           011           011           011           011           011           011           011           011                                                 | 0<br>0<br>1<br>0<br>0<br>0<br>0<br>0<br>0<br>0<br>0<br>0<br>0<br>0<br>0<br>0<br>0<br>0           |
| 2022/01/02<br>2022/01/03<br>2022/01/03<br>2022/01/05<br>2022/01/05<br>2022/01/06<br>2022/01/07<br>2022/01/09<br>2022/01/11<br>2022/01/11<br>2022/01/13<br>2022/01/14                                                         | 日<br>月<br>火<br>木<br>金<br>土<br>日<br>月<br>火<br>、<br>木<br>、<br>金<br>、<br>、<br>、<br>、<br>、<br>、<br>、<br>、<br>、<br>、<br>、<br>、<br>、<br>、<br>、<br>、                                              | 0 A<br>0 A<br>2 A<br>0 A<br>0 A<br>0 A<br>0 A<br>0 A<br>0 A<br>0 A<br>0                 | 009<br>009<br>17,0009<br>009<br>009<br>3,0009<br>009<br>009<br>009<br>009<br>009<br>009<br>009<br>009 | 0<br>0<br>2<br>0<br>0<br>0<br>0<br>0<br>0<br>0<br>0<br>0<br>0<br>0<br>0<br>0<br>0<br>0           | 093<br>093<br>093<br>093<br>093<br>093<br>2,5009<br>093<br>093<br>093<br>093<br>093<br>093<br>093<br>093<br>093        | 0<br>0<br>2<br>0<br>0<br>0<br>1<br>1<br>0<br>0<br>0<br>0<br>0<br>0<br>0<br>0<br>0<br>0<br>0<br>0 | المالية<br>المالية<br>المالمالية<br>المالية<br>المالماليمالمامالمامالي<br>مالمالمالمالمامالما                                                                                                    | 0<br>0<br>0<br>0<br>0<br>0<br>0<br>0<br>0<br>0<br>0<br>0<br>0<br>0<br>0<br>0<br>0<br>0<br>0 | <ul> <li>(FQ)</li> <li>(FQ)</li> <!--</td--><td>0<br/>0<br/>3<br/>0<br/>0<br/>0<br/>0<br/>0<br/>0<br/>0<br/>0<br/>0<br/>0<br/>0<br/>0<br/>0<br/>0<br/>0</td><td>۲۹۵<br/>۲۹۵<br/>۲۹۵<br/>۲۹۵<br/>۲۹۵<br/>۲۹۵<br/>۲۹۵<br/>۲۹۵<br/>۲۹۵<br/>۲۹۵</td><td>0<br/>0<br/>1<br/>0<br/>0<br/>0<br/>0<br/>0<br/>0<br/>0<br/>0<br/>0<br/>0<br/>0<br/>0<br/>0<br/>0<br/>0</td><td>013           013           010           010           011           012           013           013           014           015           015           016           017           018           019           019           019           019           019           019           019           019           019           019           019           019           019           019           019           019           019           019           019           019           019           019           019           019           019           019           019           019           019           019           019           019           019           019           019           019           019  <td></td></td></ul> | 0<br>0<br>3<br>0<br>0<br>0<br>0<br>0<br>0<br>0<br>0<br>0<br>0<br>0<br>0<br>0<br>0<br>0           | ۲۹۵<br>۲۹۵<br>۲۹۵<br>۲۹۵<br>۲۹۵<br>۲۹۵<br>۲۹۵<br>۲۹۵<br>۲۹۵<br>۲۹۵                                                                                                    | 0<br>0<br>1<br>0<br>0<br>0<br>0<br>0<br>0<br>0<br>0<br>0<br>0<br>0<br>0<br>0<br>0<br>0           | 013           013           010           010           011           012           013           013           014           015           015           016           017           018           019           019           019           019           019           019           019           019           019           019           019           019           019           019           019           019           019           019           019           019           019           019           019           019           019           019           019           019           019           019           019           019           019           019           019           019           019 <td></td>                                        |                                                                                                  |
| 2022/01/02<br>2022/01/03<br>2022/01/03<br>2022/01/04<br>2022/01/05<br>2022/01/06<br>2022/01/07<br>2022/01/09<br>2022/01/11<br>2022/01/11<br>2022/01/12                                                                       | 日<br>月<br>火<br>水<br>金<br>土<br>日<br>月<br>八<br>火<br>、<br>米<br>、<br>、<br>、<br>、<br>、<br>、<br>、<br>、<br>、<br>、<br>、<br>、<br>、<br>、<br>、<br>、<br>、                                              | 0 A<br>0 A<br>2 A<br>0 A<br>0 A<br>0 A<br>0 A<br>0 A<br>0 A<br>0 A<br>1 A<br>0 A<br>0 A | 009<br>009<br>17,0009<br>009<br>009<br>009<br>009<br>009<br>009<br>009<br>009<br>00                   | 0<br>0<br>2<br>0<br>0<br>0<br>0<br>0<br>0<br>0<br>0<br>0<br>0<br>0<br>0<br>0<br>0<br>0<br>0<br>0 | 009<br>009<br>009<br>009<br>009<br>009<br>2,5009<br>009<br>009<br>009<br>009<br>009<br>009<br>009<br>009<br>009        | 0<br>0<br>2<br>0<br>0<br>0<br>0<br>0<br>0<br>0<br>0<br>0<br>0<br>0<br>0<br>0<br>0<br>0<br>0<br>0 | المالية<br>المالية<br>الماليمامية الممالية<br>الممالية<br>المالية<br>المالية<br>المالية<br>المالية<br>المالم                                                                                                    |                                                                                             | <ul> <li>(Pi)</li> <li>(Pi)</li> <!--</td--><td>0<br/>0<br/>3<br/>0<br/>0<br/>2<br/>0<br/>0<br/>0<br/>0<br/>0<br/>0<br/>0<br/>0<br/>0<br/>0<br/>0</td><td>610<br/>610<br/>610<br/>610<br/>610<br/>610<br/>610<br/>610</td><td>0<br/>0<br/>1<br/>0<br/>0<br/>0<br/>0<br/>0<br/>0<br/>0<br/>0<br/>0<br/>0<br/>0<br/>0<br/>0<br/>0<br/>0<br/>0</td><td>013           013           010           010           011           012           013           013           014           015           015           016           017           018           019           019           019           019           019           019           019           019           019           019           019           019           019           019           019           019           019           019           019           019           019           019           019           019           019           019           019           019           019           019           019           019           019           019           019           019           019</td><td></td></ul>                   | 0<br>0<br>3<br>0<br>0<br>2<br>0<br>0<br>0<br>0<br>0<br>0<br>0<br>0<br>0<br>0<br>0                | 610<br>610<br>610<br>610<br>610<br>610<br>610<br>610                                                                                                    | 0<br>0<br>1<br>0<br>0<br>0<br>0<br>0<br>0<br>0<br>0<br>0<br>0<br>0<br>0<br>0<br>0<br>0<br>0      | 013           013           010           010           011           012           013           013           014           015           015           016           017           018           019           019           019           019           019           019           019           019           019           019           019           019           019           019           019           019           019           019           019           019           019           019           019           019           019           019           019           019           019           019           019           019           019           019           019           019           019                                                  |                                                                                                  |
| 2022/01/02<br>2022/01/03<br>2022/01/03<br>2022/01/04<br>2022/01/05<br>2022/01/06<br>2022/01/07<br>2022/01/09<br>2022/01/09<br>2022/01/11<br>2022/01/12<br>2022/01/14<br>2022/01/14                                           | 日<br>月<br>火<br>水<br>木<br>金<br>土<br>日<br>月<br>八<br>火<br>木<br>、<br>、<br>、<br>、<br>、<br>、<br>、<br>、<br>、<br>、<br>、<br>、<br>、<br>、<br>、<br>、                                                   | 0 A<br>0 A<br>0 A<br>0 A<br>0 A<br>0 A<br>0 A<br>0 A                                    | 009<br>009<br>17,0009<br>009<br>009<br>009<br>009<br>009<br>009<br>009<br>009<br>00                   | 0<br>0<br>2<br>0<br>0<br>0<br>0<br>0<br>0<br>0<br>0<br>0<br>0<br>0<br>0<br>0<br>0<br>0<br>0<br>0 | 009<br>009<br>009<br>009<br>009<br>2,5009<br>009<br>009<br>009<br>009<br>009<br>009<br>009<br>009<br>009               | 0<br>0<br>2<br>0<br>0<br>0<br>0<br>0<br>0<br>0<br>0<br>0<br>0<br>0<br>0<br>0<br>0<br>0<br>0<br>0 | ۵۹۹           ۹۹           ۹۹           ۹۹           ۹۹           ۹۹           ۹۹           ۹۹           ۹۹           ۹۹           ۹۹           ۹۹           ۹۹           ۹۹           ۹۹           ۹۹           ۹۹           ۹۹           ۹۹           ۹۹           ۹۹           ۹۹           ۹۹           ۹۹           ۹۹           ۹۹           ۹۹           ۹۹           ۹۹           ۹۹           ۹۹           ۹۹           ۹۹           ۹۹           ۹۹           ۹۹           ۹۹           ۹۹           ۹۹           ۹۹           ۹۹           ۹۹           ۹۹           ۹۹           ۹۹           ۹۹           ۹۹           ۹۹           ۹۹           ۹۹           ۹۹           ۹۹                                                                                                               |                                                                                             | <ul> <li>РОО</li> <li>РОО</li></ul>                                                                                                    | 00000000000000000000000000000000000000                                                           | 690<br>990<br>990<br>990<br>990<br>990<br>990<br>990<br>990<br>990                                                                                                    | 0<br>0<br>1<br>0<br>0<br>0<br>0<br>0<br>0<br>0<br>0<br>0<br>0<br>0<br>0<br>0<br>0<br>0           | 013           013           010           010           011           011           011           011           011           011           011           011           011           011           011           011           011           011           011           011           011           011           011           011           011           011           011           011           011           011           011           011           011           011           011           011           011           011           011           011           011           011           011           011           011           011           011           011           011           011           011                                                  | 0<br>0<br>1<br>0<br>0<br>0<br>0<br>0<br>0<br>0<br>0<br>0<br>0<br>0<br>0<br>0<br>0<br>0<br>0<br>0 |
| 2022/01/02<br>2022/01/03<br>2022/01/03<br>2022/01/04<br>2022/01/05<br>2022/01/06<br>2022/01/07<br>2022/01/09<br>2022/01/09<br>2022/01/11<br>2022/01/12<br>2022/01/13<br>2022/01/14<br>2022/01/15                             | 日<br>月<br>火<br>水<br>本<br>金<br>土<br>日<br>月<br>火<br>米<br>木<br>、<br>、<br>、<br>、<br>、<br>、<br>、<br>、<br>、<br>、<br>、<br>、<br>、<br>、<br>、<br>、                                                   | 0 A<br>0 A<br>0 A<br>0 A<br>0 A<br>0 A<br>0 A<br>0 A                                    | (1)<br>(1)<br>(1)<br>(1)<br>(1)<br>(1)<br>(1)<br>(1)<br>(1)<br>(1)                                    | 0<br>0<br>2<br>0<br>0<br>0<br>0<br>0<br>0<br>0<br>0<br>0<br>0<br>0<br>0<br>0<br>0<br>0<br>0<br>0 | 009<br>009<br>10,0009<br>009<br>2,5009<br>009<br>2,5009<br>009<br>009<br>009<br>009<br>009<br>009<br>009<br>009<br>009 | 0<br>0<br>2<br>0<br>0<br>0<br>0<br>0<br>0<br>0<br>0<br>0<br>0<br>0<br>0<br>0<br>0<br>0<br>0<br>0 | ۹۹           ۹۹           ۹۹           ۹۹           ۹۹           ۹۹           ۹۹           ۹۹           ۹۹           ۹۹           ۹۹           ۹۹           ۹۹           ۹۹           ۹۹           ۹۹           ۹۹           ۹۹           ۹۹           ۹۹           ۹۹           ۹۹           ۹۹           ۹۹           ۹۹           ۹۹           ۹۹           ۹۹           ۹۹           ۹۹           ۹۹           ۹۹           ۹۹           ۹۹           ۹۹           ۹۹           ۹۹           ۹۹           ۹۹           ۹۹           ۹۹           ۹۹           ۹۹           ۹۹           ۹۹           ۹۹           ۹۹           ۹۹           ۹۹           ۹۹           ۹۹           ۹۹                                                                                                              |                                                                                             | <ul> <li>РОО</li> <li>РОО</li></ul>                                                                                                    | 0<br>0<br>3<br>0<br>0<br>0<br>0<br>0<br>0<br>0<br>0<br>0<br>0<br>0<br>0<br>0<br>0<br>0<br>0<br>0 | 610<br>610<br>610<br>610<br>610<br>610<br>610<br>610                                                                                                    | 0<br>0<br>1<br>0<br>0<br>0<br>0<br>0<br>0<br>0<br>0<br>0<br>0<br>0<br>0<br>0<br>0<br>0<br>0<br>0 | 013           013           0103           0103           0103           0103           0103           0103           0103           0103           0103           0103           0103           0103           0103           0103           0103           0103           0103           0103           0103           0103           0103           0103           0103           0103           0103           0103           0103           0103           0103           0103           0103           0103           0103           0103           0103           0103           0103           0103           0103           0103           0103           0103           0103           0103           0103           0103           01033           01034              |                                                                                                  |
| 2022/01/02<br>2022/01/03<br>2022/01/03<br>2022/01/04<br>2022/01/05<br>2022/01/06<br>2022/01/08<br>2022/01/09<br>2022/01/09<br>2022/01/10<br>2022/01/12<br>2022/01/14<br>2022/01/15<br>2022/01/16<br>2022/01/17<br>2022/01/17 | 日<br>月<br>火<br>水<br>本<br>金<br>土<br>日<br>月<br>八<br>火<br>米<br>木<br>金<br>土<br>日<br>月<br>月<br>八<br>米<br>水<br>水<br>水<br>水<br>水<br>水<br>水<br>水<br>水<br>水<br>水<br>水<br>水<br>水<br>水<br>水<br>水<br>水 | 0 A<br>2 A<br>0 A<br>0 A<br>0 A<br>0 A<br>0 A<br>0 A<br>0 A<br>0                        | ()<br>()<br>()<br>()<br>()<br>()<br>()<br>()<br>()<br>()                                              | 0<br>0<br>2<br>0<br>0<br>0<br>0<br>0<br>0<br>0<br>0<br>0<br>0<br>0<br>0<br>0<br>0<br>0<br>0<br>0 | 049<br>049<br>10,0009<br>049<br>049<br>2,5009<br>049<br>049<br>049<br>049<br>049<br>049<br>049<br>049<br>049           | 0<br>0<br>2<br>0<br>0<br>0<br>0<br>0<br>0<br>0<br>0<br>0<br>0<br>0<br>0<br>0<br>0<br>0<br>0<br>0 | ۱۹۹           ۱۹۹           ۱۹۹           ۱۹۹           ۱۹۹           ۱۹۹           ۱۹۹           ۱۹۹           ۱۹۹           ۱۹۹           ۱۹۹           ۱۹۹           ۱۹۹           ۱۹۹           ۱۹۹           ۱۹۹           ۱۹۹           ۱۹۹           ۱۹۹           ۱۹۹           ۱۹۹           ۱۹۹           ۱۹۹           ۱۹۹           ۱۹۹           ۱۹۹           ۱۹۹           ۱۹۹           ۱۹۹           ۱۹۹           ۱۹۹           ۱۹۹           ۱۹۹           ۱۹۹           ۱۹۹           ۱۹۹           ۱۹۹           ۱۹۹           ۱۹۹           ۱۹۹           ۱۹۹           ۱۹۹           ۱۹۹           ۱۹۹           ۱۹۹           ۱۹۹           ۱۹۹           ۱۹۹           ۱۹۹           ۱۹۹           ۱۹۹                                                                                                              |                                                                                             | <ul> <li>РОО</li> <li>РОО</li></ul>                                                                                                    | 0<br>0<br>3<br>0<br>0<br>2<br>2<br>0<br>0<br>0<br>0<br>0<br>0<br>0<br>0<br>0<br>0<br>0<br>0<br>0 | ۱۹۹           ۱۹۹           ۱۹۹           ۱۹۹           ۱۹۹           ۱۹۹           ۱۹۹           ۱۹۹           ۱۹۹           ۱۹۹           ۱۹۹           ۱۹۹           ۱۹۹           ۱۹۹           ۱۹۹           ۱۹۹           ۱۹۹           ۱۹۹           ۱۹۹           ۱۹۹           ۱۹۹           ۱۹۹           ۱۹۹           ۱۹۹           ۱۹۹           ۱۹۹           ۱۹۹           ۱۹۹           ۱۹۹           ۱۹۹           ۱۹۹           ۱۹۹           ۱۹۹           ۱۹۹           ۱۹۹           ۱۹۹           ۱۹۹           ۱۹۹           ۱۹۹           ۱۹۹           ۱۹۹           ۱۹۹           ۱۹۹           ۱۹۹           ۱۹۹           ۱۹۹           ۱۹۹           ۱۹۹           ۱۹۹           ۱۹۹           ۱۹۹ | 0<br>0<br>1<br>0<br>0<br>0<br>0<br>0<br>0<br>0<br>0<br>0<br>0<br>0<br>0<br>0<br>0<br>0<br>0<br>0 | 013           013           0103           0103           0103           0103           0103           0103           0103           0103           0103           0103           0103           0103           0103           0104           0105           0105           0105           0105           0105           0105           0105           0105           0105           0105           0105           0105           0105           0105           0105           0105           0105           0105           0105           0105           0105           0105           0105           0105           0105           0105           0105           0105           0105           0105           0105           0105           0105           0105 </td <td></td> |                                                                                                  |

m Portal Biz 利用規約 © Sammy 2021 ① 日次の計数情報を確認できます

② 当月以外の情報を確認したい場合は、集計期間を変更 することで任意の期間で情報を表示できます 集計期間は最大1年間まで選択できます またデータでダウンロードも可能です

グループ店舗の場合、オーナー店舗として申込された 店舗では、他のグループ店舗の情報も確認できます

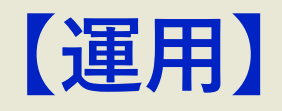

# <u>トーナメントチケット機能</u>

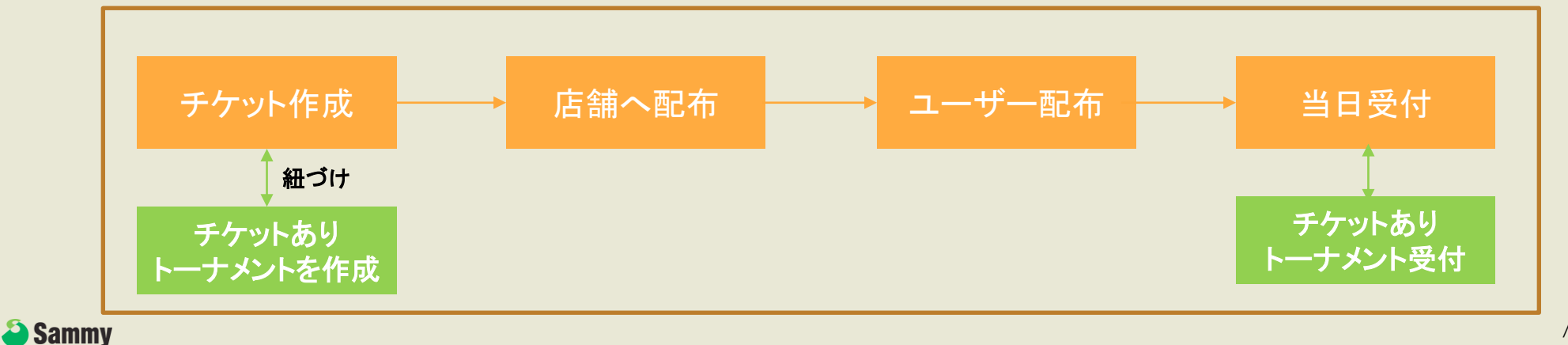

### ▶ /トーナメントチケット機能\_発行チケット一覧

### ※トーナメントチケット発行機能をご利用希望の店舗様は別途設定が必要ですので事前にご連絡ください (次ページ以降の所持チケットの配布は全店舗設定不要でご利用いただけます)

| グループID:2<br>店舗ID:0033<br>mPTJ (m Poker Tournan                                               | me····                                 | ■<br>発行チケット-<br><sub>チケット管理 /</sub> 務行チク | 一覧<br>「ツトー覧          |                  |                          | アプリ版DL     | ●ログアウト                          | ь<br>                                                           |    |                                      |
|----------------------------------------------------------------------------------------------|----------------------------------------|------------------------------------------|----------------------|------------------|--------------------------|------------|---------------------------------|-----------------------------------------------------------------|----|--------------------------------------|
| 市川マ                                                                                          | <                                      | 発行チケット一覧                                 |                      | イベントID、イベント名で    | 検索                       | Ŧ'n        | ット発行<br>検索                      | 2                                                               |    | ① 店舗が発行したチケットの一覧が見れます                |
| <ul> <li>              日前云貝雪座      </li> <li>             トーナメント管理         </li> </ul>       | ************************************** | 画像                                       | イベント名                | 有効期限             | 割当チケット枚数<br>(残枚数)<br>100 | 譲渡可否       | 動作                              |                                                                 |    | ② 新規チケットの発行が出来ます。                    |
| <ul> <li>チケット管理</li> <li>発行チケット一覧</li> <li>所持チケット一覧</li> </ul>                               |                                        |                                          | mPTJ2022 Team Battle | 2022/05/30 13:00 | (90/100)<br>70<br>(0/70) | 不可         |                                 |                                                                 |    |                                      |
| ユーザー配布状況                                                                                     | ¢                                      | *                                        | mPTJ2022 Main Event  | 2022/05/29 23:59 | (200/800)                | 可能(グループのみ) |                                 |                                                                 |    | 3) チケットの詳細を画面に沿って入力し、次へを押して<br>ください  |
| <ul> <li>来店管理</li> <li>システム管理</li> </ul>                                                     | <<br><                                 |                                          |                      |                  |                          |            |                                 |                                                                 |    | 作成したチケットを利用したいトーナメントを選択し、            |
| <ul> <li>・・・・・・・・・・・・・・・・・・・・・・・・・・・・・・・・・・・・</li></ul>                                      | <                                      |                                          |                      |                  |                          |            |                                 |                                                                 |    | 一一一一一一一一一一一一一一一一一一一一一一一一一一一一一一一一一一一一 |
| PTJ                                                                                          | -<br>                                  |                                          |                      | アプリ服OL           | (8日グアウト                  |            | トーナメ<br>♦ リエン                   | メント上位2名者)※要博懿<br>ントリー不可                                         |    | その後、チケットを配布したい店舗様に配布して               |
| がアンパン 2<br>新聞日 : 0033<br>aPTJ (m Poker Tourname…<br>新聞・<br>ダッシュボード                           | ブラント管理/テ<br>チケット管理/テ<br>チケット発行         | <b>E1」</b><br>ドケット発行                     |                      |                  | -                        |            | m Monti<br>開催時間<br>受付締切<br>開始時ま | thly Tournament<br>罰:13時15分<br>刃(レイトレジスト):15時30分 (Level6<br>Eで) |    |                                      |
| <ul> <li></li></ul>                                                                          |                                        | イベント名<br>イベント画像<br>(周囲ッイズ1400pr.000pr)   | NO IMAGE             |                  |                          |            | キャンセル                           | <b>U</b> H 7623-                                                |    |                                      |
| <ul> <li>株行チケット一覧</li> <li>所持テケット一覧</li> <li>ユーザー配布状況</li> <li>クーボン管理</li> </ul>             |                                        | チケット画像<br>(思想ッイズ1405ps:B00ps)            | NO IMAGE             |                  |                          | 8<br>トーナメン | 5編 店舗名、店                        | □ 置訳リストをグループのみにする<br>広頭Dで終系<br>ント名、トーナメントDで検索<br>・              |    |                                      |
| <ul> <li>第2日登型</li> <li>◆</li> <li>◆ システム管型</li> <li>◆</li> <li>○</li> <li>ポイント管型</li> </ul> |                                        | 口ゴ画像<br>(画型サイズ500px500px)                |                      |                  | 占關No                     | 白顔名 トー     | クリ<br>-ナメントID                   | 2010 2010<br>トーナメント名 開催日時                                       | 助作 |                                      |
| <u>111</u> L#-F                                                                              |                                        |                                          | NO IMAGE             |                  |                          |            |                                 | データがありません                                                       |    |                                      |

▶ / トーナメントチケット機能\_所持チケット一覧

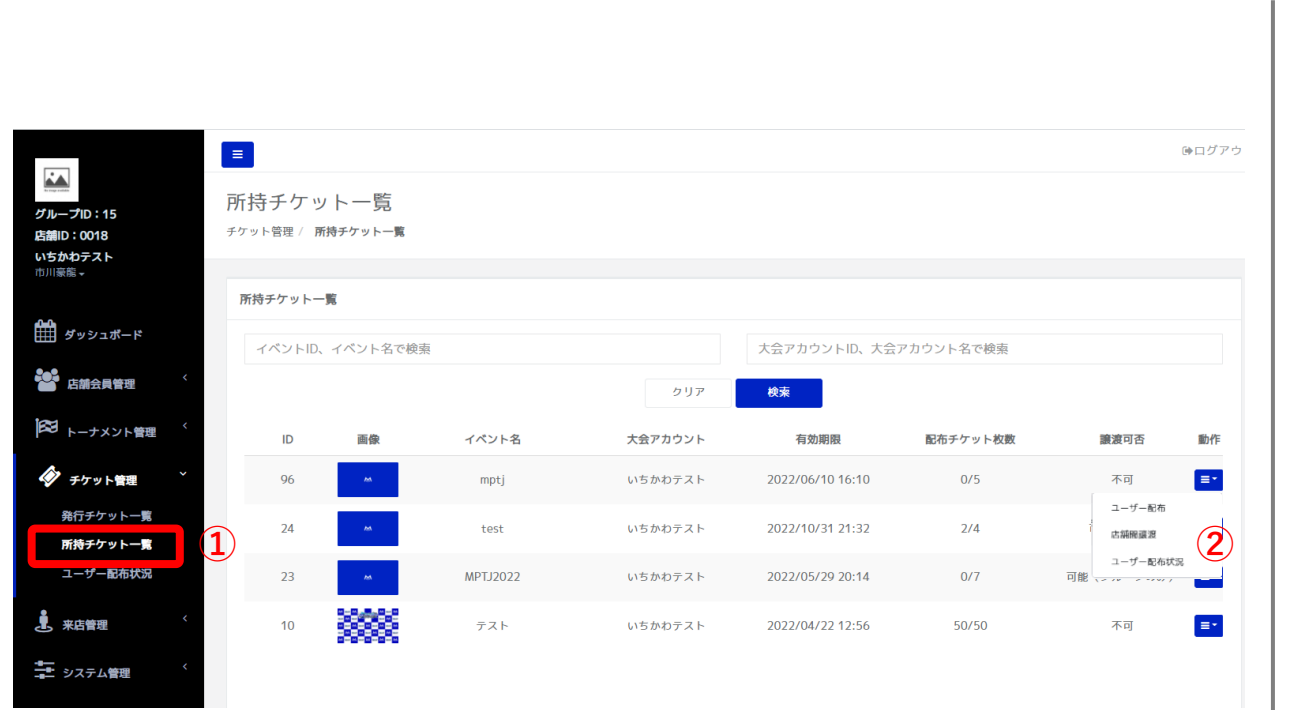

| _                                          |                                   |                 |                     |   | 除ログアウト |            |                       |
|--------------------------------------------|-----------------------------------|-----------------|---------------------|---|--------|------------|-----------------------|
| グループID:15<br>古城ID:0018<br>いちかわテスト<br>市川豪主- | チケットユー<br><sup>チケット管理 /</sup> チケッ | ザー付与<br>トユーザー付与 |                     |   |        |            | 割当<br><sup>チケット</sup> |
|                                            | チケットユーザー付                         | 与               |                     |   |        |            | 割当り                   |
| 🏙 ダッシュボード                                  | 60.75                             | 全体              |                     |   |        | - PC       |                       |
| · 店舗会具管理                                   | イベント名                             | MPTJ2022        |                     |   |        | <u>е</u> < |                       |
| 1831                                       | 張り松散/総枚数                          | 87/90           |                     |   |        |            |                       |
| ▶ ● トーナメント管理                               | 1                                 |                 |                     |   |        |            |                       |
| 🏈 チケット管理                                   |                                   |                 |                     |   |        |            |                       |
| チケット一覧                                     | m致目10<br>00000554                 | ボーカー名           | 最終来店日<br>2022/01/07 | 2 | 0      | -=         |                       |
| ●日子ケット一覧<br>チケット配布状況                       | 28.0m                             |                 |                     |   |        | 状況         |                       |
| チケット処理状況                                   |                                   |                 | キャンセル お加            |   |        | 状況         |                       |
| 来店管理                                       | .e                                |                 |                     |   |        | ¢          |                       |
| システム管理                                     |                                   |                 |                     |   |        | ¢.         |                       |
|                                            |                                   |                 |                     |   |        |            |                       |
| 【登】 ポイント管理                                 |                                   |                 |                     |   |        |            |                       |

|   | <u>割当チケッ</u><br>チケット管理/ 書 | トー <u>許</u><br>当チケットー覧             |             |
|---|---------------------------|------------------------------------|-------------|
|   | 割当チケット                    | チケット譲渡                             | <           |
| ĸ | イベント                      | #23                                | )、大会アカウント名で |
| ¢ | 11.7                      | グループ<br>対象テクット<br>M0710033 いたかわニスト | 3布チケット教室    |
| * | tes                       | MPU2022 - いちかわアスト<br>醸査可能改数<br>97  | 1,198/1,200 |
|   | MPTJ2                     | 07<br>重変対象店舗<br>点語名、 点面Dで特楽        | 87/90       |
|   | 77                        | 校政支列                               | 50/50       |
| < |                           | 54                                 |             |
| < |                           | キャンセル 確定                           |             |
| • |                           |                                    |             |

① 店舗で所持しているチケットの一覧が見れます

② 該当のチケットの各種処理が出来ます。

【ユーザー配布】

任意のユーザーにチケットを付与できます 付与したいユーザーを「会員追加」から選択し、 枚数を入力してください ※一度QR受付したお客様しか会員として選択できま せんので、チケット付与機能のみmPortalBizをご利 用の方はチケット付与したいユーザーのQR入店を事 前に実施いただく必要があります

なおチケットの付与は「会員一覧」「ランキング 確認・編集」からもできます

#### 【店舗間譲渡】

任意の店舗に未配布のチケットを譲渡できます。 大会の設定によっては、他店舗への譲渡が不可の チケットや、グループ間の譲渡のみ可能なチケット の場合があります

【ユーザー配布状況】 チケットの付与・消費の履歴が確認できます ⇒P.41

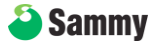

#### ▶ / トーナメントチケット機能\_ユーザー配布状況

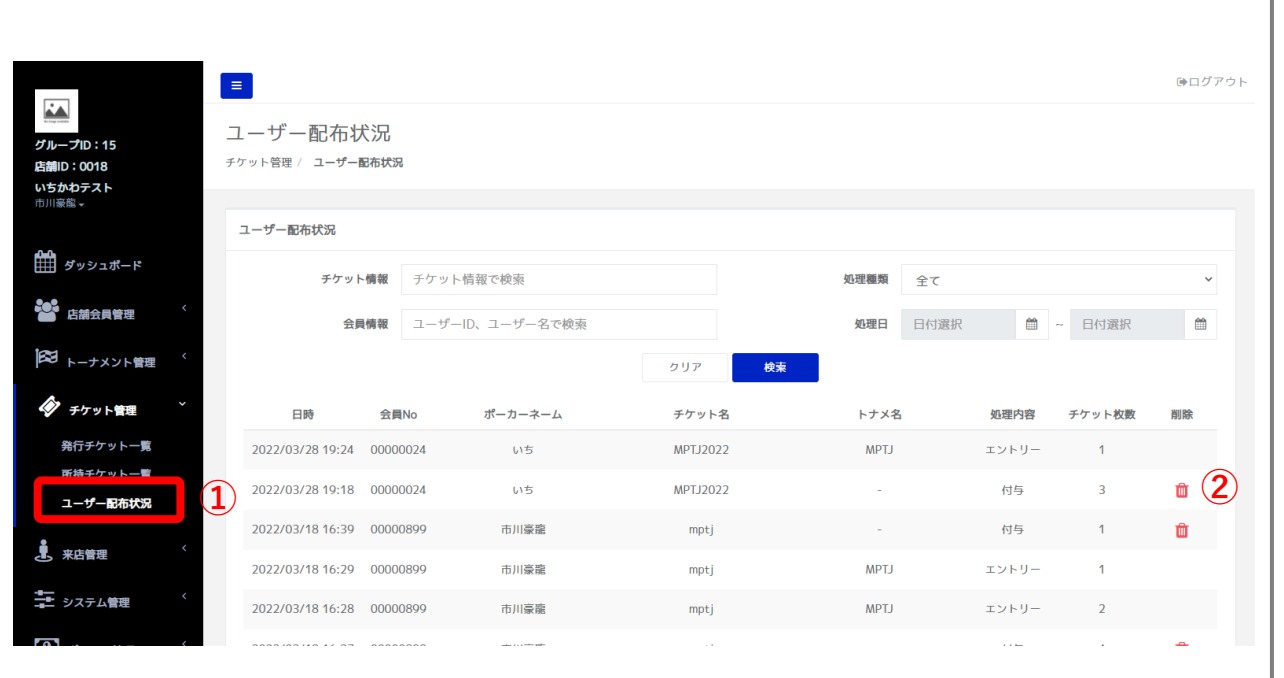

#### ① チケットの付与・消費の履歴を確認できます

#### ② チケットの付与を取り消したい場合はここから 処理を取り消せます (使用済みのチケットの付与は取り消せません)

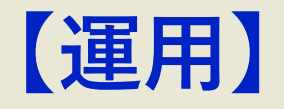

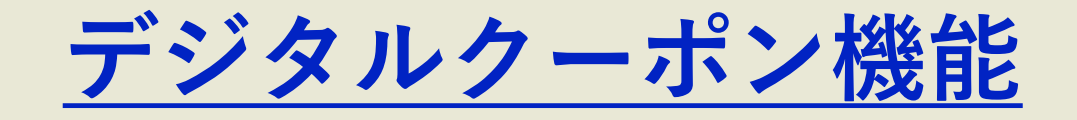

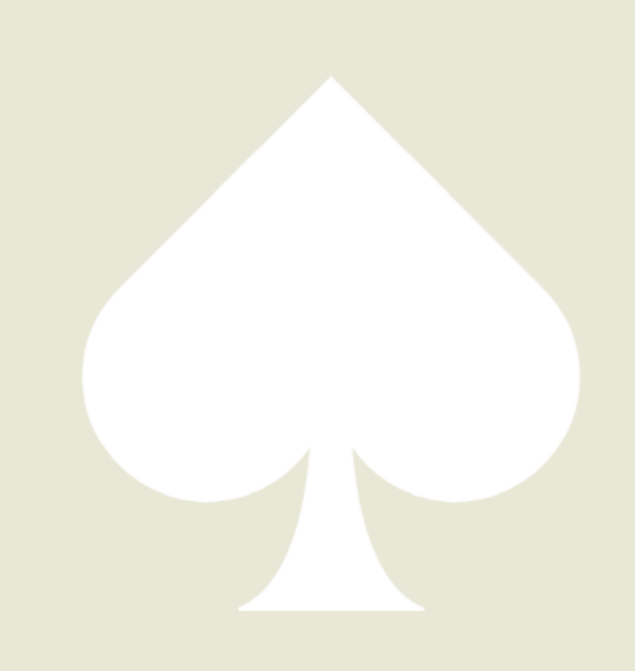

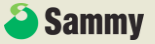

## ▶ / デジタルクーポン機能\_クーポン発行

| たれ<br>ETJ<br>ETNID: 0033<br>mPTJ (m Poker Tourname…<br>市川ッ | クーポン発行一覧<br>クーポン管理/ クーポン発行一覧  |                       |          |            | _             | ⊕ログアウト | ① 古雄ズボはしていてん よいの 酢ギロカナナ                                                                                         |
|------------------------------------------------------------|-------------------------------|-----------------------|----------|------------|---------------|--------|----------------------------------------------------------------------------------------------------|
| <b>ゲ</b> ッシュポード                                            | クーポン発行一覧                      |                       |          |            | <b>2</b> -1   | ポン発行   | ① 店舗で所持しているクーホノの一見か見れより                                                                                         |
| 店舗会員管理                                                     |                               |                       |          | クーポン名で     | 検索 (2)        | 検索     |                                                                                                    |
| ▶ トーナメント管理 、                                               | クーポン名                         | 有効期限                  | 割引金額/率   | 利用数/発行数    | 配布設定          | 動作     | ② 新規クーポンの発行をする際はここからクーポンを                                                                                       |
| チケット管理                                                     | テストクーポン                       | 2022/07/01~2022/07/31 | 1000円    | 0/10       | 通常配布          |        | ● 新祝 ジョン・シート ビン しかねここの シン・ リン・ビー                                                                                |
| ◆ クーポン管理 ×                                                 |                               |                       |          |            | 編集            |        | ⇒ <b>P.4</b> 4                                                                                                  |
| <b>クーポン発行一覧</b><br>ジーホン11日履歴                               | 1                             |                       |          |            | 付与            |        |                                                                                                    |
| クーポン利用履歴                                                   |                               |                       |          |            | 利用状況確認        |        | ③ 発行したクーポンに対して各種操作が出来ます                                                                                         |
| <b>建</b> 来店管理 〈                                            |                               |                       |          | 3          | クーポン無効化       |        |                                                                                                    |
| ◆ システム管理 〈                                                 |                               |                       |          | <u> </u>   |               |        | 【編集】                                                                                                    |
|                                                            |                               |                       |          |            |               |        | 発行済みのクーポンの内容を編集できます                                                                                             |
| м                                                          |                               |                       |          |            | (e            | ∍ログアウト |                                                                                                    |
| <b>PD</b><br>店舗D:0033                                      | クーポン付与                        |                       |          |            |               |        | 【何与】<br>クーポンをユーザーに付ちできます                                                                                        |
| mPTJ (m Poker Tournam<br>市川 <del>、</del>                   | クーポン管理 / クーポン一覧 / <b>クー</b> オ | 代ン付与                  |          |            |               |        | 個別にユーザーを選択するか、店舗の会員(来店した                                                                                        |
| ₩ ダッシュポード                                                  | クーポン付与                        |                       |          |            |               |        | ことがあるユーザー)全員に配布するかを選択できます                                                                                       |
| 店舗会員管理                                                     |                               | 対象クーポン テストクーポン        |          | <b>▼</b> ∄ | 尼布可能枚数: 10/10 |        |                                                                                                    |
|                                                            |                               | 対象ユーザー 🔮 個別会員 🔵 店舗    | 绘具全具     |            |               |        | 【利用状況確認】                                                                                                    |
| 🔗 チケット管理                                                   | m会員ID                         | ポーカー名                 | 最終来店日    |            | 枚数            |        | クーホノの利用状況を確認できより                                                                                                |
| ◆ クーポン管理 ×                                                 | 会員追加                          |                       |          |            |               |        | → <b>r</b> .40                                                                                                  |
| <b>クーポン発行一覧</b><br>クーポン付与履歴                                |                               |                       | キャンセル 追加 |            |               |        | 【クーポン無効化】                                                                                                    |
| クーポン利用風歴                                                   |                               |                       |          |            |               |        | クーポンを無効にできます                                                                                                    |
| <b>建</b> 来店管理 〈                                            |                               |                       |          |            |               |        |                                                                                                    |
| *** システム管理 く                                               |                               |                       |          |            |               |        |                                                                                                    |
|                                                            |                               |                       |          |            |               |        |                                                                                                    |
|                                                            |                               |                       |          |            |               |        | I contraction of the second second second second second second second second second second second second second |

## ▶ / デジタルクーポン機能\_クーポン発行

| 0033 ク<br>Poker Tourname… クー | ーポン発行<br><sup>ポン管理 / クーポンー覧 / <b>クーポン発</b>行</sup>                  |                        |           |                             |
|------------------------------|--------------------------------------------------------------------|------------------------|-----------|-----------------------------|
| ッシュボード                       |                                                                    |                        | プレビュー     |                             |
| (結会員管理 〈                     | <b>クーポン名</b> テストクーポン                                               |                        |           | (1) グーホノ名                   |
| ーナメント管理 〈                    | 背景遠沢                                                               |                        | Coupon    | チョーン デリインは 任意の画像            |
| ット管理 く                       |                                                                    | 正确は1000×540た併現         |           |                             |
| ン<br>管理<br>・                 |                                                                    | NO IMAGE (アスペクト比5:3)   |           | 2 7 - <b>#</b> - ^          |
| 行一覧<br>1与履歴<br>川用履歴          |                                                                    | M NO IMAGE (アスペクト比1:1) |           | C ユーリーへ     ・通常配布     →後でユー |
| <                            | <b>発行枚数</b> 10                                                     |                        |           | ・初回来店                       |
|                              |                                                                    |                        |           | ⇒初めて <del>ヌ</del>           |
|                              | クーポン説明(最大2000文字)                                                   |                        |           | されます                        |
| <                            | このクーポンはテスト用です。<br>平日のみ利用可能です。                                      |                        |           | ・来店自動                       |
|                              | トーナメント・リング共にご使用いただけます                                              | 3                      |           | →期間内(                       |
|                              |                                                                    |                        |           | されます                        |
|                              | 配布設定                                                               |                        |           |                             |
|                              | ○ 通常配布 ○ 初回来店自動配布 ○                                                | 》来店自動配布(期間)<br>~ 日付漂捉  |           | ③ 割引額を設                     |
|                              |                                                                    |                        |           | ・金額設定                       |
|                              | ◎ 金額指定 ○ 割引率指定                                                     |                        |           | ⇒割引を会                       |
|                              | 金額指定の場合                                                            |                        |           | 下さい。                        |
|                              | <ul> <li>使い切り型(使用タイミングで消化 超過分は)</li> <li>残高鍵越型(当日中利用可能)</li> </ul> | 当滅)                    |           | 通常の倒                        |
|                              | 金額 1000                                                            | 円                      |           | 越せる死                        |
|                              | 割引对象設定                                                             |                        |           | ・割引率設'                      |
|                              | ✓ トーナメント ✓ リングゲーム                                                  |                        |           |                             |
|                              | マラード                                                               |                        |           |                             |
|                              | ● ドリシク                                                             |                        |           | トラい。                        |
|                              | ○ 永年 0 相開提定                                                        |                        |           |                             |
|                              |                                                                    |                        |           | ④ 利用可能店                     |
|                              |                                                                    | 日後まで利用可能               |           | ポイント機                       |
|                              |                                                                    |                        |           | で、グルー                       |
|                              | ● 年月日指定                                                            | 2022/07/24             |           | 同じ範囲で                       |
|                              | 2022/07/01                                                         | - 2022/0//31           |           |                             |
|                              | 詳細設定                                                               |                        |           |                             |
|                              | 最低利用金額設定 3000                                                      | 円以上(空欄の                | 0場合、下限なし) |                             |
|                              | 複数枚利用                                                              |                        |           |                             |
|                              | 同一クーポン複数利用                                                         | ○ 可能   ○ 不可            |           |                             |
|                              | 別クーポン同時利用                                                          | ○ 可能 ● 不可              |           |                             |
|                              | ポイントグループ相互利用                                                       |                        |           |                             |
|                              | <ul> <li>自店舗のみ</li> <li>グループ店舗利用可能</li> </ul>                      |                        |           |                             |
|                              | 当日利用可否                                                             |                        |           |                             |
|                              | ·····································                              |                        |           |                             |

クーポンのデザインを設定出来ます 皆景とロゴをデフォルトパターンもしくは から選択できます D配布方法を設定出来ます ザーを選択して配布 1動配布 店処理をしたユーザー全員に自動で配布 。発行枚数を超えての付与は出来ません。 2布 来店処理したユーザー全員に自動で配布 。発行枚数を超えての付与は出来ません。 E出来ます :額で設定したい場合はコチラを選択して (1000円OFFクーポン、など) い切り型と、未使用残高を当日内なら繰り 高繰越型から選択できます |引率で設定したい場合はコチラを選択して (20%OFFクーポン、など) 甫を設定出来ます **迄のご利用をお申込みいただいている店舗様 プ共通でポイント利用可能にしている場合は** ワーポンの共通利用も可能にできます。

## 🕅 / デジタルクーポン機能\_クーポン付与履歴

| 2-01/1502         ************************************                                                                                                    |                                                                                                    |                                                              |                          |                                 |                                      | ●ログア                                                                                                    | <b>?</b> ウト                          |                  |                        |
|----------------------------------------------------------------------------------------------------|----------------------------------------------------------------------------------------------------|--------------------------------------------------------------|--------------------------|---------------------------------|--------------------------------------|----------------------------------------------------------------------------------------------------|--------------------------------------|------------------|------------------------|
| <ul> <li>*** *********************************</li></ul>                                                                                                    | クーポン付与履歴                                                                                                    |                                                              |                          |                                 |                                      |                                                                                                    |                                      |                  |                        |
| <ul> <li>・・・・・・・・・・・・・・・・・・・・・・・・・・・・・・・・・・・・</li></ul>                                                                                                    | 2011-13-13-13-13-13-13-13-13-13-13-13-13-1                                                                                                    |                                                              |                          |                                 |                                      |                                                                                                    |                                      |                  |                        |
| <ul> <li>s-cr/n##</li> <li>s-cr/n##</li></ul>                                                                                                    |                                                                                                    |                                                              |                          |                                 |                                      |                                                                                                    |                                      |                  |                        |
| <ul> <li>・・・・・・・・・・・・・・・・・・・・・・・・・・・・・・・・・・・・</li></ul>                                                                                                    | クーポン付与履歴                                                                                                    |                                                              |                          |                                 |                                      |                                                                                                    |                                      |                  |                        |
| ・ボンボ         ・ボンボ         ・ボ         ・ボ                                                                                                    | クーポン名                                                                                                    | クーポン名で検索                                                     |                          |                                 |                                      |                                                                                                    |                                      |                  |                        |
| 0000       0000       000000000000000000000000000000000000                                                                                                    | 開始日                                                                                                    | 日付選択                                                         | <b>m</b>                 | 終了日                             | 日付選択                                 | <b>m</b>                                                                                                    |                                      |                  |                        |
| 1       0-ボンネ 取り消すことがで         1       1         1       1         1       1         1       1         1       1         1       1         1       1         1       1         1       1         1       1         1       1         1       1         1       1         1       1         1       1         1       1         1       1         1       1         1       1         1       1         1       1         1       1         1       1         1       1         1       1         1       1         1       1         1       1         1       1         1       1         1       1         1       1         1       1         1       1         1       1         1       1         1       1      <                                                                                                    |                                                                                                    |                                                              | クリア 検索                   | ダウンロード                          |                                      |                                                                                                    |                                      |                  |                        |
| <ul> <li></li></ul>                                                                                                    |                                                                                                    | クーポン名                                                        | 割引金額/率                   | 有効期限                            | 対象                                   | ユーザー 動作                                                                                                    |                                      |                  |                        |
| 1       2       ① クーポンの付与履歴が確認できます         2       0. クーポンの付与履歴が確認できます         0. クーポン付与履歴評論       ② クーポン付与履歴の詳細を個別に確認         2       0. クーポン付与履歴の詳細を個別に確認         2       0. クーポンの配布を取り消すことがでお                                                                                                    | 2022/06/19 15:46                                                                                                    | テストクーポン                                                      | 1,000 円                  | (2022/07/01 ~ 2022/07           | /31) 個                               | 別会員 三・                                                                                                    |                                      |                  |                        |
| <ul> <li>(1) クーボンの付与履歴が確認できます</li> <li>(2) クーボン(付与履歴)</li> <li>(2) クーボン(付与履歴)</li> <li>(3) クーボン(付与履歴の詳細を個別に確認)</li> <li>(3) クーボンの配布を取り消すことがで</li> </ul>                                                                                                    |                                                                                                    |                                                              |                          |                                 | B                                    | ·細                                                                                                    |                                      |                  |                        |
|                                                                                                    |                                                                                                    |                                                              |                          |                                 |                                      |                                                                                                    | 1 1 2                                | ーポンの付着           | <b>写履歴が確認できま</b>       |
| to control de BEE (1) (1) (1) (1) (1) (1) (1) (1) (1) (1)                                                                                                    | <                                                                                                    |                                                              |                          |                                 |                                      |                                                                                                    |                                      |                  |                        |
| ・コンプン付与履歴詳細 ②           ・コンプン付与履歴評細 ②           ・コンプン付与履歴の詳細を個別に確認           ・コンプン(1/5/15/56 2)           ・ロジロ ③           ・コンプン(1/5/15/56 2)           ・ロジロ ③           ・ロジロ ⑤           ・ロジロ ⑥           ・ロジロ ⑥           ・ロジロ ⑥           ・ロジロ ⑥           ・ロジロ ⑧           ・ロジロ ⑧           ・ロジロ ⑧           ・ロジロ ⑧           ・ロジロ ⑧           ・ロジロ ⑧           ・ロジロ ●           ・ロジロ ●                                                                                                    |                                                                                                    |                                                              |                          |                                 |                                      |                                                                                                    |                                      |                  |                        |
| to compare the former and the former and the fore       |                                                                                                    |                                                              |                          |                                 |                                      |                                                                                                    |                                      |                  |                        |
| <ul> <li>         ・・・・・・・・・・・・・・・・・・・・・・・・・・・・・</li></ul>                                                                                                    |                                                                                                    |                                                              |                          |                                 |                                      |                                                                                                    |                                      |                  |                        |
| <ul> <li>         ・コンパイ与履歴評細 ②         ・コンパマト得動歴評細 ②         ・コンパマト得動歴評細         ・コンパマト得動歴評細         ・コンパマト得動歴評細         ・コンパマト得動         ・コンパマト得動         ・コンパマト得動         ・コンパマト得動         ・コンパマト得動         ・コンパマト得動         ・コンパマト得動         ・コンパマト得動         ・コンパマト得動         ・コンパマト得動         ・コンパマトパー         ・コンパマトパー         ・コンパマトパー         ・コンパマトパー         ・コンパマトパー         ・コンパマトパー         ・コンパマトパー         ・コンパマトパー         ・コンパマトパー         ・コンパマトパー         ・コンパマトパー         ・コンパマー         ・コンパマー         ・コンパー         ・コンパー</li></ul> |                                                                                                    |                                                              |                          |                                 |                                      |                                                                                                    |                                      |                  |                        |
| ク-ボン付与履歴詳細 ②<br>>-ボンゼラ 度 クーボン付与履歴の詳細を個別に確<br>0-ボンゼラ 2-ボンをで使用<br>0-ボンゼラ 2-ボンをで使用<br>0-ボンゼラ 2-ボンをで使用<br>0-ボンゼラ 2-ボンをで使用<br>0-ボン 1.000 円 000001 (195.46) (2,2,2)-ボン 1.000 円 0000001 (195.46) (3) クーポンの配布を取り消すことがで<br>3                                                                                                    |                                                                                                    |                                                              |                          |                                 |                                      |                                                                                                    |                                      |                  |                        |
| <ul> <li> <ul> <li></li></ul></li></ul>                                                                                                    |                                                                                                    |                                                              |                          |                                 |                                      | ●ログア                                                                                                    | <b>"</b> ウト                          |                  |                        |
| クーボン付与屋室詳細       クーボン名で表来       企具業業       パーウーネム、 m会団和で表来       (2) クーボンハリーラー液 位加りに確認         1000 円       0000001       イッチ       1       1       (3) クーポンの配布を取り消すことがで                                                                                                    | ■<br>クーポン付与履歴詳紙                                                                                                    | H (2)                                                        |                          |                                 |                                      | ゆログア                                                                                                    | "ウト                                  |                  |                        |
| クーボン名       クーボン名       新引金銀/平       m金銀柳和       介与2枚       作りつボン名       新引金銀/平       m金銀柳和       介白 特徴数       即作       1       1       1       1       1       1       1       1       1       1       1       1       1       1       1       1       1       1       1       1       1       1       1       1       1       1       1       1       1       1       1       1       1       1       1       1       1       1       1       1       1       1       1       1       1       1       1       1       1       1       1       1       1       1       1       1       1       1       1       1       1       1       1       1       1       1       1       1       1       1       1       1       1       1       1       1       1       1       1       1       1       1       1       1       1       1       1       1       1       1       1       1       1       1       1       1       1       1       1       1       1       1       1       1       1       1       1                                                                                                    | <ul> <li>クーポン付与履歴詳約</li> <li>クーポン管理 / クーポン付与履歴詳新</li> </ul>                                                                                                    | 2                                                            |                          |                                 |                                      | ⊕ログア                                                                                                    | <sup>20</sup>                        | ᆍᇱᄼᆊᆮᄐ           | 星度の詳細を個別に              |
| シーホン名     シーホン名     加引き物/車     小麦目前     小ガーホーム、H元目前OCCEM       クリア     秋酒       1/9日時     クーボン名     期引き物/車     小麦良名     付与秋友     新作       2022/06/19 15:46     テストワーボン     1     1       3     クーポンの配布を取り消すことがで                                                                                                    | <ul> <li>ワーポン付与履歴詳組</li> <li>クーポン付与履歴詳組</li> <li>クーポン付与履歴詳細</li> </ul>                                                                                                    | # <b>2</b>                                                   |                          |                                 |                                      | ゆロ <i>グア</i>                                                                                                    | <sup>20ト</sup><br>②ク                 | ーポン付与凮           | 履歴の詳細を個別に              |
| クリア       株本         竹与日時       クーポン名       期1金銀/年       m公用No       会員名       付与技改       Dr         2022/06/1915:46       テストワーポン       1,000 円       00000001       イッチ       1       1       1       1       1       1       1       1       1       1       1       1       1       1       1       1       1       1       1       1       1       1       1       1       1       1       1       1       1       1       1       1       1       1       1       1       1       1       1       1       1       1       1       1       1       1       1       1       1       1       1       1       1       1       1       1       1       1       1       1       1       1       1       1       1       1       1       1       1       1       1       1       1       1       1       1       1       1       1       1       1       1       1       1       1       1       1       1       1       1       1       1       1       1       1       1       1       1       1                                                                                                    | <ul> <li>クーポン付与履歴詳組</li> <li>クーポン管理 / クーポン付与履歴詳細</li> <li>クーポン付与履歴詳細</li> </ul>                                                                                                    | 2<br>2                                                       |                          |                                 | 1                                    | (ゆログア                                                                                                    | <u>۵</u> 2                           | ーポン付与퇶           | 履歴の詳細を個別に              |
| 付与日時       クーボン名       前引金額/率       m金風No       金風名       付与快数       Dif         2022/06/19 15:46       テストクーボン       1,000 円       0000001       イッチ       1       1       1       1       1       1       1       1       1       1       1       1       1       1       1       1       1       1       1       1       1       1       1       1       1       1       1       1       1       1       1       1       1       1       1       1       1       1       1       1       1       1       1       1       1       1       1       1       1       1       1       1       1       1       1       1       1       1       1       1       1       1       1       1       1       1       1       1       1       1       1       1       1       1       1       1       1       1       1       1       1       1       1       1       1       1       1       1       1       1       1       1       1       1       1       1       1       1       1       1       1       1 <t< td=""><td>E     クーポン付与履歴詳組       クーポン管理/ クーポン付与履歴詳細     クーポン名</td><td><ul> <li>クーボン名で検索</li> </ul></td><td></td><td>会員情報</td><td>ポーカーネーム、m会員Noでき</td><td>(ゆログア<br/>)<br/>)<br/>(ゆログア</td><td>2 2</td><td>ーポン付与凮</td><td><b>履歴の詳細を個別</b>に</td></t<>                                                                                                    | E     クーポン付与履歴詳組       クーポン管理/ クーポン付与履歴詳細     クーポン名                                                                                                    | <ul> <li>クーボン名で検索</li> </ul>                                 |                          | 会員情報                            | ポーカーネーム、m会員Noでき                      | (ゆログア<br>)<br>)<br>(ゆログア                                                                                                    | 2 2                                  | ーポン付与凮           | <b>履歴の詳細を個別</b> に      |
|                                                                                                    |                                                                                                    | <ul> <li>クーボン名で検索</li> </ul>                                 | <i>2</i> IJ7             | 会員情報<br>検索                      | ボーカーネーム、m会員Noでき                      | (ゆログア<br>快速                                                                                                    | ② ク                                  | ーポン付与凮           | <b>夏歴の詳細を個別に</b>       |
|                                                                                                    | <ul> <li>E</li> <li>クーポン付与履歴詳組</li> <li>クーポン付与履歴詳細</li> <li>クーポン付与履歴詳細</li> <li>クーポン名</li> <li>マーポン名</li> <li>イ</li> <li>イ</li> <li>イ</li> <li>イ</li> <li>イ</li> <li>イ</li> <li>イ</li> <li>イ</li> <li>イ</li> <li>イ</li> <li>イ</li> <li>イ</li> <li>イ</li> <li>イ</li> <li>イ</li> <li>イ</li> <li>イ</li> <li>イ</li> <li>イ</li> <li>イ</li> <li>イ</li> <li>クーボン谷与</li> <li>クーボン名</li> <li>イ</li> <li>イ</li></ul> | <ul> <li>クーボン名で検索</li> </ul>                                 | クリア<br>割引金額/軍            | 会員情報<br>快速<br>m会員No             | ポーカーネーム、m会員Noでき<br>会員名 付与校表          | ゆログア<br>2<br>2<br>第<br>3<br>8<br>7<br>8<br>7<br>8<br>7<br>8<br>7<br>8<br>7<br>8<br>7<br>8<br>7<br>8<br>7<br>8<br>7<br>8                                                                                                    | 2 7                                  | ーポン付与剤           | 夏歴の詳細を個別に              |
|                                                                                                    | <ul> <li>ラーボン付与履歴詳組</li> <li>クーボン付与履歴詳組</li> <li>クーボン付与履歴詳細</li> <li>クーボン付与履歴詳細</li> <li>クーボン名</li> <li>イ与日時</li> <li>2022/06/19 15:46</li> </ul>                                                                                                    | <ul> <li>クーボン名で検索</li> <li>クーボン名</li> <li>テストクーボン</li> </ul> | クリア<br>割引金額/車<br>1,000円  | 公員情報<br>校実<br>m会員No<br>00000001 | ボーカーネーム、m会員Noでき<br>会員名 付与数数<br>イッチ 1 | ()中ログア<br>()<br>()<br>()<br>()<br>()<br>()<br>()<br>()<br>()<br>()<br>()<br>()<br>()                                                                                                    | ② ク<br>② ク<br>③ ク                    | ーポン付与剤<br>ーポンの配者 | 夏歴の詳細を個別に<br>「を取り消すことが |
|                                                                                                    | <ul> <li>クーポン付与履歴詳約<br/>クーポン管理 / クーボン付与履歴詳約</li> <li>クーボン付与履歴詳約</li> <li>クーボン付与履歴詳約</li> <li>クーボン名</li> <li>イ</li> <li>イ</li> <li>イ</li> <li>イ</li> <li>イ</li> <li>イ</li> <li>イ</li> <li>クーボン名</li> </ul>                                                                                                    | クーボン名で検索<br>クーボン名<br>テストクーボン                                 | クリア<br>割引金額/軍<br>1,000 円 | 会員情報<br>検索<br>m会員No<br>00000001 | ポーカーネーム、m会員Noでき<br>会員名 付与枚変<br>イッチ 1 | () но и и и<br>Кака<br>Страниција<br>Странициј<br>Странициј<br>Страниција<br>Страниција<br>Страниција<br>Страниција<br>Страни | <ul> <li>2 2</li> <li>3 2</li> </ul> | ーポン付与剤<br>ーポンの配者 | 夏歴の詳細を個別に<br>「を取り消すことが |
|                                                                                                    | <ul> <li>E</li> <li>クーポン付与履歴詳組</li> <li>クーボン付与履歴詳組</li> <li>クーボン付与履歴詳組</li> <li>クーボン付与履歴詳組</li> <li>クーボン名</li> <li>付与日時</li> <li>2022/06/19 15:46</li> </ul>                                                                                                    | クーボン名で被索<br>クーボン名<br>テストクーボン                                 | クリア<br>割引金額/年<br>1,000 円 | 会員機報<br>秋海<br>m会員No<br>00000001 | ポーカーネーム、m会員Noでき<br>会員名 付与枚数<br>イッチ 1 | (+П/7<br>ж<br>Т<br>Т<br>Т<br>З                                                                                                    | でト<br>②ク<br>③ク                       | ーポン付与凮<br>ーポンの配者 | 夏歴の詳細を個別に<br>「を取り消すことが |
|                                                                                                    | <ul> <li>E</li> <li>クーボン付与履歴詳組</li> <li>クーボン付与履歴詳細</li> <li>クーボン付与履歴詳細</li> <li>クーボン名</li> <li>ペ</li> <li>イ</li> <li>イ</li> <li>イ</li> <li>イ</li> <li>イ</li> <li>イ</li> <li>イ</li> <li>クーボン名</li> <li>(2022/06/19 15:46</li> </ul>                                                                                                    | <ul> <li>クーボン名で検索</li> <li>クーボン名</li> <li>テストクーボン</li> </ul> | クリア<br>割引金額/率<br>1,000円  | 公員情報<br>検え<br>m会員No<br>00000001 | ボーカーネーム、m会員Noでき<br>会員名 付与数数<br>イッチ 1 | () но и и и<br>ж<br>т<br>т<br>т<br>з<br>з                                                                                                    | (2)ク<br>(3)ク                         | ーポン付与和<br>ーポンの配れ | ፪歴の詳細を個別に<br>「を取り消すことが |
|                                                                                                    | Sine:::       クーポン付与履歴詳組       クーポン倍理 / クーポン付与履歴詳細       クーポン倍目時       2022/06/19 15:46                                                                                                    | <ul> <li>クーボン名で検索</li> <li>クーボン名</li> <li>ケストクーボン</li> </ul> | クリア<br>割引金額/車<br>1,000 円 | 会員情報<br>検索<br>加会員NO<br>00000001 | ポーカーネーム、m会員Noでき<br>会員名 付与校理<br>イッチ 1 | (+ПУР<br>ж<br>ж<br>т<br>т<br>т<br>з                                                                                                    | ②ク<br>③ク                             | ーポン付与凮           | 夏歴の詳細を個別に<br>「を取り消すことが |
|                                                                                                    | <ul> <li>E</li> <li>クーポン付与履歴詳組</li> <li>クーボン付与履歴詳細</li> <li>クーボン付与履歴詳細</li> <li>クーボン付与履歴詳細</li> <li>クーボン名</li> <li>イ</li> <li>イ</li> <li>イ</li> <li>イ</li> <li>イ</li> <li>イ</li> <li>イ</li> <li>イ</li> </ul>                                                                                                    | <ul> <li>クーボン名で検索</li> <li>クーボン名</li> <li>テストクーボン</li> </ul> | クリア<br>朝引金額/率<br>1,000円  | 会員機報<br>秋楽<br>m会員No<br>00000001 | ポーカーネーム、m会員Noでき<br>会員名 付与枚数<br>イッチ 1 | (+П/7<br>ж<br>т<br>3)                                                                                                    | で<br>(2)ク<br>(3)ク                    | ーポン付与剤           | 夏歴の詳細を個別に<br>「を取り消すことが |

### ▶ / デジタルクーポン機能\_クーポン利用履歴

| Emplo<br>Emplo<br>PDJ (n Poker Tourname··· | フーポン利用履歴<br>クーポン利用履歴<br>クーポン利用履歴 |          |          |           |               |            |       | (9日夕)    | アウト |                    |   |
|--------------------------------------------|----------------------------------|----------|----------|-----------|---------------|------------|-------|----------|-----|--------------------|---|
| ##<br>ダッシュポード                              | クーポン利用履歴                         |          |          |           |               |            |       |          |     |                    |   |
| 「「「」」「「」」」                                 | クーポン名                            | クーポン名で検索 |          |           | 会員情報ポー        | -カーネーム、m会員 | Noで検索 |          |     |                    |   |
| 一<br>  63 <sub>トーナメント管理</sub> 〈            | 開始日                              | 日付選択     |          | <b>**</b> | <b>終了日</b> 日何 | 过選択        |       | <b>#</b> |     | ① クーポンの利田屋歴が確認できます | + |
| チケット管理                                     |                                  |          | クリア      | 検索 ダウ     | シロード          |            |       |          |     | ① クーホンの利用履歴が確認できま  | • |
|                                            | 利用日時                             | クーポンID   | クーポン名    | 割引金額/率    | 利用金額          | 会員ID       | 会員名   | 削除       |     |                    |   |
| クーポン発行一覧                                   | 2022/06/19 16:38                 | 11       | テストクーポン② | 1,000 円   | 1,000 円       | 00000001   | イッチ   |          |     |                    |   |
| クーポンは与慶慶                                   |                                  |          |          |           |               |            |       |          |     |                    |   |
|                                            | $(\mathbf{I})$                   |          |          |           |               |            |       |          |     |                    |   |
|                                            |                                  |          |          |           |               |            |       |          |     |                    |   |
|                                            |                                  |          |          |           |               |            |       |          |     |                    |   |
| LIIII レポート                                 |                                  |          |          |           |               |            |       |          |     |                    |   |
|                                            |                                  |          |          |           |               |            |       |          |     |                    |   |
|                                            |                                  |          |          |           |               |            |       |          |     |                    |   |
|                                            |                                  |          |          |           |               |            |       |          |     |                    |   |
|                                            |                                  |          |          |           |               |            |       |          |     |                    |   |
|                                            |                                  |          |          |           |               |            |       |          |     |                    |   |
|                                            |                                  |          |          |           |               |            |       |          |     |                    |   |
|                                            |                                  |          |          |           |               |            |       |          |     |                    |   |

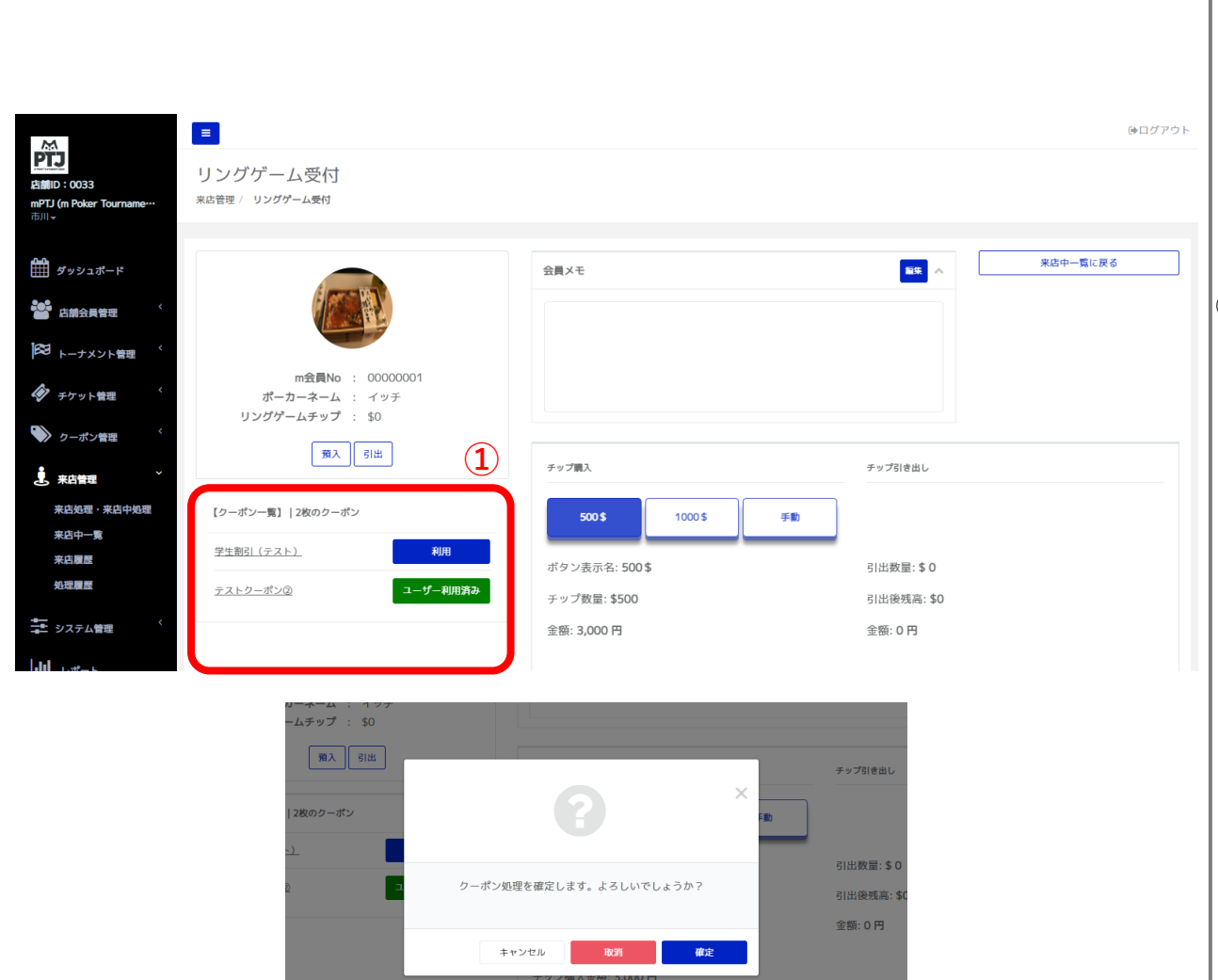

 クーポンを所持しているユーザーに対して、来店中 処理(左記画像の場合はリング処理の500\$ボタンを 押す)をすると、使用可能なクーポンが表示されます

#### ・ユーザー利用済み

⇒ユーザーがクーポンを利用している場合です 「ユーザー利用済み」ボタンを押すと、利用を確定

|ユーサー利用済み」ホダンを押すと、利用を確定 |できます

またどの処理に対してクーポンが利用されたかが 紐づけられるため、後で利用履歴から確認できます

・利用

⇒ユーザーが利用していないクーポンが表示されます ここからクーポン利用も可能です

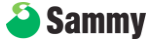

#### ▶ / デジタルクーポン機能\_ユーザー

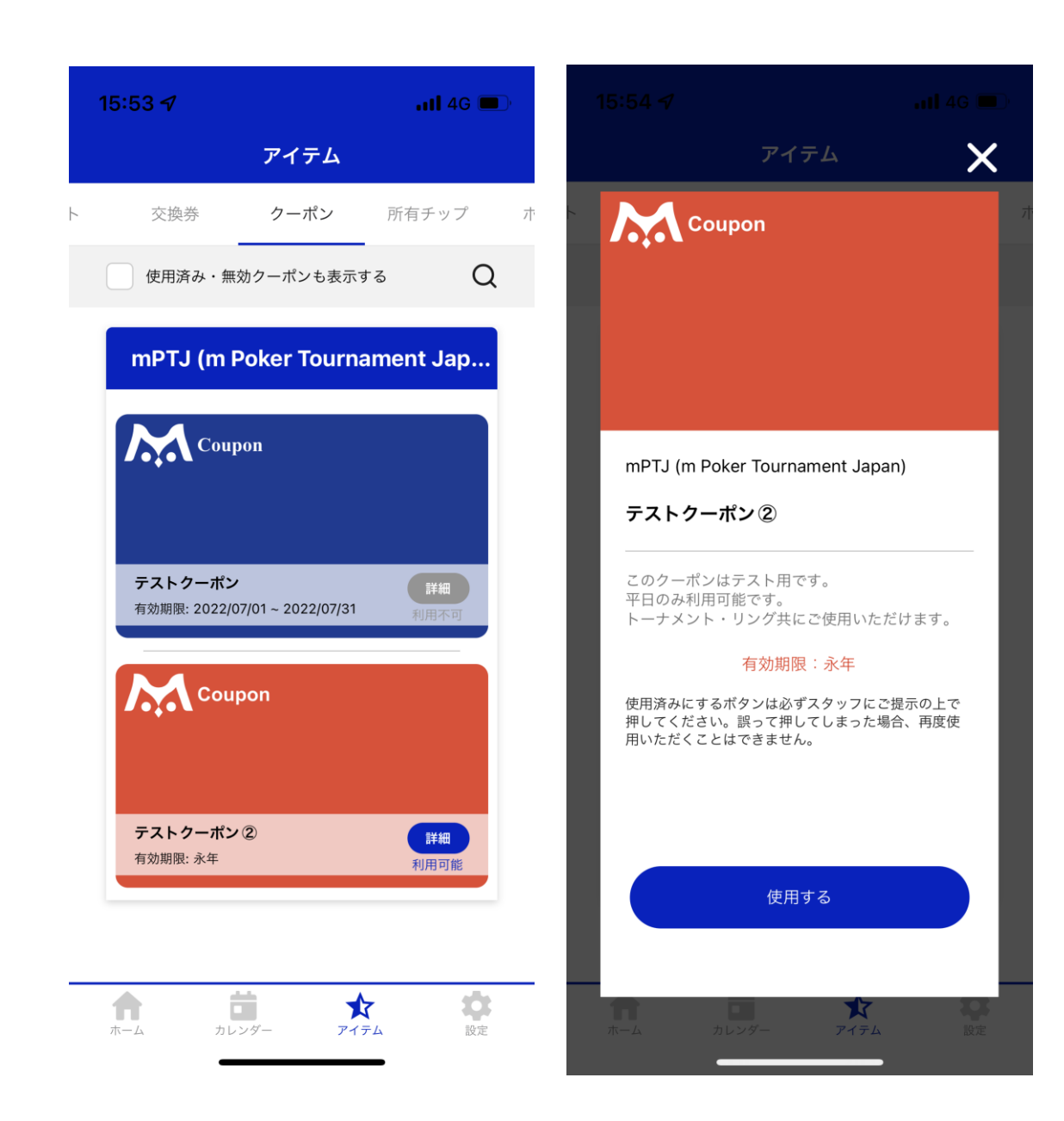

ユーザーに付与されたクーポンはマイページのクーポン欄 に表示されます

利用したいクーポンをお客様に表示していただき、スタッ フが使用するボタンを押すことでクーポンを適用してくだ さい

またキャッシュオンデリバリーの店舗様は、mPortalBiz の処理を行わずに、使用するボタンの確認のみで部分的に クーポン機能をご利用いただくことも可能です ※ポイント利用する店舗様としてお申込みいただいたいた場合のみの機能です

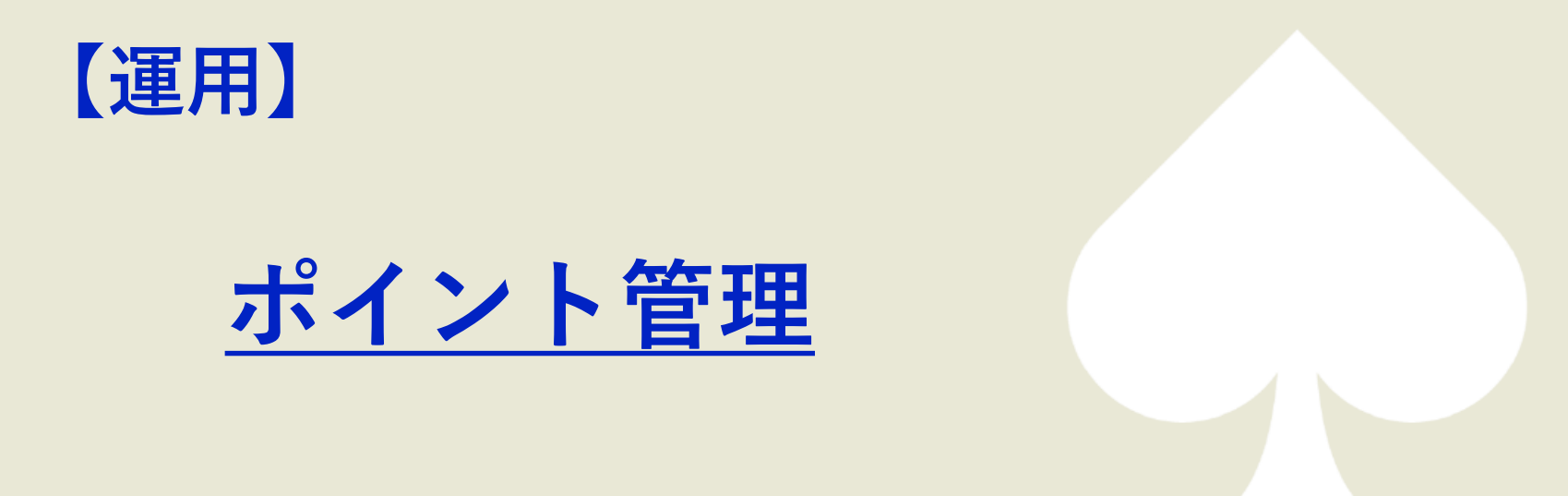

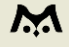

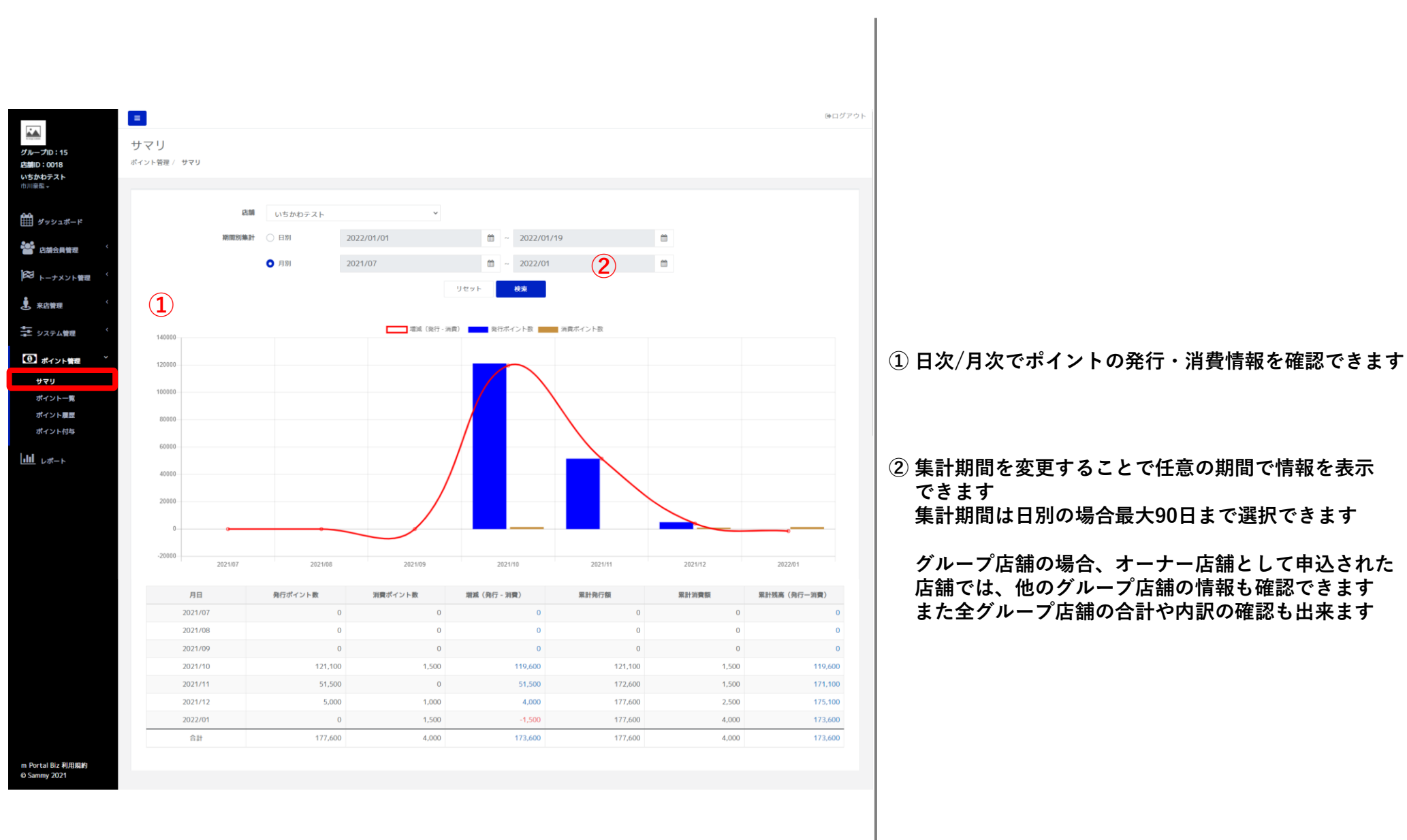

| 5<br>ボー                      | ペイント一覧<br>イント答理 / ポイントー覧                 |                                       |                          |                           | 90                                        | 000770F                                                                   |
|------------------------------|------------------------------------------|---------------------------------------|--------------------------|---------------------------|-------------------------------------------|---------------------------------------------------------------------------|
| ж-к<br>(1                    | 店舗: いちかわテスト                              | ~ (2)                                 |                          |                           |                                           |                                                                           |
| は<br>、ント管理 <sup>く</sup><br>く | <b>0月末また</b><br>55,500<br><sup>取月比</sup> | 当月発行ポイント数<br>0<br>#月比                 | 当月約支ボイ<br>-100% 3<br>前月出 | +50% J                    | 当月末式高<br>54,000<br><sup>取月比</sup> -2.7% 1 | 1 ポイントの当月の増減を確認できます                                                       |
| ★ 費理                         | ポイント情報 3                                 |                                       | ポーカーネー                   | ム、m会員Noで検索                | 校演                                        | Øž                                                                        |
| <b>一覧</b><br>順歴<br>村与        | 全件数: 156<br>m会員No<br>00000018            | ボーカーネーム<br>uzuser1                    |                          | 保有ポイン<br>0                | 4                                         | <ul> <li>② グループ店舗の場合、オーナー店舗として申請</li> <li>店舗では、他のグループ店舗の情報も確認で</li> </ul> |
|                              | 00000019 00000024 00000026 00000054      | uztest.712<br>いち<br>ポーカー大好き<br>udonko |                          | 0<br>1,100<br>70,000<br>0 |                                           |                                                                           |
|                              | 00000068<br>00000069<br>00000070         | たけいし<br>コン®<br>amaraosan              |                          | 0<br>5,000<br>0           |                                           | ③ ユーザーごとのポイント残高を確認できます                                                    |
|                              | 00000071<br>00000072                     | fatbaby<br>kondo                      | 1 2 3 16 »               | 0                         |                                           |                                                                           |
| 利用規約                         |                                          |                                       |                          |                           |                                           |                                                                           |

| =           |          |              |                                        |                        |                 |                          |      |
|-------------|----------|--------------|----------------------------------------|------------------------|-----------------|--------------------------|------|
| _           |          |              |                                        |                        |                 |                          |      |
| ポイント        | 履歴       |              |                                        |                        |                 |                          |      |
| ポイント管理 /    | ポイント履歴   |              |                                        |                        |                 |                          |      |
|             |          |              |                                        |                        |                 |                          |      |
|             | 会員情報     | ポーカーネーム、m会員N | loで検索                                  |                        |                 | 処理種別 全て                  |      |
|             | ポイント増減数  |              | -                                      |                        |                 | 処理後残高                    |      |
|             | 原始日      |              |                                        | m                      |                 | 終了日                      |      |
|             |          |              |                                        |                        |                 |                          |      |
|             | ~        |              | ١٣                                     | マット 校来                 | ダウンロー           | ·· (2)                   |      |
| (           | (1)      |              |                                        |                        |                 |                          |      |
| 全件數: 12     |          |              | 10 1 1 1 1 1 1 1 1 1 1 1 1 1 1 1 1 1 1 | Los mite Ada mili nite | An entered that |                          |      |
| 展世ID<br>883 | m 云頁No   | ホーガーネーム      | ホイント電源                                 | 処埋彼残尚                  | 知田(-)           | 処理口時<br>2022/01/17 22-31 | Xt   |
| 855         | 0000024  | いち           | -500                                   | 2,100                  | 利用 (-)          | 2022/01/07 16:01         |      |
| 817         | 00000077 | たまちん         | -1,000                                 | 4,000                  | 利用 (-)          | 2021/12/08 15:27         |      |
| 816         | 00000077 | たまちん         | +5,000                                 | 5,000                  | 付与(+)           | 2021/12/08 15:26         |      |
| 375         | 00000024 | いち           | +500                                   | 2,600                  | 付与 (+)          | 2021/11/17 15:39         |      |
| 337         | 0000026  | ポーカー大好き      | +50,000                                | 70,000                 | 付与(+)           | 2021/11/08 14:41         |      |
| 336         | 0000024  | いち           | +1,000                                 | 2,100                  | 付与 (+)          | 2021/11/08 14:41         |      |
| 97          | 00000554 | いちかわ         | -1,000                                 | 98,500                 | 利用 (-)          | 2021/10/28 18:35         | test |
| 96          | 00000554 | いちかわ         | -500                                   | 99,500                 | 利用 (-)          | 2021/10/28 18:35         |      |
| 95          | 00000554 | いちかわ         | +100,000                               | 100,000                | 付与(+)           | 2021/10/28 18:35         |      |
|             |          |              |                                        | 1 2                    | 30              |                          |      |
|             |          |              |                                        |                        |                 |                          |      |

#### ① ポイントの発行・消費履歴を確認できます

#### ② 処理履歴を条件を絞り込んで検索することができます

## 🕅 / ポイント管理\_ポイント付与

|                                             | =                                                                                                    |                             |                  |              |                                                                        | ゆログアウト  |                                              |
|---------------------------------------------|----------------------------------------------------------------------------------------------------|-----------------------------|------------------|--------------|------------------------------------------------------------------------|---------|----------------------------------------------|
| グループID:15<br>EimID:0018<br>いちかわテスト          | =<br>ポイント付与<br>ポイント音量 / ポイント付与                                                                                                    |                             |                  |              |                                                                        | GHJJ JF |                                              |
| 市川豪島 *                                      | ポイント付与                                                                                                    |                             |                  |              |                                                                        |         |                                              |
| ダッシュボード                                     | m会員ID                                                                                                    | ポーカー名                       | 最終来店日            | 付与ポー         | イント                                                                    |         |                                              |
| 「「「「「「」」」 「「」」 「「」」 「「」」 「」 「」」 「」 「」」 「」 「 | 00000026                                                                                                    | ポーカー大好き                     | 2021/11/28       |              | Û                                                                      |         |                                              |
|                                             | 00000024                                                                                                    | いち                          | 2022/01/07       |              | ΰ .                                                                    |         |                                              |
| ・ アーファンド音伝 く                                | <b>会員並加</b>                                                                                                    |                             |                  |              |                                                                        |         | ① ポイントの付与ができます<br>  任意のユーザーを追加し、付与したいポイントを入力 |
| ● システム管理 く ● ポイント管理 >                       |                                                                                                    |                             | 定                |              |                                                                        |         | します<br>フーザーは複数追加可能です                         |
| <del>ט</del> בה                             |                                                                                                    |                             | _                |              |                                                                        |         |                                              |
| ポイント一覧                                      |                                                                                                    |                             |                  |              |                                                                        |         | 尚、ポイント付与については、「来店中一覧」や                       |
| ホイント模型                                      |                                                                                                    |                             |                  |              |                                                                        |         | 「今日一覧」からも個別に付与が可能です                          |
|                                             |                                                                                                    |                             |                  |              |                                                                        |         |                                              |
| m Portal Biz 利用規約<br>© Sammy 2021           |                                                                                                    |                             |                  |              |                                                                        |         |                                              |
|                                             |                                                                                                    |                             |                  |              |                                                                        |         |                                              |
| 来店中一覧<br><sup>来店管理 /</sup> 来店中一覧            |                                                                                                    | 会員一覧<br>店編会員管理/金 <b>員一覧</b> |                  |              |                                                                        |         |                                              |
|                                             |                                                                                                    |                             |                  |              |                                                                        |         |                                              |
|                                             |                                                                                                    | 会員一覧                        |                  |              | ダウンロード                                                                 |         |                                              |
| トーナメント                                      |                                                                                                    | 会員数/会員上限: 442 / 10000       | ポーカーネーム、m会員Noで検索 |              | 検索 一時会員含む 🗸                                                            |         |                                              |
|                                             |                                                                                                    | 而依                          | ポーカーネーム m会員No    | 最終来店日 来店回数   | 会員 入会日 操作<br>ステータス 入会日 操作                                              |         |                                              |
| リングゲーム                                      | € リングゲーム処理                                                                                                    | 💮 <del>7</del> 71           | 00014427         | 2022/10/07 2 | <b>★型線</b> 2022/10/07 <b>■</b> •                                       |         |                                              |
|                                             | ₿ トーナメント登録                                                                                                    | ()                          | 00011662         | 2022/08/10 1 | 本立時時<br>年36スール内述<br>チップ引き出し                                            |         |                                              |
| and h                                       | \$ その他処理                                                                                                    | ◎ 罗森早香                      | 00011655         | 2022/08/10 1 | <u>本登録済</u><br>チップ預け入れ                                                 |         |                                              |
|                                             | 💷 ポイント付与                                                                                                    | <ul><li>(1) なつみ</li></ul>   | 00011462         | 2022/08/08 1 | *電算法 強制入店<br>ポイント付与                                                    |         |                                              |
| イッチ                                         | ≓ ポイント利用                                                                                                    | 5A2-                        | 00011094         | 2023/02/21 1 | 米型設施<br>ポイント利用                                                         |         |                                              |
| No.0000000<br>リング                           | クーポン付与     クーポン     クーポン     ク     ク     ・     ・     ・     ・     ・     ・     ・     ・     ・     ・     ・     ・     ・     ・     ・     ・     ・     ・     ・     ・     ・     ・     ・     ・     ・     ・     ・     ・     ・     ・     ・     ・     ・     ・     ・     ・     ・     ・     ・     ・     ・     ・     ・     ・     ・     ・     ・     ・     ・     ・     ・     ・     ・     ・     ・     ・     ・     ・     ・     ・     ・     ・     ・     ・     ・     ・     ・     ・     ・     ・     ・     ・     ・     ・     ・     ・     ・     ・     ・     ・     ・     ・     ・     ・     ・     ・     ・     ・     ・     ・     ・     ・     ・     ・     ・     ・     ・     ・     ・     ・     ・     ・      ・     ・      ・      ・      ・      ・      ・      ・      ・      ・      ・      ・      ・      ・      ・      ・      ・      ・      ・      ・      ・      ・      ・      ・      ・      ・      ・      ・      ・      ・      ・      ・      ・      ・      ・      ・      ・      ・      ・      ・      ・      ・      ・      ・      ・      ・      ・      ・      ・      ・      ・      ・      ・      ・      ・      ・      ・      ・      ・      ・      ・      ・      ・      ・      ・      ・      ・      ・     ・      ・     ・     ・     ・     ・     ・     ・     ・     ・     ・     ・     ・     ・     ・     ・     ・     ・     ・     ・     ・      ・      ・      ・      ・      ・ | 80J                         | 00009377         | 2022/05/28 2 | <ul> <li>本型換算</li> <li>ボイント履歴</li> <li>本型換算</li> <li>チロット対抗</li> </ul> |         |                                              |
| 90 <b>2</b>                                 | う 処理履歴                                                                                                    | 95 * A                      | 00009288         | 2022/05/28 1 | テプラド199<br>本世界の<br>クーポン付与                                              |         |                                              |
|                                             | ☑ 退店                                                                                                    | () tut                      | 00009287         | 2022/05/28 1 | NFT交換券付与<br>本型線法                                                       |         |                                              |
| <mark> Sammy</mark>                         |                                                                                                    | sharada                     | 00009283         | 2022/05/28 1 | <b>二</b><br>(1)数<br>本型相注                                               |         | / 54                                         |

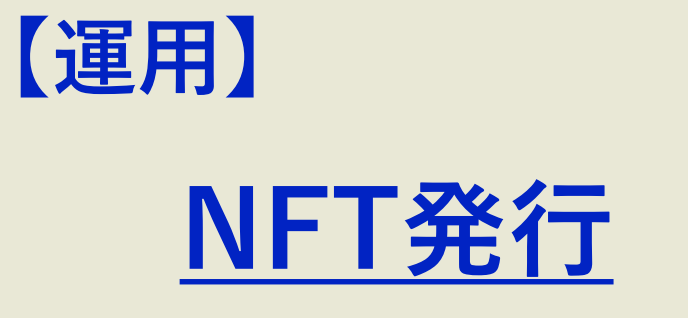

【はじめに】 NFTをユーザーに配布するには、LINE Blockchainのウォレットが必要です。 ユーザーがウォレットを持っていない場合も多いため、 (店舗) ①NFT交換券を発行・付与 ②交換券とNFTを紐づけ (ユーザー) ③mPortalアプリで交換券をNFTに交換する (この時点でウォレットを持っていないユーザーにはウォレット作成の画面へ移動させます) ④ウォレットと連携したmPortalアプリでNFTを表示 という手順でNFTを配布します。

<mark>ð</mark> Sammy

|                                                                                                    |                                                                                          |                                                    |              | ① 交換券の名称を設定します                                                                                                    |
|----------------------------------------------------------------------------------------------------|------------------------------------------------------------------------------------------|----------------------------------------------------|--------------|----------------------------------------------------------------------------------------------------|
| グループロ:2<br>名前10:0033<br>mPU (In Pater Tournane<br>部10)。                                                                                                    | 新規NFT交換券発行<br>NFT文息が登録/新聞いて文書が見ていた。                                                      |                                                    | アプリ服むに (9日少) | ② 交換券の画像を設定します。<br>設定しない場合はデフォルトの画像で表示されます。<br>設定した画像はプレビューで確認できます。                                                                                        |
| <ul> <li> <i>ダッシュ</i>ポード          </li> <li>              GimApptmax          </li> <li>             Augustation         </li> <li> <i>メケット電電</i> </li> <li> <i>メケット電電</i> </li> <li> <i>メロット電電</i> </li> <li>             Augustation         </li> </ul> | <ul> <li>・WT交換券名</li> <li>&gt;&gt;&gt;・WT交換券面像</li> <li>&gt;&gt;交換予定日</li> </ul>         |                                                    | デザインプレビュー    | ③ 交換予定日を設定します。<br>設定すると予定日まではユーザーはNFTとの交換が<br>出来ません。<br>設定しない場合は付与した時点で交換が可能になり<br>ます。                                                                     |
| エ システム構要     「① ポイント機要     「     「」 レポート     「     「」 レポート     「     「」 レポート     「     「」     「     「」     「     「     「     「     」     「     」     「     」     「     」     「     」     「     」     」                                                     | (NFT交換等限明) (優大2000年<br>4<br>(NFT設定)<br>超づくNFT                                            | P)<br>5<br>NFTSで使用                                 | •            | <ul> <li>④ NFT交換券の説明を記載してください。</li> <li>例) m Poker Tournament Japan 2022 Team Battle (SideEvent)の<br/>入賞記念NFT交換券です。</li> <li>交換可能日以降にお引き換えください。</li> </ul> |
| NFT一第<br>アプリ版OL<br>m Portal Biz 利用規約<br>O Sammy 2021                                                                                                    | <ul> <li>[トーナメント設定]</li> <li>● 特定の原位を発行</li> <li>新当トーナメント検索</li> <li>新当トーナメント</li> </ul> | ) 厳位を範囲開定して発行 〇 トーナメントに置けけない<br>トーナメント名、トーナメントDで映画 | •            | ⑤ 交換券と紐づけるNFTを選択してください。<br>NFT未発行の場合は後から紐づけも可能です。                                                                                                    |
|                                                                                                    | 発行服立<br>【(19年設定】<br>(19年ユーザー 7)                                                          | 型<br>キャンセル <b>20</b> 日                             | •            | 6 トーナメントの結果と紐づけて交換券を発行したい<br>場合はここで設定出来ます。<br>設定した場合、ランキング確認画面で順位確定後、<br>一括配布が出来ます。                                                                        |
|                                                                                                    |                                                                                          |                                                    |              | 手動で配布する場合は「トーナメントに紐づけない」を<br>選択してください。                                                                                                    |
|                                                                                                    |                                                                                          |                                                    |              | <ul> <li>⑦ 付与したいユーザーが決まっている場合はこちらから</li> <li>設定してください。</li> </ul>                                                                                          |

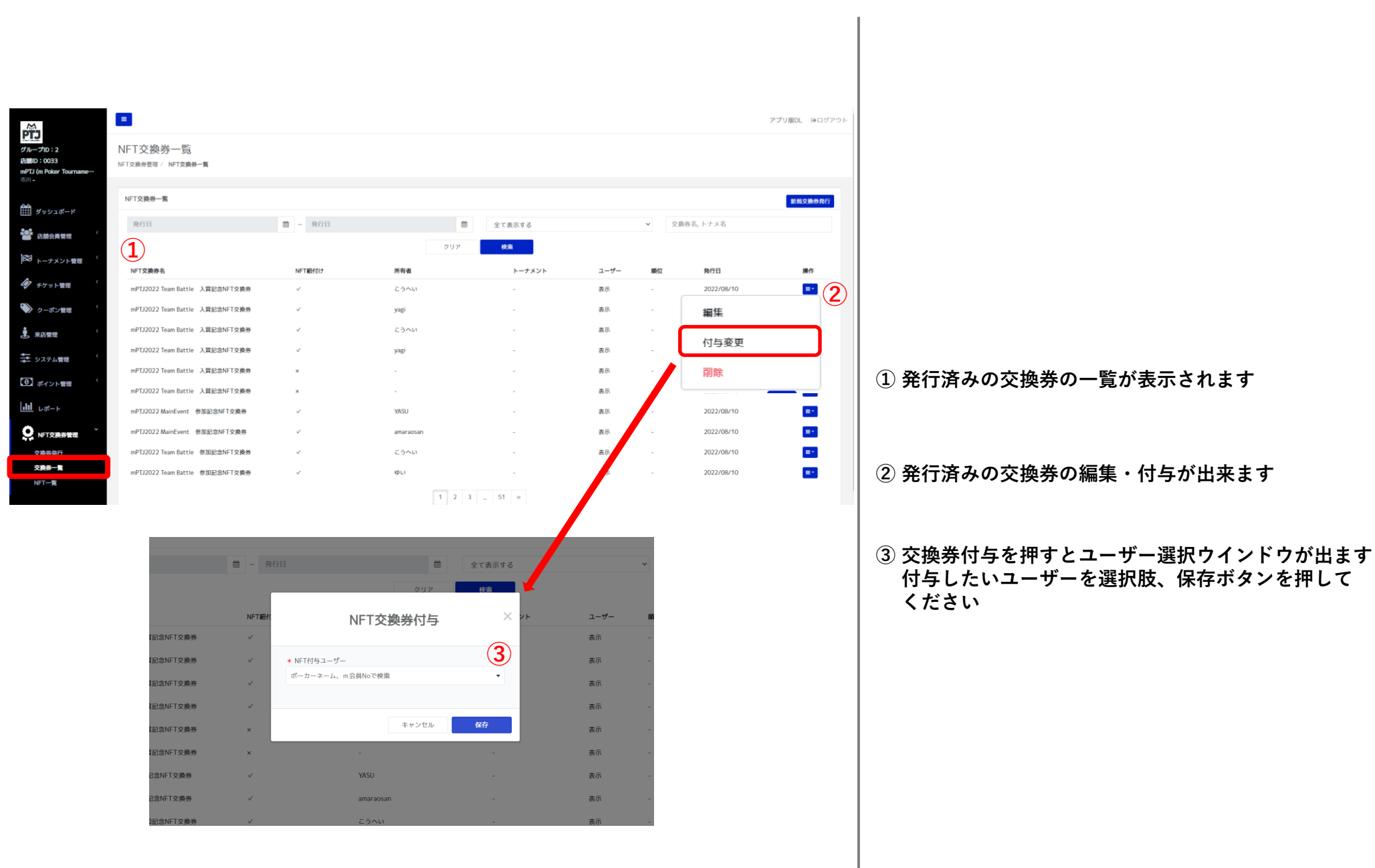

|                              |          |         |            | アプリ版DL      |
|------------------------------|----------|---------|------------|-------------|
|                              |          |         |            |             |
|                              |          |         |            |             |
|                              |          |         |            |             |
|                              |          |         | (          | 2           |
| <b>曾</b> ~ 発行日               | 曾 全て表示する | ~       | NFT名称      |             |
|                              | クリア 検索   |         |            |             |
| 交換券                          | 発行ステータス  | 交換ステータス | 申請日        | 操作          |
| mPTJ2022 Team Battle 入賞記念NFT | 「交換券 発行済 | 未交換     | 2022/08/10 | <b>=</b> *  |
| mPTJ2022 Team Battle 入賞記念NFT | 「交換券 発行済 | 未交換     | 編集         | (3          |
| mPTJ2022 Team Battle 入賞記念NFT | 「交換券 発行済 | 未交換     | 交換券紐づけず    | <u>و</u> بو |
| mPTJ2022 Team Battle 入賞記念NFT | 「交換券 発行済 | 未交換     | 2022/00/10 | -           |
| mPTJ2022 MainEvent 参加記念NFT炎  | 2.模劳 発行済 | 未交換     | 2022/08/10 | ≡-          |
| mPTJ2022 MainEvent 参加記念NFT炎  | 2.换券 発行済 | 交換済     | 2022/08/10 | ≡-          |
| mPTJ2022 Team Battle 参加記念NFT | 「交換券 発行済 | 未交換     | 2022/08/10 | =-          |
| mPTJ2022 Team Battle 参加記念NFT | 「交換券 発行済 | 未交換     | 2022/08/10 | ≡*          |
| mPTJ2022 Team Battle 参加記念NFT | 「交換券 発行済 | 交換済     | 2022/08/10 | ≡*          |
|                              |          |         |            |             |
|                              |          |         |            |             |

① 発行済みのNFTの一覧が表示されます

### ② NFTの新規発行が出来ます ⇒P.58

③ 発行済みのNFTの編集と交換券との紐づけ変更が できます。

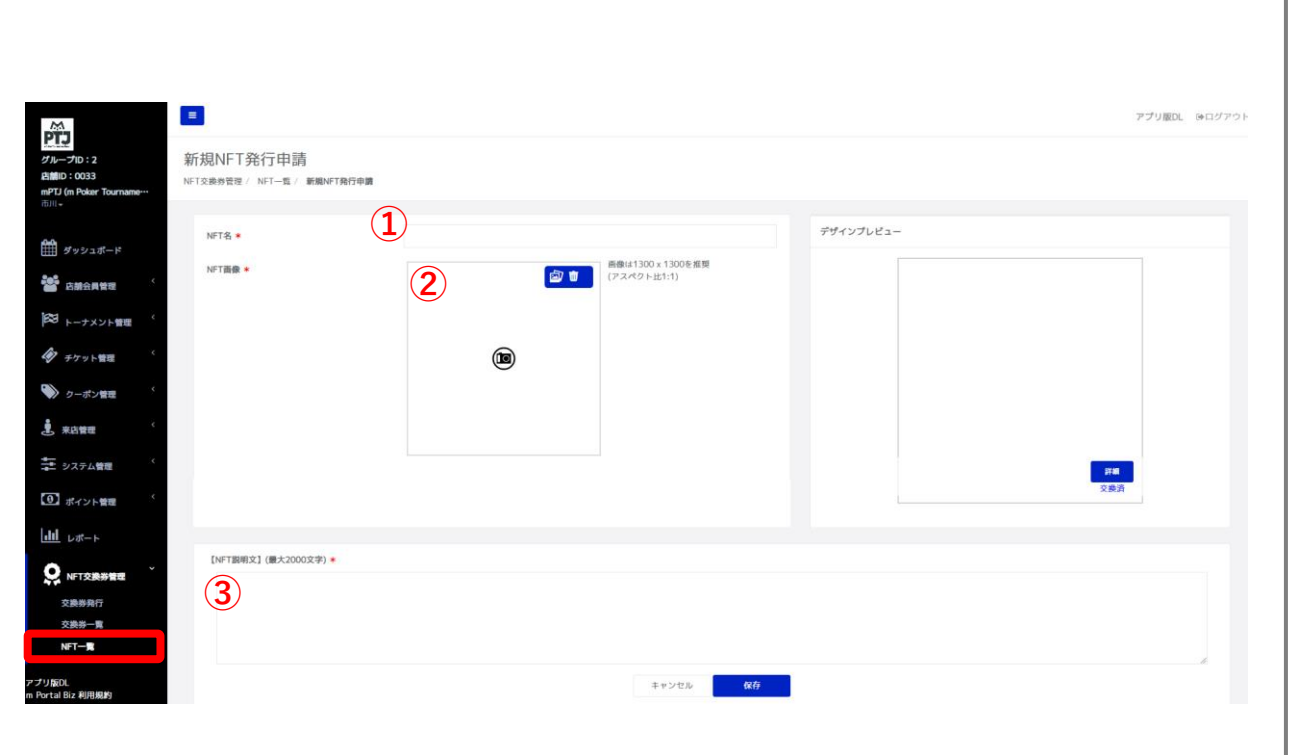

### ① NFTの名称を設定します

# ② NFTの画像を設定します。 設定した画像はプレビューで確認できます。

#### ③ NFTの説明を記載してください。

例) mPTJ2022 Team Battleの入賞記念NFTです。

# Thank You !

- End Of File -

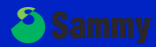

W